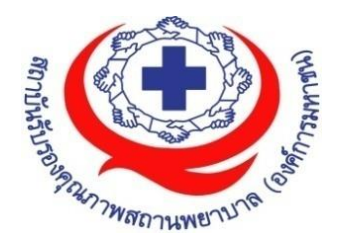

# SD-KMS-007-00

# คู่มือการใช้งานเว็บไซต์สถาบันรับรองคุณภาพสถานพยาบาล (องค์การมหาชน) สำหรับ : ผู้ใช้งานระบบ (User Manual)

วันที่ประกาศใช้ 22 มีนาคม 2565

จัดทำโดย กลุ่มภารกิจพัฒนาองค์กรและนวัตกรรม

สถาบันรับรองคุณภาพสถานพยาบาล (องค์การมหาชน)

# สถาบันรับรองคุณภาพสถานพยาบาล (องค์การมหาชน)

# สารบัญ

| เรื่อง                                                               | หน้า |
|----------------------------------------------------------------------|------|
| 1. การเข้าสู่ระบบเว็บไซต์สถาบันรับรองคุณภาพสถานพยาบาล (องค์การมหาชน) | 8    |
| 2. ขั้นตอนการเข้าสู่ระบบ (Login)                                     | 9    |
| 3. เมนูหน้า Popup                                                    | 10   |
| 3.1 ขั้นตอนการเพิ่มหน้า Popup                                        | 11   |
| 3.2 ขั้นตอนการกำหนดลำดับการแสดงข้อมูล                                | 12   |
| 4. เมนูหน้าแรกพิเศษ                                                  | 13   |
| 4.1 ขั้นตอนการเพิ่มหน้าแรกพิเศษ                                      | 14   |
| 4.2 ขั้นตอนการกำหนดลำดับการแสดงข้อมูล                                | 15   |
| 5. เมนูแบนเนอร์หลัก                                                  | 15   |
| 5.1 ขั้นตอนการเพิ่มแบนเนอร์หล้ก                                      | 17   |
| 5.2 ขั้นตอนการกำหนดลำดับการแสดงข้อมูล                                |      |
| 6. เมนูภาพกราฟิก                                                     |      |
| 6.1 ขั้นตอนการเพิ่มภาพกราฟิก                                         | 20   |
| 6.2 ขั้นตอนการกำหนดลำดับการแสดงข้อมูล                                | 21   |
| 7. เมนูเว็บลิงค์                                                     | 21   |
| 7.1 เมนูย่อย กลุ่มของเว็บไซต์                                        | 21   |
| 7.1.1 ขั้นตอนการเพิ่มข้อมูลกลุ่มของเว็บไซต์                          | 22   |
| 7.2 เมนูย่อย รายการเว็บลิงค์                                         | 23   |
| 7.2.1 ขั้นตอนการเพิ่มข้อมูลรายการเว็บลิงค์                           | 24   |
| 7.2.2 ขั้นตอนการกำหนดลำดับการแสดงข้อมูล                              | 26   |
| 8. เมนูข้อมูล FAQ                                                    | 26   |

| เรื่อง                                                       | หน้า |
|--------------------------------------------------------------|------|
| 8.1 เมนูย่อย คำอธิบายข้อมูล FAQ                              | 26   |
| 8.1.1 ขั้นตอนการเพิ่มข้อมูลคำอธิบายข้อมูล FAQ                | 27   |
| 8.2 เมนูย่อย หมวดหมู่ FAQ                                    |      |
| 8.2.1 ขั้นตอนการเพิ่มข้อมูลหมวดหมู่ FAQ                      | 29   |
| 8.3 เมนูย่อย รายการ FAQ                                      |      |
| 8.3.1 ขั้นตอนการเพิ่มรายการ FAQ                              |      |
| 8.3.2 ขั้นตอนการกำหนดลำดับการแสดงข้อมูล                      | 33   |
| 9. จัดการรายการเนื้อหา                                       | 33   |
| 9.1 ขั้นตอนการเพิ่มข้อมูลเมนู                                | 34   |
| 9.2 ขั้นตอนการแสดงรายการเมนู Content รายการเนื้อหา           | 35   |
| 9.2.1 ขั้นตอนการเพิ่มข้อมูลรายการเนื้อหา                     | 36   |
| 9.2.2 ขั้นตอนการกำหนดลำดับการแสดงข้อมูล                      | 37   |
| 9.3 ขั้นตอนการแสดงรายการเมนู Content เนื้อหาแบบหนึ่งหน้า     |      |
| 9.3.1 ขั้นตอนการเพิ่มข้อมูลรายการเนื้อหา                     |      |
| 9.4 ขั้นตอนการแสดงรายการเมนู Content แบบไฟล์ดาวน์โหลด        |      |
| 9.4.1 ขั้นตอนการเพิ่มข้อมูลหมวดหมู่                          |      |
| 9.4.2 ขั้นตอนการเพิ่มข้อมูลรายการไฟล์ดาวน์โหลดภายใต้หมวดหมู่ |      |
| 9.4.3 ขั้นตอนการเพิ่มข้อมูลรายการไฟล์ดาวน์โหลด               | 43   |
| 9.4.4 ขั้นตอนการกำหนดลำดับการแสดงข้อมูล                      |      |
| 10. เมนูปฏิทินกิจกรรม                                        | 45   |
| 10.1 ขั้นตอนการเพิ่มปฏิทินกิจกรรม                            |      |

| 11. เมนูข้อมูลดาวน์โหลด | 48 |
|-------------------------|----|
|-------------------------|----|

| เรื่อง                                        | หน้า |
|-----------------------------------------------|------|
| 11.1 เมนูย่อย หมวดหมู่ดาวน์โหลด               |      |
| 11.1.1 ขั้นตอนการเพิ่มข้อมูลรายการเนื้อหา     |      |
| 11.2 เมนูย่อย รายการดาวน์โหลด                 |      |
| 11.2.1 ขั้นตอนการเพิ่มรายการดาวน์โหลด         |      |
| 11.2.2 ขั้นตอนการกำหนดลำดับการแสดงข้อมูล      |      |
| 11.3 เมนู ตั้งค่าไฟล์                         |      |
| 11.3.1 ขั้นตอนการตั้งค่าไฟล์                  |      |
| 12. เมนูประชาสัมพันธ์                         |      |
| 12.1 เมนูย่อย ข่าวประชาสัมพันธ์ทั่วไป         |      |
| 12.1.1 ขั้นตอนการเพิ่มข่าวประชาสัมพันธ์ทั่วไป |      |
| 12.1.2 ขั้นตอนการกำหนดลำดับการแสดงข้อมูล      |      |
| 12.2 เมนูย่อย ร่วมงานสถาบัน                   |      |
| 12.2.1 เมนูย่อย คำอธิบายร่วมงานกับสถาบัน      |      |
| 12.2.2 เมนูย่อย รายชื่อตำแหน่ง                |      |
| 13. เมนูพิเศษ                                 |      |
| 13.1 เมนู ข้อมูลโรงพยาบาล                     |      |
| 13.1.1 เมนูย่อย ประเภทสถานพยาบาล              |      |
| 13.1.2 เมนูย่อย ข้อมูลสังกัด                  |      |
| 13.1.3 เมนูย่อย ชนิดโรงพยาบาล                 |      |
| 13.1.4 เมนูย่อย ระดับขั้น                     |      |
| 13.1.5 เมนูย่อย ข้อมูลโรงพยาบาล               |      |
| 14. เมนูข้อมูลเว็บบอร์ด                       |      |
| สถาบันรับรองคุณภาพสถานพยาบาล (องค์การมหาชน)   |      |

| เรื่อง                                         | หน้า |
|------------------------------------------------|------|
| 14.1 เมนูย่อย หมวดหมู่เว็บบอร์ด                |      |
| 14.1.1 ขั้นตอนการเพิ่มหมวดหมู่เว็บบอร์ด        |      |
| 14.2 เมนูย่อย กรองข้อความ                      |      |
| 14.2.1 ขั้นตอนการเพิ่มกรองข้อความ              | 77   |
| 14.3 เมนูย่อย สร้างกระทู้ใหม่                  |      |
| 14.3.1 ขั้นตอนการสร้างกระทู้                   |      |
| 14.4 เมนูย่อย รอการอนุมัติกระทู้               |      |
| 14.4.1 ขั้นตอนการอนุมัติกระทู้                 |      |
| 14.5 เมนูย่อย หัวข้อกระทู้                     |      |
| 14.5.1 ขั้นตอนการดูหัวข้อกระทู้                |      |
| 15. เมนูข้อมูลติดต่อสถาบัน                     |      |
| 15.1 ขั้นตอนการเพิ่มข้อมูลติดต่อสถาบัน         |      |
| 16. เมนูช่องทางโซเชียลสถาบัน                   |      |
| 16.1 ขั้นตอนการเพิ่มข้อมูลช่องทางโซเชียลสถาบัน |      |
| 17. เมนูรายการติดต่อสถาบัน                     |      |
| 17.1 ขั้นตอนการเพิ่มติดต่อสถาบัน               |      |
| 18. เมนูข้อมูลบุคลากรหน่วยงาน                  |      |
| 18.1 ขั้นตอนการเพิ่มบุคลากรหน่วยงาน            |      |
| 18.2 ขั้นตอนการกำหนดลำดับการแสดงข้อมูล         |      |
| 19. เมนูข้อมูลเรื่องร้องเรียน                  |      |
| 19.1 เมนูย่อย ประเภทเรื่องร้องเรียน            |      |
| 19.1.1 ขั้นตอนการเพิ่มประเภทเรื่องร้องเรียน    |      |

| เรื่อง                                                   | หน้า |
|----------------------------------------------------------|------|
| 19.2 เมนูย่อย รายการเรื่องร้องเรียน                      | 94   |
| 19.2.1 ขั้นตอนการแจ้งเรื่องร้องเรียน                     | 96   |
| 20. เมนู Chatbot                                         |      |
| 20.4 ขั้นตอนการทดสอบสอบถาม Chatbot                       |      |
| 21. เมนูลักษณะเว็บไซต์                                   |      |
| 21.1 เมนูย่อย โครงสร้างเมนู                              |      |
| 21.1.1 ขั้นตอนการเพิ่มข้อมูลเมนู                         |      |
| 21.1.2 ขั้นตอนการกำหนดลำดับการแสดงข้อมูล                 |      |
| 21.2 เมนูย่อย ตั้งค่าเมนูหลัก                            |      |
| 21.2.1 ขั้นตอนการเพิ่มข้อมูลเมนูหลัก (Top Menu)          |      |
| 21.2.2 ขั้นตอนการกำหนดลำดับการแสดงข้อมูล                 |      |
| 21.3 เมนูย่อย ตั้งค่าเมนูข้อมูลสื่อเผยแพร่               |      |
| 21.3.1 ขั้นตอนการเพิ่มข้อมูลตั้งค่าเมนูข้อมูลสื่อเผยแพร่ |      |
| 21.3.2 ขั้นตอนการกำหนดลำดับการแสดงข้อมูล                 |      |
| 21.4 เมนูย่อย ตั้งค่าเมนูบริการหลัก                      |      |
| 21.4.1 ขั้นตอนการเพิ่มข้อมูลตั้งค่าเมนูบริการหลัก        |      |
| 21.4.2 ขั้นตอนการกำหนดลำดับการแสดงข้อมูล                 |      |
| 21.5 เมนูย่อย ตั้งค่าเมนูบริการ HA                       |      |
| 21.5.1 ขั้นตอนการเพิ่มข้อมูลตั้งค่าเมนูบริการ HA         |      |
| 21.5.2 ขั้นตอนการกำหนดลำดับการแสดงข้อมูล                 |      |
| 21.6 เมนูย่อย ตั้งค่าเมนูทางลัด                          |      |
| 21.6.1 ขั้นตอนการเพิ่มข้อมูลตั้งค่าเมนูทางลัด            |      |

| เรื่อง                                   | หน้า |
|------------------------------------------|------|
| 21.6.2 ขั้นตอนการกำหนดลำดับการแสดงข้อมูล | 113  |

### 1. การเข้าสู่ระบบเว็บไซต์สถาบันรับรองคุณภาพสถานพยาบาล (องค์การมหาชน)

ผู้เข้าใช้งานสามารถเข้าสู่หน้าจอระบบเว็บไซต์สถาบันรับรองคุณภาพสถานพยาบาล (องค์การมหาชน) Back End ของระบบจะแสดงรายละเอียดต่างๆ ของหน้าจอหลักดังนี้

| The second second secon |   |
|----------------------------------------------------------------------------------------------------|---|
| เขาสู รรมบ CMS BACKOFFICE 1                                                                                                    |   |
| 🖉 รหัสผ่านของคุณ                                                                                                    | 2 |
| ลืมรหัสผ่าน ?                                                                                                    |   |
| 🛆 เข้าสู่ระบบ                                                                                                    |   |
| 3                                                                                                    |   |
|                                                                                                    |   |

### รูปภาพแสดงหน้าจอหลักของเว็บไซต์

| ลำดับ |        |                                  | คำอธิบาย                   |
|-------|--------|----------------------------------|----------------------------|
| 1     | ช่องสำ | าหรับกรอกข้อมูลอีเมล์ (Username) |                            |
| 2     | ช่องสำ | าหรับกรอกข้อมูลรหัสผ่าน (Passwor | d)                         |
| 3     | ปุ่ม   | 🕒 ເຫັງຊໍາລານນ                    | สำหรับยืนยันการเข้าสู่ระบบ |

### 2. ขั้นตอนการเข้าสู่ระบบ (Login)

ผู้ที่มีเป็นสมาชิกของเว็บไซต์ สามารถลงชื่อเข้าสู่ระบบ (Login) ของเว็บไซต์ได้ โดยมีขั้นตอนการลงชื่อ เข้าสู่ระบบดังนี้

- 1. เลือกวิธีการเข้าสู่ระบบ
  - 1.1. เลือกเข้าสู่ระบบโดยใช้ Username และ Password
    - 1.1.1. ทำการกรอกUsername (Username) และรหัสผ่าน (Password) ของสมาชิก
    - 1.1.2. คลิกปุ่ม <sup>6 เท</sup>่ชะพ

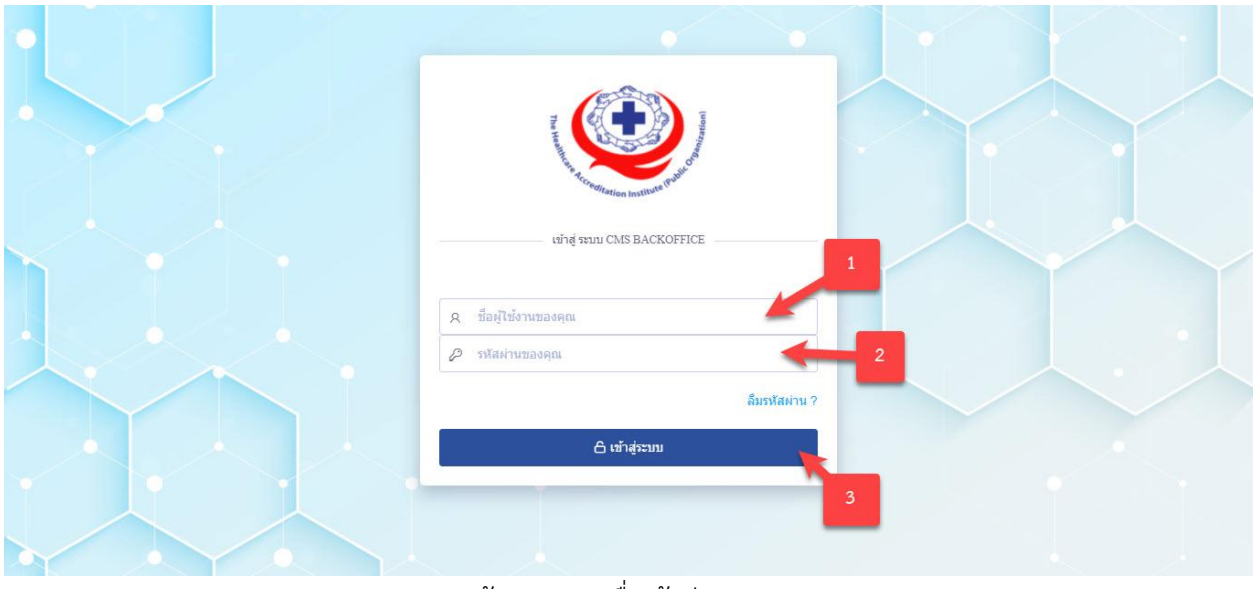

รูปภาพแสดงหน้าจอการลงชื่อเข้าสู่ระบบ (Login) (1)

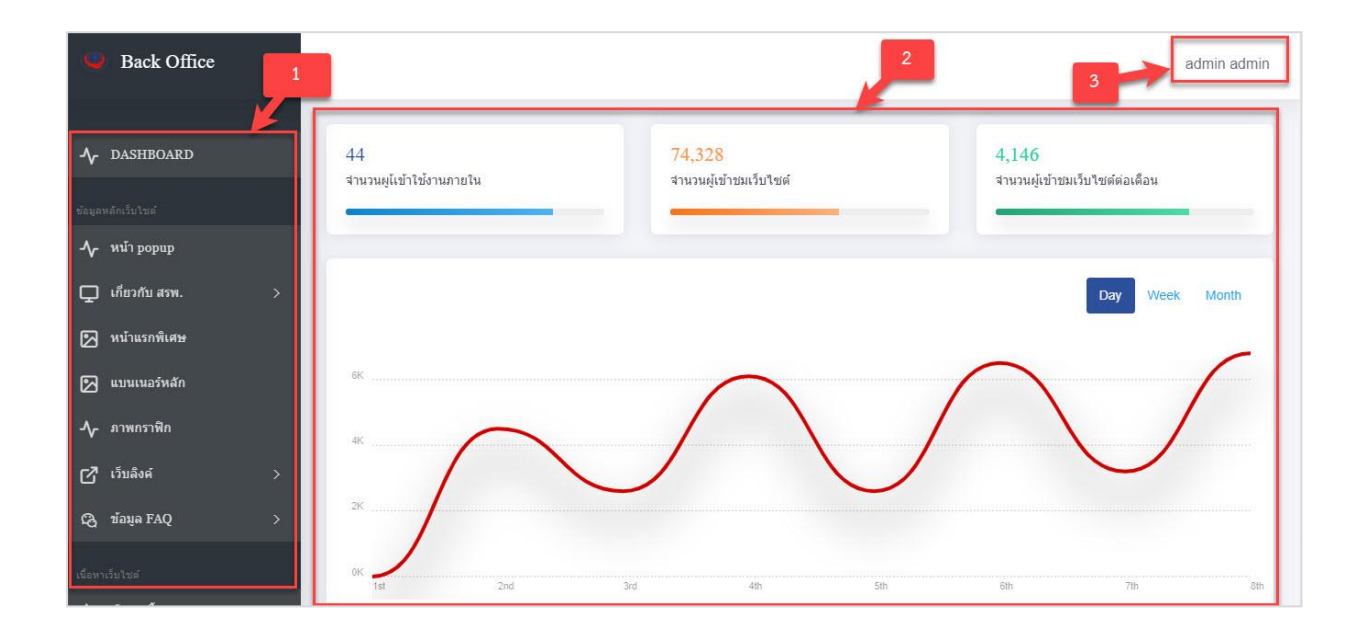

สถาบันรับรองคุณภาพสถานพยาบาล (องค์การมหาชน)

| ลำดับ | คำอธิบาย                                                        |
|-------|-----------------------------------------------------------------|
| 1     | ช่องรายการเมนูต่างๆ ที่สามารถจัดการข้อมูลเว็ไซต์                |
| 2     | ส่วนของการแสดงข้อมูลสรุปการเข้าใช้งานเว็บไซต์ในลักษณะ Dashboard |
| 3     | แสดงชื่อผู้ใช้งานระบบ                                           |

#### 3. เมนูหน้า Popup

เมนู "หน้า Popup" เป็นเมนูสำหรับการกำหนดแสดงหน้า Popup โดยผู้ใช้งานระบบสามารถ จัดการข้อมูล เช่น เพิ่ม, ลบ แก้ไข และกำหนดสถานะเปิด/ปิดการใช้งานข้อมูลได้

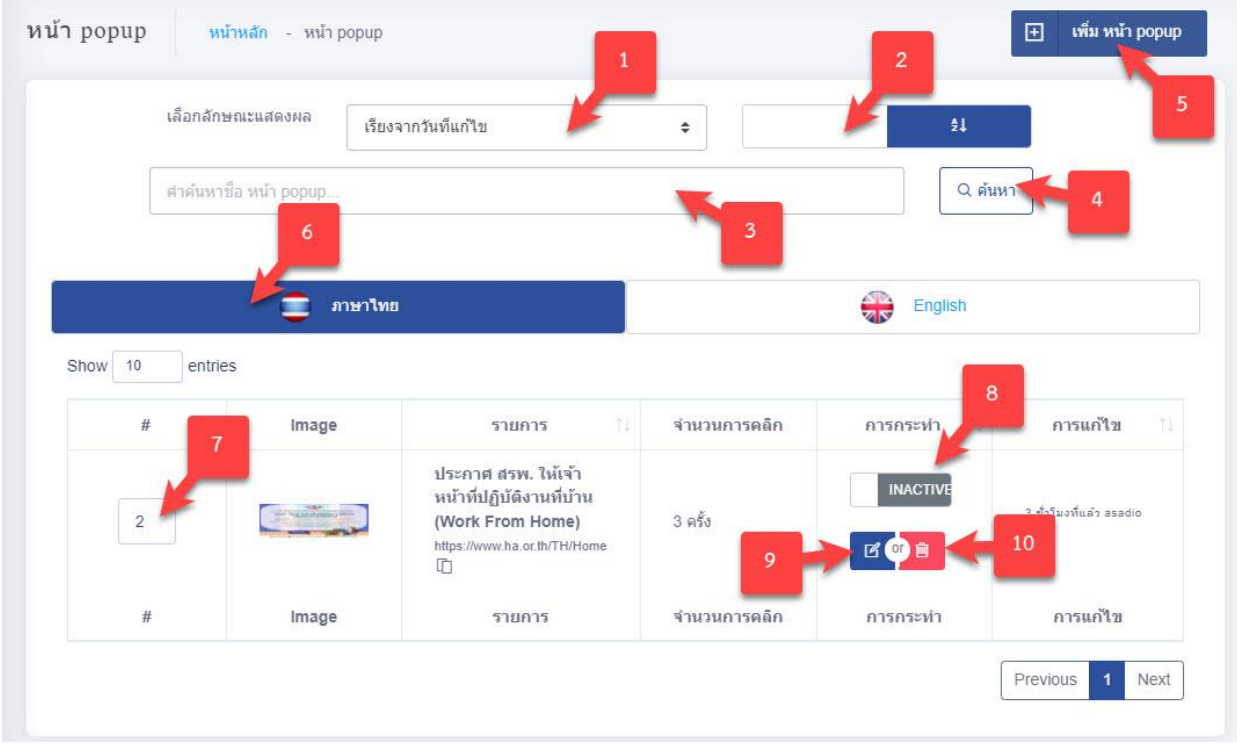

รูปภาพแสดงหน้าจอหน้า Popup

| ลำดับ | คำอธิบาย                                 |
|-------|------------------------------------------|
| 1     | ช่องเลือกลักษณะแสดงผล                    |
| 2     | ช่องกำหนดแสดงตามตัวอักษร                 |
| 3     | ช่องกรอกข้อมูลชื่อหน้า Popup             |
| 4     | ปุ่ม <b>(วุศันหา</b> ) สำหรับค้นหาข้อมูล |

สถาบันรับรองคุณภาพสถานพยาบาล (องค์การมหาชน)

| ลำดับ | คำอธิบาย                                           |  |
|-------|----------------------------------------------------|--|
| 5     | ปุ่ม <b>เพิ่ม หน้า popup</b> สำหรับเพิ่มข้อมูลใหม่ |  |
| 6     | แท็บสำหรับเลือกแสดงข้อมูลภาษา                      |  |
| 7     | ช่องกรอกข้อมูลสำหรับเรียงลำดับข้อมูล               |  |
| 8     | ปุ่มสำหรับกำหนดสถานะเปิด/ปิดการใช้งานข้อมูล        |  |
| 9     | ปุ่ม 🖆 สำหรับแก้ไขข้อมูล                           |  |
| 10    | ปุ่ม 🗎 สำหรับลบข้อมูล                              |  |

## 3.1 ขั้นตอนการเพิ่มหน้า Popup

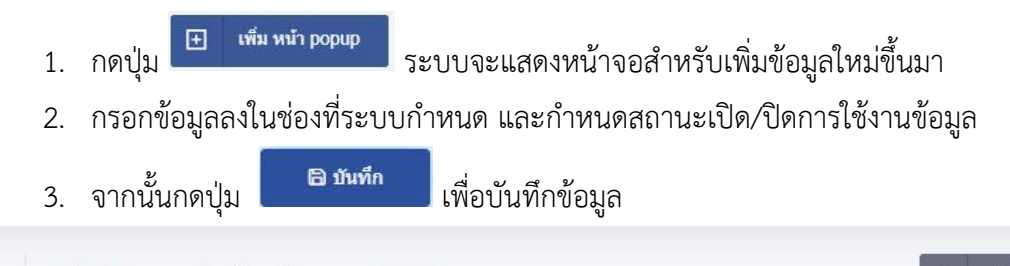

| 🥃 ภาษาไทย 🥌                                                   | English                                   |
|---------------------------------------------------------------|-------------------------------------------|
| 880x900 px (jpeg , jpg , gif ,png) <mark>*กรณาเลือกรูป</mark> | ห้วข้อ <del>"กรุณาระมุข้อมูล</del>        |
| ſ                                                             | ×<br>หัวข้อ                               |
|                                                               | รายละเอียด 3                              |
| Drag & drop files here                                        | รายละเอียด                                |
| Diag & diop lies liele                                        |                                           |
|                                                               | 4                                         |
|                                                               | เรามหนายม เยง exemple : nitp.//google.com |
| Select file Drowse                                            | 3                                         |
| 6                                                             | 7 8                                       |
| ช่วงวันที่เผยแพร่                                             | สถานะการเผยแพร่                           |
| วันที่เริ่นต้นแสดงผล <b>ถึง</b> วันที่สิ้นสุดแส้ดิงผล         | ₩ DRAFT                                   |
|                                                               | 9                                         |
|                                                               |                                           |

# รูปภาพแสดงหน้าจอการเพิ่มหน้า Popup

| ลำดับ | คำอธิบาย                                          |
|-------|---------------------------------------------------|
| 1     | ช่องสำหรับเปลี่ยนภาษา สำหรับการเพิ่มข้อมูล        |
| 2     | ช่องสำหรับกรอกหัวข้อ                              |
| 3     | ช่องสำหรับกรอกรายละเอียด                          |
| 4     | ช่องสำหรับกรอกข้อมูล URL สำหรับเชื่อมโยงรูปภาพ    |
| 5     | ปุ่ม Browse<br>สำหรับแนบไฟล์รูปภาพ                |
| 6     | ช่องสำหรับเลือกวันที่เริ่มแสดง                    |
| 7     | ช่องสำหรับเลือกวันที่สิ้นสุดแสดง                  |
| 8     | ส่วนกำหนดสถานะเปิด/ปิดการ ใช้งานข้อมูล            |
| 9     | ปุ่ม <b>อ<sub>บันทึก</sub></b> สำหรับบันทึกข้อมูล |
| 10    | ปุ่ม สำหรับบันเคลียข้อมูล                         |

# 3.2 ขั้นตอนการกำหนดลำดับการแสดงข้อมูล

# 1. กำหนดข้อมูลลำดับการแสดงลงในช่องที่ระบบกำหนด

| # 1 | Image           | รายการ                                                                                                    | จำนวนการคลิก | การกระทำ ำ | การแก้ไข                |
|-----|-----------------|----------------------------------------------------------------------------------------------------|--------------|------------|-------------------------|
| 2   | in teachers the | ประกาศ สรพ. ให้เจ้า<br>หน้าที่ปฏิบัติงานที่บ้าน<br>(Work From Home)<br>https://www.ha.or.th/TH/Home<br>[]] | 3 ครั้ง      |            | 3 ชั่วโมงที่แล้ว asadio |
| #   | Image           | รายการ                                                                                                    | จำนวนการคลิก | การกระทำ   | การแก้ไข                |

### รูปภาพแสดงสำหรับกำหนดลำดับการแสดงข้อมูล

| ลำดับ | คำอธิบาย                          |  |
|-------|-----------------------------------|--|
| 1     | ช่องสำหรับกำหนดลำดับการแสดงข้อมูล |  |

#### 4. เมนูหน้าแรกพิเศษ

เมนู "หน้าแรกพิเศษ" เป็นเมนูสำหรับการกำหนดแสดงหน้าพิเศษ โดยผู้ใช้งานระบบสามารถ จัดการข้อมูล เช่น เพิ่ม, ลบ แก้ไข และกำหนดสถานะเปิด/ปิดการใช้งานข้อมูลได้

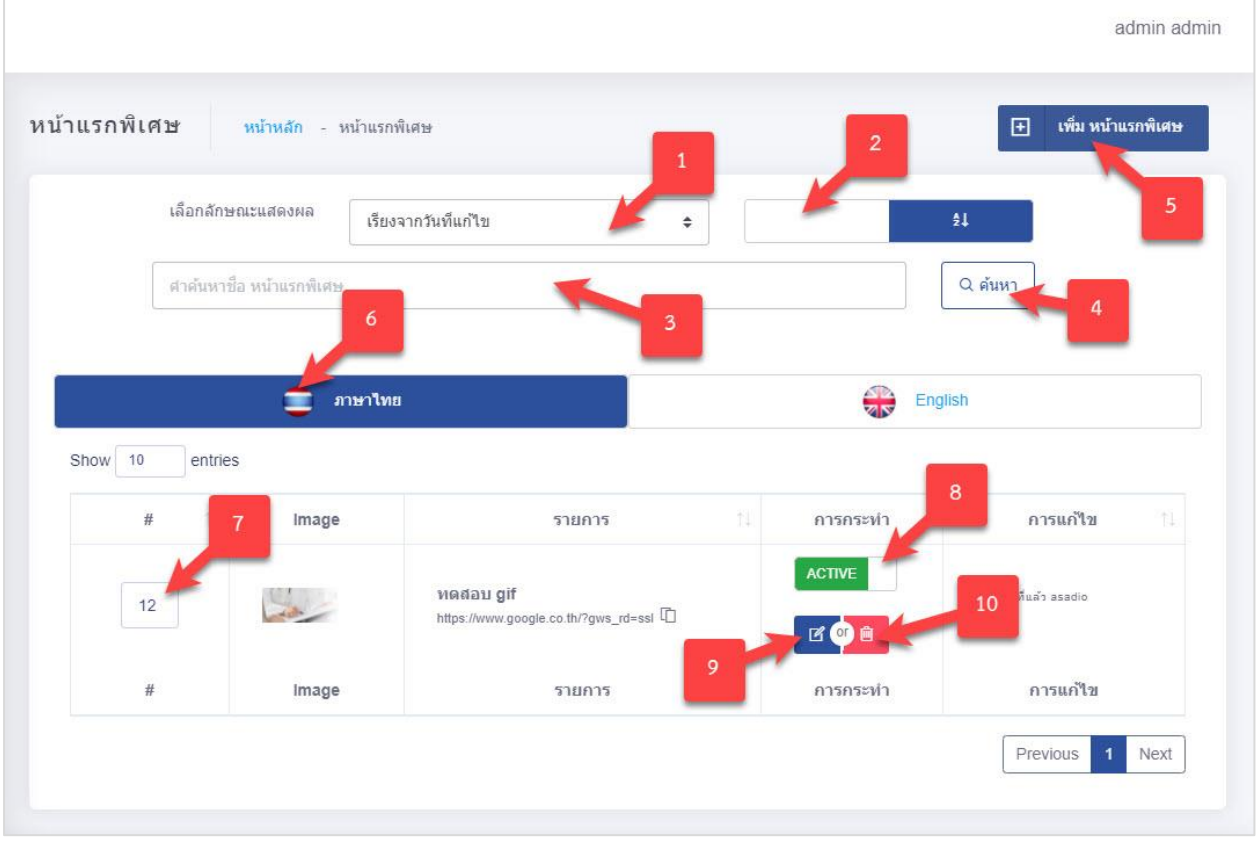

รูปภาพแสดงหน้าจอหน้าแรกพิเศษ

| ลำดับ | คำอธิบาย                                                    |
|-------|-------------------------------------------------------------|
| 1     | ช่องเลือกลักษณะแสดงผล                                       |
| 2     | ช่องกำหนดแสดงตามตัวอักษร                                    |
| 3     | ช่องกรอกข้อมูลชื่อหน้าแรกพิเศษ                              |
| 4     | ปุ่ม <b>( ตุ</b> ตุ <sub>ทหา</sub> ) สำหรับค้นหาข้อมูล      |
| 5     | ปุ่ม <sup>เพิ่ม</sup> หน้าแรกพิเศษ<br>สำหรับเพิ่มข้อมูลใหม่ |
| 6     | แท็บสำหรับเลือกแสดงข้อมูลภาษา                               |
| 7     | ช่องกรอกข้อมูลสำหรับเรียงลำดับข้อมูล                        |
| 8     | ไอคอนสำหรับกำหนดสถานะเปิด/ปิดการใช้งานข้อมูล                |
| 9     | ปุ่ม 📕 สำหรับแก้ไขข้อมูล                                    |
| 10    | ปุ่ม 💼 สำหรับลบข้อมูล                                       |

สถาบันรับรองคุณภาพสถานพยาบาล (องค์การมหาชน)

### 4.1 ขั้นตอนการเพิ่มหน้าแรกพิเศษ

3. จากนั้นกดป่ม

- กดปุ่ม <sup>(พื่ม หน้าแรกพิเศษ</sup> ระบบจะแสดงหน้าจอสำหรับเพิ่มข้อมูลใหม่ขึ้นมา
- 2. กรอกข้อมูลลงในช่องที่ระบบกำหนด และกำหนดสถานะเปิด/ปิดการใช้งานข้อมูล

เพื่อบันทึกข้อมล

🖻 บันทึก

|                                                               | English 2                                    |
|---------------------------------------------------------------|----------------------------------------------|
| 2880x900 px (jpeg , jpg , gif ,png) <del>"กรุณาเลือกรูป</del> | าหัวข้อ *กรุณาระบุข้อมูล                     |
|                                                               | * หัวข้อ                                     |
|                                                               | รายละเอียด                                   |
| Drag & drop files here                                        | 5 รายละเอียด                                 |
|                                                               | เว็บที่เชื่อมโยง                             |
|                                                               | เว็บที่เชื่อมโยง exemple : http://google.com |
| Select file                                                   | Browse 4                                     |
| 6                                                             | 8                                            |
| ข่วงวันที่เผยแพร่                                             | สถานะการเผยแพร่                              |
| วันที่เร็นด้นแสดงผลี ถึง วันที่สิ้นสุด                        | MILITARIANA CONTRACT                         |

# รูปภาพแสดงหน้าจอการเพิ่มหน้าแรกพิเศษ

| ลำดับ | คำอธิบาย                                       |
|-------|------------------------------------------------|
| 1     | ช่องสำหรับเปลี่ยนภาษา สำหรับการเพิ่มข้อมูล     |
| 2     | ช่องสำหรับกรอกหัวข้อ                           |
| 3     | ช่องสำหรับกรอกรายละเอียด                       |
| 4     | ช่องสำหรับกรอกข้อมูล URL สำหรับเชื่อมโยงรูปภาพ |
| 5     | ปุ่ม Browse<br>ปุ่ม สำหรับแนบไฟล์รูปภาพ        |
| 6     | ช่องสำหรับเลือกวันที่เริ่มแสดง                 |
| 7     | ช่องสำหรับเลือกวันที่สิ้นสุดแสดง               |
| 8     | ส่วนกำหนดสถานะเปิด/ปิดการ ใช้งานข้อมูล         |

| ลำดับ |      | คำอธิบาย             |
|-------|------|----------------------|
| 9     | ปุ่ม | สำหรับบันทึกข้อมูล   |
| 10    | ปุ่ม | สำหรับบันเคลียข้อมูล |

### 4.2 ขั้นตอนการกำหนดลำดับการแสดงข้อมูล

1. กำหนดข้อมูลลำดับการแสดงลงในช่องที่ระบบกำหนด

| # 1 | Image | รายการ                                                | การกระทำ | การแก้ไข              |
|-----|-------|-------------------------------------------------------|----------|-----------------------|
| 12  | - de  | พดสอบ gif<br>https://www.google.co.th/?gws_rd=ssl []] |          | 24 นาทีที่แล้ว asadio |
| #   | Image | รายการ                                                | การกระทำ | การแก้ไข              |

#### รูปภาพแสดงสำหรับกำหนดลำดับการแสดงข้อมูล

| ลำดับ | คำอธิบาย                          |
|-------|-----------------------------------|
| 1     | ช่องสำหรับกำหนดลำดับการแสดงข้อมูล |

### 5. เมนูแบนเนอร์หลัก

เมนู "แบนเนอร์หลัก" เป็นเมนูสำหรับการเพิ่มข้อมูลให้แสดงผลแบนเนอร์หน้าเว็บไซต์ โดย ผู้ใช้งานระบบสามารถจัดการข้อมูล เช่น เพิ่ม, ลบ แก้ไข และกำหนดสถานะเปิด/ปิดการใช้งานข้อมูลได้

|                     |                      | 1                                                              |         |                                         |
|---------------------|----------------------|----------------------------------------------------------------|---------|-----------------------------------------|
| เลือก               | กลักษณะแสดงผล เรียง  | จากวันทีแก้ไข                                                  | źł      | - <sup>•</sup>                          |
| ศาค้                | นหาชื่อ หน้าแรกพิเศษ |                                                                |         | 2 ดันหา                                 |
|                     |                      | 3                                                              |         |                                         |
|                     |                      |                                                                | 0       |                                         |
|                     | ภาษาไทย              |                                                                | English | 1                                       |
| now 10 e            | กาษาไทย<br>entries   |                                                                | English |                                         |
| now 10 e            | entries              | รายการ                                                         | English | การแก้ไข                                |
| now 10 e<br>#<br>12 | entries              | รายการ<br>หดสอบ gif<br>https://www.google.co.th/?gws_rd=ssl [] | English | การแก้ไข<br>10 <sup>วันด้ว asadio</sup> |

# รูปภาพแสดงหน้าจอหน้าแรกพิเศษ

| ลำดับ | คำอธิบาย                                     |
|-------|----------------------------------------------|
| 1     | ช่องเลือกลักษณะแสดงผล                        |
| 2     | ช่องกำหนดแสดงตามตัวอักษร                     |
| 3     | ช่องกรอกข้อมูลชื่อแบนเนอร์หลัก               |
| 4     | ปุ่ม สำหรับค้นหาข้อมูล                       |
| 5     | ปุ่ม                                         |
| 6     | แท็บสำหรับเลือกแสดงข้อมูลภาษา                |
| 7     | ช่องกรอกข้อมูลสำหรับเรียงลำดับข้อมูล         |
| 8     | ไอคอนสำหรับกำหนดสถานะเปิด/ปิดการใช้งานข้อมูล |
| 9     | ปุ่ม 📕 สำหรับแก้ไขข้อมูล                     |
| 10    | ปุ่ม 🇯 สำหรับลบข้อมูล                        |

# 5.1 ขั้นตอนการเพิ่มแบนเนอร์หลัก

- กดปุ่ม
   เพิ่ม แบนเนอร์หลัก
   ระบบจะแสดงหน้าจอสำหรับเพิ่มข้อมูลใหม่ขึ้นมา
- 2. กรอกข้อมูลลงในช่องที่ระบบกำหนด และกำหนดสถานะเปิด/ปิดการใช้งานข้อมูล

🖹 บันทึก

|    | v<br>ع       |   |
|----|--------------|---|
| 3  | จากบั๊บกดป่บ |   |
| 5. | งแหล่านดี    | ÷ |

เพื่อบันทึกข้อมูล

|              | 🤤 ภา                            | ษาไทย    | -                   | English                                      |
|--------------|---------------------------------|----------|---------------------|----------------------------------------------|
| 880x900 px   | < (jpeg , jpg , gif ,png) *กรณา | แลือกรูป |                     | หัวข้อ "กรุณาระบุข้อมูล                      |
|              |                                 |          | ×                   | หัวข้อ                                       |
|              |                                 |          |                     | รายละเอียด 3                                 |
|              | Drag & drop f                   | iles h   | ere 5               | รายละเอียด                                   |
|              |                                 |          |                     | เว็บที่เชื่อมโยง                             |
|              |                                 |          |                     | เว็บที่เชื่อมโยง exemple ; http://google.com |
| Select file. |                                 |          | D Browse            | 4                                            |
| 2            | ช่วงวันที่เผยแพร่               |          |                     | สถานะการเผยแพร่                              |
|              | วันที่เริ่นต้นแสดงผล            | ถึง      | วันที่สิ้นสุดแสดงผล | ≪ DRAFT                                      |
|              |                                 |          |                     |                                              |

# รูปภาพแสดงหน้าจอการเพิ่มแบนเนอร์หล้ก

| ลำดับ | คำอธิบาย                                       |
|-------|------------------------------------------------|
| 1     | ช่องสำหรับเปลี่ยนภาษา สำหรับการเพิ่มข้อมูล     |
| 2     | ช่องสำหรับกรอกหัวข้อ                           |
| 3     | ช่องสำหรับกรอกรายละเอียด                       |
| 4     | ช่องสำหรับกรอกข้อมูล URL สำหรับเชื่อมโยงรูปภาพ |
| 5     | ปุ่ม Browse<br>ปุ่ม สำหรับแนบไฟล์รูปภาพ        |
| 6     | ช่องสำหรับเลือกวันที่เริ่มแสดง                 |
| 7     | ช่องสำหรับเลือกวันที่สิ้นสุดแสดง               |
| 8     | ส่วนกำหนดสถานะเปิด/ปิดการ ใช้งานข้อมูล         |

| ลำดับ |      | คำอธิบาย |                      |  |
|-------|------|----------|----------------------|--|
| 9     | ปุ่ม | 🖨 บันทึก | สำหรับบันทึกข้อมูล   |  |
| 10    | ปุ่ม | ด็นคำ    | สำหรับบันเคลียข้อมูล |  |

### 5.2 ขั้นตอนการกำหนดลำดับการแสดงข้อมูล

1. กำหนดข้อมูลลำดับการแสดงลงในช่องที่ระบบกำหนด

| # 1 | Image   | รายการ îl                                    | จำนวนการคลิก | การกระทำ î | การแก้ไข ่ไ            |
|-----|---------|----------------------------------------------|--------------|------------|------------------------|
| 1   | and the | แนวคิดคุณภาพ ฐาน<br>ของการสร้างความ<br>ไว้ไจ | 3 ครั้ง      | ACTIVE     | 6 ชั่วโมงที่แล้ว admin |

รูปภาพแสดงสำหรับกำหนดลำดับการแสดงข้อมูล

| ลำดับ | คำอธิบาย                          |
|-------|-----------------------------------|
| 1     | ช่องสำหรับกำหนดลำดับการแสดงข้อมูล |

#### 6. เมนูภาพกราฟิก

เมนู "ภาพกราฟิก" เป็นเมนูสำหรับการเพิ่มข้อมูลให้แสดงผลภาพกราฟิกหน้าเว็บไซต์ โดย ผู้ใช้งานระบบสามารถจัดการข้อมูล เช่น เพิ่ม, ลบ แก้ไข และกำหนดสถานะเปิด/ปิดการใช้งานข้อมูลได้

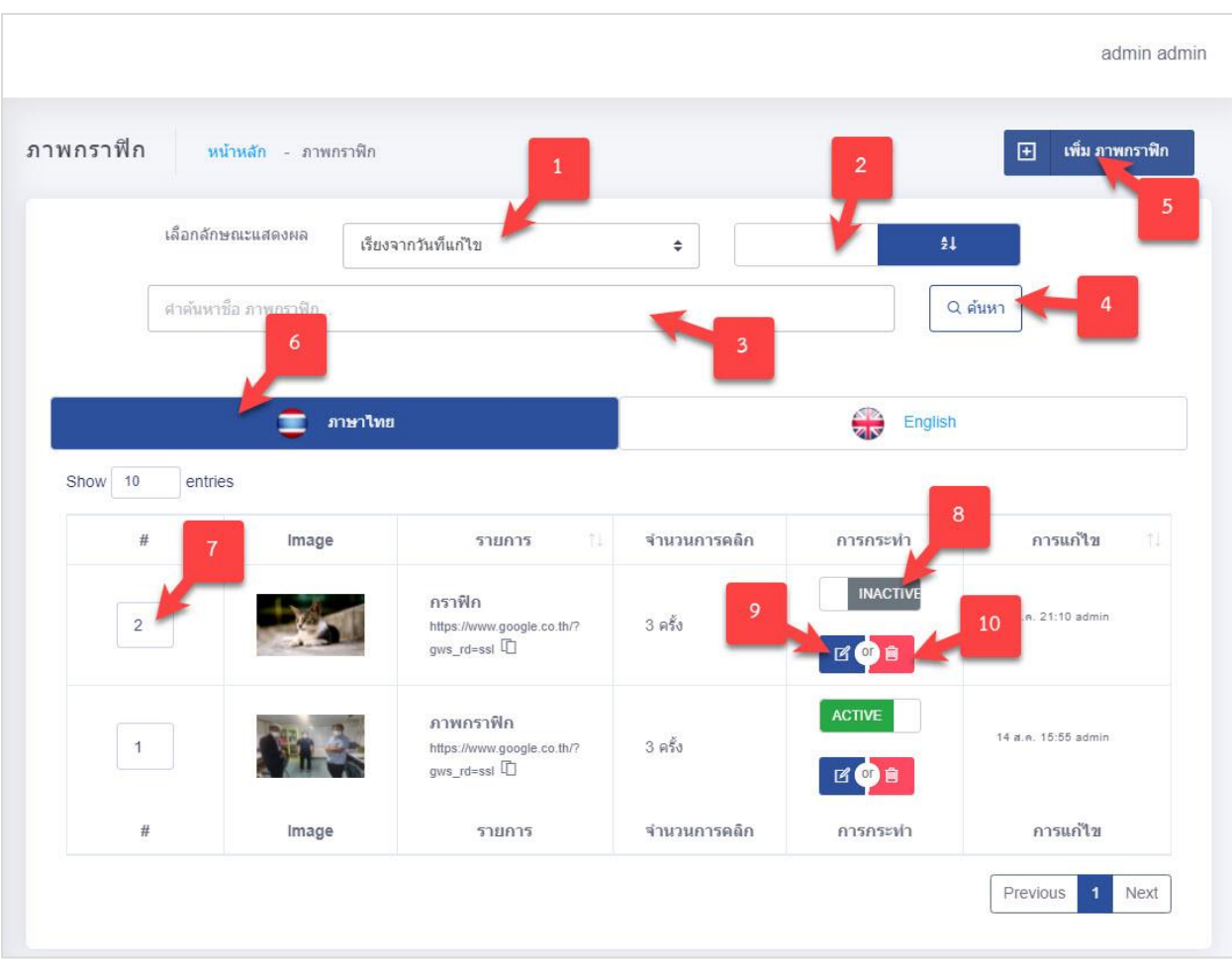

รูปภาพแสดงหน้าจอภาพกราฟิก

| ลำดับ | คำอธิบาย                                      |
|-------|-----------------------------------------------|
| 1     | ช่องเลือกลักษณะแสดงผล                         |
| 2     | ช่องกำหนดแสดงตามตัวอักษร                      |
| 3     | ช่องกรอกข้อมูลชื่อภาพกราฟิก                   |
| 4     | ปุ่ม สำหรับค้นหาข้อมูล                        |
| 5     | ปุ่ม เพิ่ม ภาพกราฟิก<br>สำหรับเพิ่มข้อมูลใหม่ |
| 6     | แท็บสำหรับเลือกแสดงข้อมูลภาษา                 |
| 7     | ช่องกรอกข้อมูลสำหรับเรียงลำดับข้อมูล          |
| 8     | ไอคอนสำหรับกำหนดสถานะเปิด/ปิดการใช้งานข้อมูล  |
| 9     | ปุ่ม 🖪 สำหรับแก้ไขข้อมูล                      |
| 10    | ปุ่ม 💼 สำหรับลบข้อมูล                         |

### 6.1 ขั้นตอนการเพิ่มภาพกราฟิก

- กดปุ่ม
   เพิ่ม ภาพกราฬิก
   ระบบจะแสดงหน้าจอสำหรับเพิ่มข้อมูลใหม่ขึ้นมา
- 2. กรอกข้อมูลลงในช่องที่ระบบกำหนด และกำหนดสถานะเปิด/ปิดการใช้งานข้อมูล

จากนั้นกดปุ่ม
 จากนั้นกดปุ่ม

| 🚍 ภาษาไทย 🚩                                                   | English                                      |
|---------------------------------------------------------------|----------------------------------------------|
| 2880x900 px (jpeg , jpg , gif ,png) <del>"กรุณาเดือกรูป</del> | ¥้วป้อ "กรุณาระบุข้อมูล                      |
|                                                               | X หัวข้อ                                     |
|                                                               | รายละเอียด 3                                 |
| Drag & drop files here                                        | รายละเอียด                                   |
|                                                               | เว็บที่เชื่อมโยง 4                           |
|                                                               | เว็บที่เชื่อมโยง exemple : http://google.com |
| Select file                                                   | wse                                          |
| ช่วงวันที่เผยแพร่                                             | สถานะการเผยแพร่                              |
| วันที่เริ่นดังแสดงผล ถึง วันที่ลิ่งสุดแสดง                    | NA RAFT                                      |
| 6 7                                                           |                                              |

### รูปภาพแสดงหน้าจอการเพิ่มภาพกราฟิก

| ลำดับ | คำอธิบาย                                       |
|-------|------------------------------------------------|
| 1     | ช่องสำหรับเปลี่ยนภาษา สำหรับการเพิ่มข้อมูล     |
| 2     | ช่องสำหรับกรอกหัวข้อ                           |
| 3     | ช่องสำหรับกรอกรายละเอียด                       |
| 4     | ช่องสำหรับกรอกข้อมูล URL สำหรับเชื่อมโยงรูปภาพ |
| 5     | ปุ่ม Browse<br>ปุ่ม สำหรับแนบไฟล์รูปภาพ        |
| 6     | ช่องสำหรับเลือกวันที่เริ่มแสดง                 |
| 7     | ช่องสำหรับเลือกวันที่สิ้นสุดแสดง               |
| 8     | ส่วนกำหนดสถานะเปิด/ปิดการ ใช้งานข้อมูล         |

| ลำดับ |      | คำอธิบาย |                      |  |
|-------|------|----------|----------------------|--|
| 9     | ปุ่ม | 🖨 บันทึก | สำหรับบันทึกข้อมูล   |  |
| 10    | ปุ่ม | ด็นคำ    | สำหรับบันเคลียข้อมูล |  |

### 6.2 ขั้นตอนการกำหนดลำดับการแสดงข้อมูล

1. กำหนดข้อมูลลำดับการแสดงลงในช่องที่ระบบกำหนด

| # 1 | Image | รายการ 🛝                                                | จำนวนการคลิก | การกระทำ ำ | การแก้ไข 立          |
|-----|-------|---------------------------------------------------------|--------------|------------|---------------------|
| 2   |       | กราฟิก<br>https://www.google.co.th/?<br>gws_rd=ssi [ปิ] | 3 ครั้ง      |            | 14 a.e. 21:10 admin |

รูปภาพแสดงสำหรับกำหนดลำดับการแสดงข้อมูล

| ลำดับ | คำอธิบาย                          | คำอธิบาย                          |  |
|-------|-----------------------------------|-----------------------------------|--|
| 1     | ช่องสำหรับกำหนดลำดับการแสดงข้อมูล | ช่องสำหรับกำหนดลำดับการแสดงข้อมูล |  |

#### 7. เมนูเว็บลิงค์

เมนู "เว็บลิงค์" เป็นเมนูสำหรับจัดการข้อมูลเว็บลิงค์ สำหรับให้ผู้ใช้งานระบบสามารถเข้ามา จัดการเว็บลิงค์ ที่กำหนดไว้ โดยมีรายละเอียด ดังนี้

#### 7.1 เมนูย่อย กลุ่มของเว็บไซต์

เมนูย่อย "กลุ่มของเว็บไซต์" เป็นเมนูสำหรับหมวดหมู่ของรายการเว็บลิงค์ โดยผู้ใช้งานระบบ สามารถจัดการข้อมูล เช่น เพิ่ม, ลบ แก้ไข และกำหนดสถานะเปิด/ปิดการใช้งานข้อมูลได้

| el.      | เด้นหาชื่อ กลุ่มของเว็บไซต์  |                              | 1      | ค้นหา        |                   |
|----------|------------------------------|------------------------------|--------|--------------|-------------------|
| now 10 e | ntries                       |                              | _      |              |                   |
| # 1      | ชื่อภาษาไทย ำไ               | Eng Title                    | สถานะ, | การกระทำ 🗈   | การแก้ไข          |
| 2        | เว็บไซต์ที่เกี่ยวข้อง        | เว็บไซต์ที่เกี่ยวข้อง        | ACTIVE |              | ลาซิตธ์ 23:36     |
| 1        | กลุ่มของเว็บไซต์<br>ทดสอบ TH | กลุ่มของเว็บไซต์<br>ทดสอบ EN | ACTIVE | <b>E</b> 🕐 🗎 | admin เมื่อสักครู |
|          |                              |                              |        |              |                   |

# รูปภาพแสดงหน้าจอจัดการกลุ่มของเว็บไซต์

| ลำดับ | คำอธิบาย                                                   |
|-------|------------------------------------------------------------|
| 1     | ช่องกรอกข้อมูลชื่อกลุ่มของเว็บไซต์                         |
| 2     | ปุ่ม <b>(วุศัมหา</b> ) สำหรับค้นหาข้อมูล                   |
| 3     | ปุ่ม  เพ็ม กลุ่มของเว็บไซต์<br>สำหรับเพิ่มกลุ่มของเว็บไซต์ |
| 4     | ไอคอนสำหรับกำหนดสถานะเปิด/ปิดการใช้งานข้อมูล               |
| 5     | ปุ่ม 🖪 สำหรับแก้ไขข้อมูล                                   |
| 6     | ปุ่ม 🧰 สำหรับลบข้อมูล                                      |

# 7.1.1 ขั้นตอนการเพิ่มข้อมูลกลุ่มของเว็บไซต์

| 1. | กดปุ่ม 🔳    | เพิ่ม กลุ่มของเว็บไซต์ | ระบบจะแสดงหน้าจอสำหรับเพิ่มข้อมูลใหม่ขึ้นมา |
|----|-------------|------------------------|---------------------------------------------|
| 2. | กรอกข้อมูลล | งในช่องที่ระบบกำหน     | ด และกำหนดสถานะเปิด/ปิดการใช้งานข้อมูล      |

จากนั้นกดปุ่ม
 จากนั้นกดปุ่ม

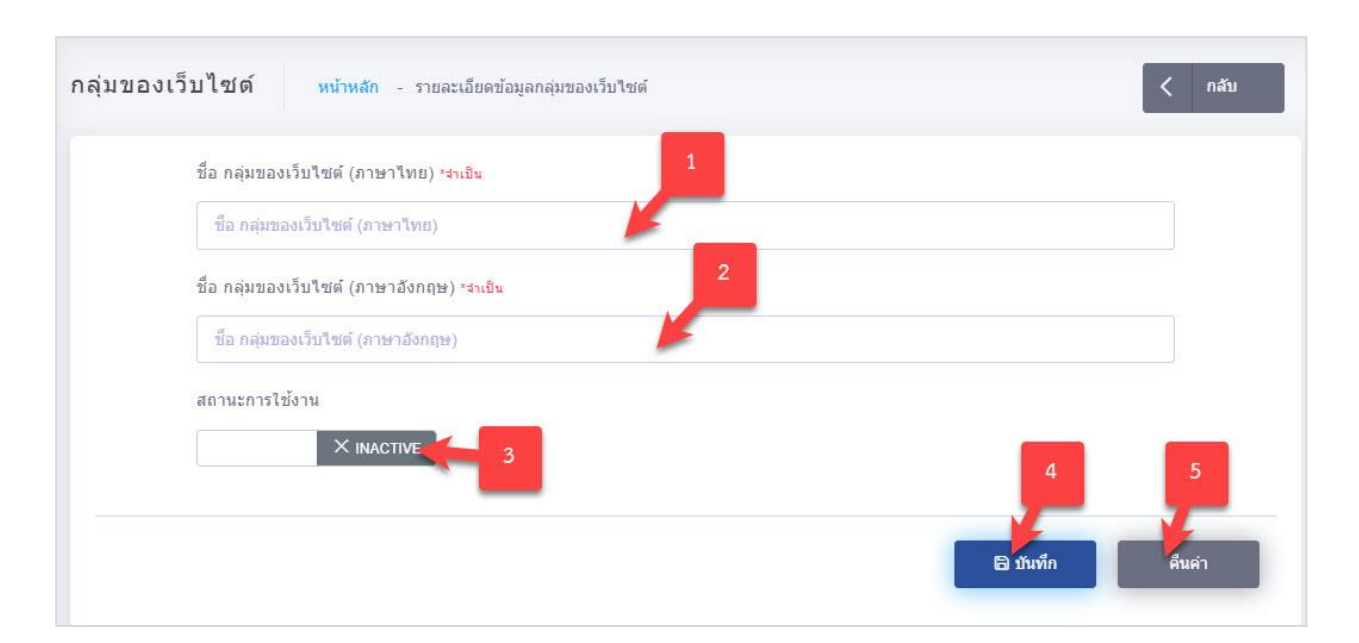

### รูปภาพแสดงหน้าจอการเพิ่มข้อมูลกลุ่มของเว็บไซต์

| ลำดับ | คำอธิบาย                                          |  |  |
|-------|---------------------------------------------------|--|--|
| 1     | ช่องสำหรับกรอกชื่อกลุ่มของเว็บไซต์ (ภาษาไทย)      |  |  |
| 2     | ช่องสำหรับกรอกชื่อกลุ่มของเว็บไซต์ (ภาษาอังกฤษ)   |  |  |
| 3     | ส่วนกำหนดสถานะเปิด/ปิดการ ใช้งานข้อมูล            |  |  |
| 4     | ปุ่ม <b>อ<sub>บันทึก</sub></b> สำหรับบันทึกข้อมูล |  |  |
| 5     | ปุ่ม สำหรับบันเคลียข้อมูล                         |  |  |

#### 7.2 เมนูย่อย รายการเว็บลิงค์

เมนูย่อย "รายการเว็บลิงค์" เป็นเมนูสำหรับเพิ่มข้อมูลเว็บลิงค์ โดยผู้ใช้งานระบบสามารถจัดการ ข้อมูล เช่น เพิ่ม, ลบ แก้ไข และกำหนดสถานะเปิด/ปิดการใช้งานข้อมูลได้

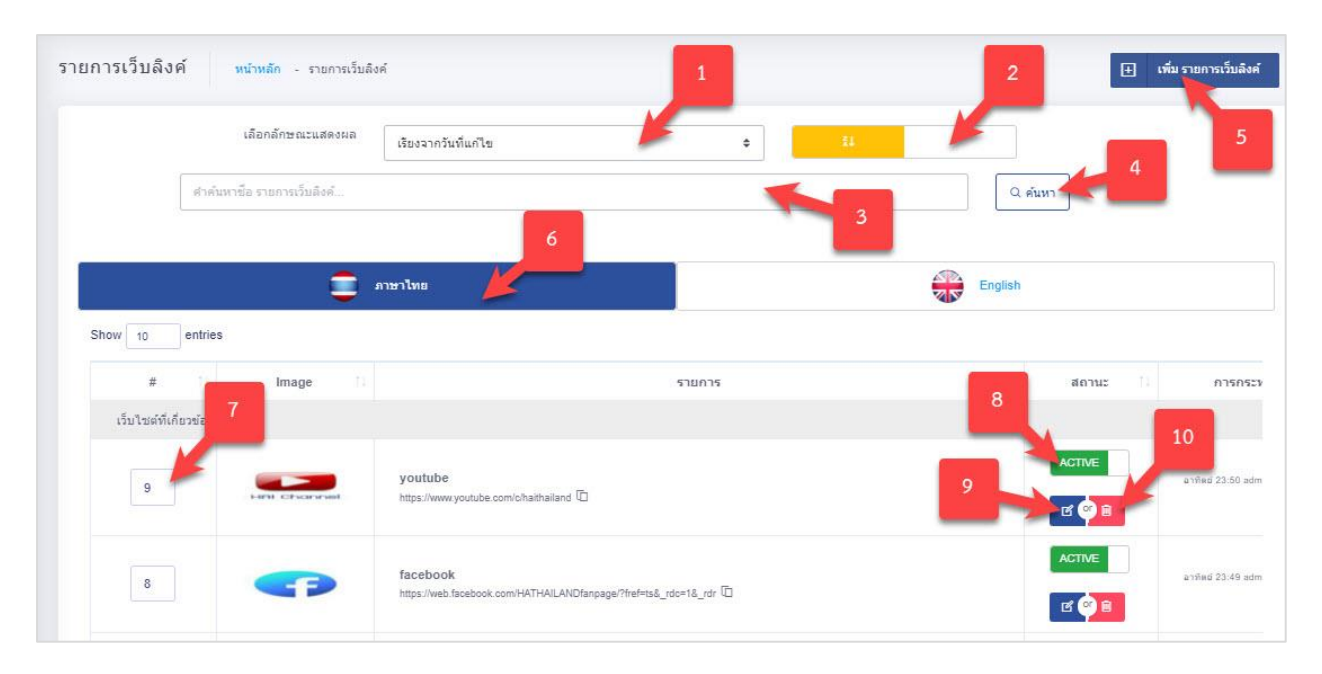

#### รูปภาพแสดงหน้าจอจัดการรายการเว็บลิงค์

| ลำดับ | คำอธิบาย                                     |
|-------|----------------------------------------------|
| 1     | ช่องเลือกลักษณะแสดงผล                        |
| 2     | ช่องกำหนดแสดงตามตัวอักษร                     |
| 3     | ช่องกรอกข้อมูลชื่อรายการเว็บลิงค์            |
| 4     | ปุ่ม สำหรับค้นหาข้อมูล                       |
| 5     | ปุ่ม เพิ่ม รายการเว็บลิงค์ ปุ่ม              |
| 6     | แท็บสำหรับเลือกแสดงข้อมูลภาษา                |
| 7     | ช่องกรอกข้อมูลสำหรับเรียงลำดับข้อมูล         |
| 8     | ไอคอนสำหรับกำหนดสถานะเปิด/ปิดการใช้งานข้อมูล |
| 9     | ปุ่ม 🖪 สำหรับแก้ไขข้อมูล                     |
| 10    | ปุ่ม 🗎 สำหรับลบข้อมูล                        |

### 7.2.1 ขั้นตอนการเพิ่มข้อมูลรายการเว็บลิงค์

กดปุ่ม

📃 ระบบจะแสดงหน้าจอสำหรับเพิ่มข้อมูลใหม่ขึ้นมา

- 2. กรอกข้อมูลลงในช่องที่ระบบกำหนด และกำหนดสถานะเปิด/ปิดการใช้งานข้อมูล
- จากนั้นกดปุ่ม
   จากนั้นกดปุ่ม

| ยการเว็บลิงค์ หน้าหลัก - รายละเอียดข้อมูลรายการเว็บลิงค์<br>หมวดหม่                         | 1                                                                |
|---------------------------------------------------------------------------------------------|------------------------------------------------------------------|
| กรุณาเลือก 2                                                                                | English                                                          |
| 2880x900 px (jpeg , jpg , gif ,png) <del>"กรุณาเลือกรูป</del>                               | หัวข้อ *กรุณาระบุข้อมูล<br>×                                     |
| Drag & drop files here6                                                                     | รายละเอียด<br>รายละเอียด<br>เว็บที่เชื่อมโยง<br>เว็บที่เชื่อมโยง |
| Select file                                                                                 | 9                                                                |
| ช่วงวันที่เผยแพร่<br>วันที่เร็ <mark>น ส</mark> สดงผล <mark>ถึง</mark> วันที่สิ้นสุดนิสดงผล | สถานะการเผยแพร่<br>๕ DRAFT                                       |
|                                                                                             | 10                                                               |

# รูปภาพแสดงหน้าจอการเพิ่มข้อมูลรายการเว็บลิงค์

| ลำดับ | คำอธิบาย                                       |
|-------|------------------------------------------------|
| 1     | ช่องสำหรับเลือกหมวดหมู่                        |
| 2     | ช่องสำหรับเปลี่ยนภาษา สำหรับการเพิ่มข้อมูล     |
| 3     | ช่องสำหรับกรอกหัวข้อ                           |
| 4     | ช่องสำหรับกรอกรายละเอียด                       |
| 5     | ช่องสำหรับกรอกข้อมูล URL สำหรับเชื่อมโยงรูปภาพ |
| 6     | ปุ่ม Browse<br>ปุ่ม สำหรับแนบไฟล์รูปภาพ        |
| 7     | ช่องสำหรับเลือกวันที่เริ่มแสดง                 |
| 8     | ช่องสำหรับเลือกวันที่สิ้นสุดแสดง               |
| 9     | ส่วนกำหนดสถานะเปิด/ปิดการ ใช้งานข้อมูล         |

| ลำดับ | คำอธิบาย    |                      |
|-------|-------------|----------------------|
| 10    | ปุ่ม        | สำหรับบันทึกข้อมูล   |
| 11    | ปุ่ม คืนค่า | สำหรับบันเคลียข้อมูล |

# 7.2.2 ขั้นตอนการกำหนดลำดับการแสดงข้อมูล

### 1. กำหนดข้อมูลลำดับการแสดงลงในช่องที่ระบบกำหนด

| เว็บไซต์ที่เกี่ยวข้อง |                                       |  |
|-----------------------|---------------------------------------|--|
| 9 Berke CErvarie      | https://www.youtube.com/c/haithailand |  |

#### รูปภาพแสดงสำหรับกำหนดลำดับการแสดงข้อมูล

| ลำดับ | คำอธิบาย                          |
|-------|-----------------------------------|
| 1     | ช่องสำหรับกำหนดลำดับการแสดงข้อมูล |

#### 8. เมนูข้อมูล FAQ

เมนู "ข้อมูล FAQ" เป็นเมนูสำหรับจัดการข้อมูล FAQ สำหรับให้ผู้ใช้งานระบบสามารถเข้ามา จัดการข้อมูล FAQ ที่กำหนดไว้ โดยมีรายละเอียด ดังนี้

#### 8.1 เมนูย่อย คำอธิบายข้อมูล FAQ

เมนูย่อย "คำอธิบายข้อมูล FAQ" เป็นเมนูสำหรับจัดการคำอธิบายข้อมูล FAQ โดยผู้ใช้งานระบบ สามารถจัดการข้อมูล เช่น เพิ่ม, ลบ แก้ไข และกำหนดสถานะเปิด/ปิดการใช้งานข้อมูลได้

|                  |                              | ข้อมูลลำสุดโดย asadio เมื่อ 04 ก.ย. 18 |
|------------------|------------------------------|----------------------------------------|
| 1                | 🚍 ภาษาไทย                    | English                                |
| Source Paragraph | ✓ B I A < ℓ < ∅ := ½=        | ≝ ≝ <b>≅ ∨ ╠ " ⊞ ∨ ⊡ ∨ ∽</b> ∂         |
| FAQ              |                              | 2                                      |
|                  | สถานะการเผยแพร่<br>� PUBLISH | 3                                      |

### รูปภาพแสดงหน้าจอคำอธิบายข้อมูล FAQ

| ลำดับ | คำอธิบาย                         |
|-------|----------------------------------|
| 1     | ช่องแท็บเลือกภาษาการแสดงผลข้อมูล |
| 2     | ช่องแสดงรายละเอียดข้อมูล         |
| 3     | แสดงสถานะเผยแพร่                 |

# 8.1.1 ขั้นตอนการเพิ่มข้อมูลคำอธิบายข้อมูล FAQ

- 1. กรอกข้อมูลลงในช่องที่ระบบกำหนด และกำหนดสถานะเปิด/ปิดการใช้งานข้อมูล
- จากนั้นกดปุ่ม
   จากนั้นกดปุ่ม

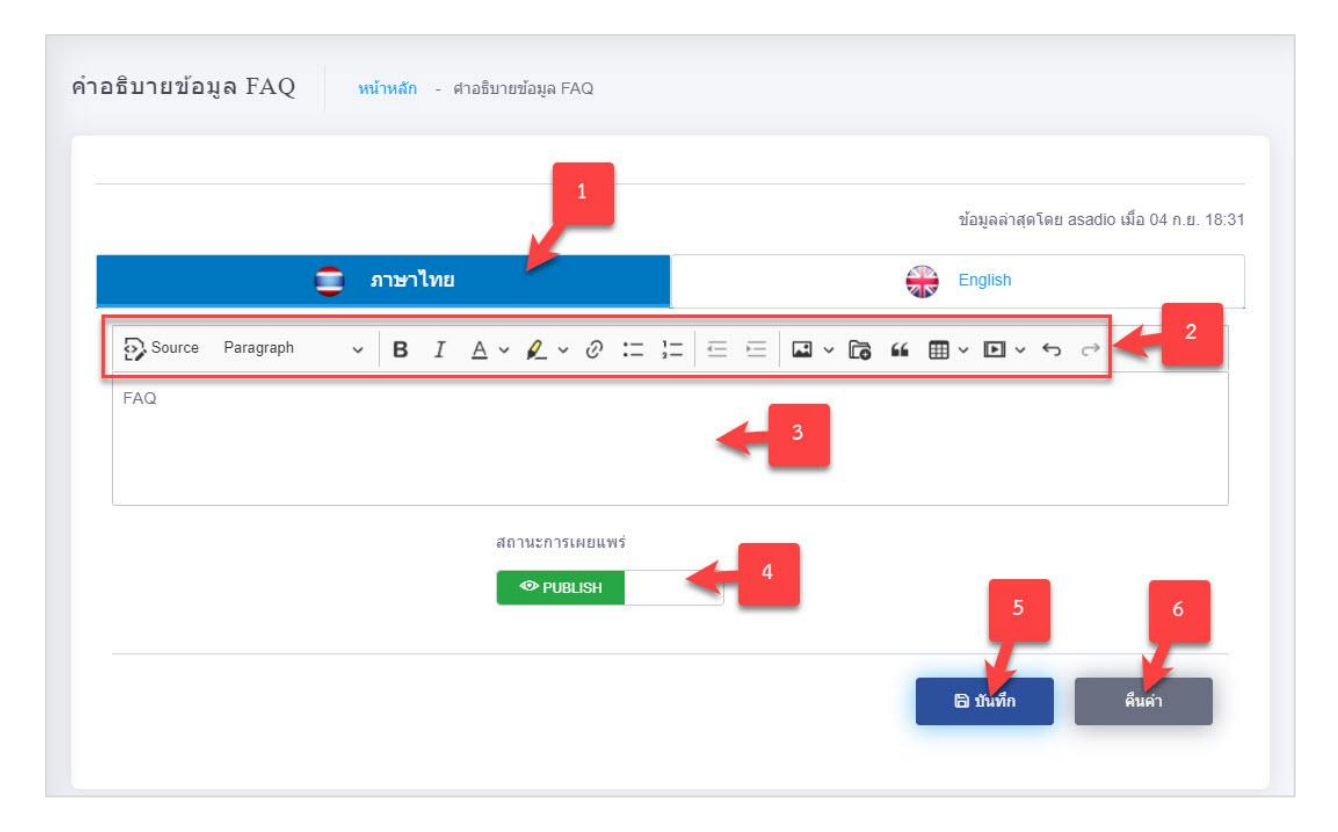

### รูปภาพแสดงหน้าจอการเพิ่มข้อมูลคำอธิบายข้อมูล FAQ

| ลำดับ | คำอธิบาย                                          |
|-------|---------------------------------------------------|
| 1     | ช่องสำหรับเลือกภาษา สำหรับการเพิ่มข้อมูล          |
| 2     | ช่องสำหรับเลือกเครื่องมือตกแต่งกำหนดการแสดงข้อมูล |
| 3     | ช่องสำหรับกรอกข้อมูลรายละเอียด                    |
| 4     | ส่วนกำหนดสถานะเปิด/ปิดการ ใช้งานข้อมูล            |
| 5     | ปุ่ม <b>อ<sub>บันทึก</sub></b> สำหรับบันทึกข้อมูล |
| 6     | ปุ่ม <sup>คืนค่า</sup> สำหรับบันเคลียข้อมูล       |

#### 8.2 เมนูย่อย หมวดหมู่ FAQ

เมนูย่อย "หมวดหมู่ FAQ" เป็นเมนูสำหรับหมวดหมู่ FAQ โดยผู้ใช้งานระบบสามารถจัดการข้อมูล เช่น เพิ่ม, ลบ แก้ไข และกำหนดสถานะเปิด/ปิดการใช้งานข้อมูลได้

| ศา               | ค้นหาชื่อ หมวดหมู่ FAQ  |           | F      | Ř          | инт 2                |
|------------------|-------------------------|-----------|--------|------------|----------------------|
| ow 10 er<br># 11 | tries<br>ชื่อภาษาไทย ↑↓ | Eng Title | สถานะ  | การกระทำ 1 | 6 การแก้ไข           |
| 5                | ทั่วไป                  | General 4 | ACTIVE |            | asadio 13 н.н. 00:31 |
| 1                | ศำถาม                   | question  | ACTIVE | C ( 😶 💼    | admin อาทิตย์ 23:53  |
| 2                | FAQ 3                   | FAQ 3     | ACTIVE | C 🕶 💼      | asadio 04 n.s. 18.31 |
| 3                | FAQ TH                  | FAQ EN    | ACTIVE | r 🕶 💼      | admin 14 к.н. 15:48  |
| #                | ชื่อภาษาไทย             | Eng Title | สถานะ  | การกระทำ   | การแก้ไข             |

### รูปภาพแสดงหน้าจอจัดการหมวดหมู่ FAQ

| ลำดับ | คำอธิบาย                                     |
|-------|----------------------------------------------|
| 1     | ช่องกรอกข้อมูลชื่อหมวดหมู่ FAQ               |
| 2     | ปุ่ม สำหรับค้นหาข้อมูล                       |
| 3     | ปุ่ม สำหรับเพิ่มหมวดหมู่ดาวน์โหลด            |
| 4     | ไอคอนสำหรับกำหนดสถานะเปิด/ปิดการใช้งานข้อมูล |
| 5     | ปุ่ม 🖪 สำหรับแก้ไขข้อมูล                     |
| 6     | ปุ่ม 🏛 สำหรับลบข้อมูล                        |

# 8.2.1 ขั้นตอนการเพิ่มข้อมูลหมวดหมู่ FAQ

Ð

1. กดปุ่ม

เพ็ม หมวดหมู่ FAQ ระบบจะแสดงหน้าจอสำหรับเพิ่มข้อมูลใหม่ขึ้นมา

2. กรอกข้อมูลลงในช่องที่ระบบกำหนด และกำหนดสถานะเปิด/ปิดการใช้งานข้อมูล

จากนั้นกดปุ่ม
 จำกนั้นกดปุ่ม

| หมวดหมู่ FAQ | หน้าหลัก - รายละเอียดข้อมูลหมวดหมู่ FAQ | < กลับ          |
|--------------|-----------------------------------------|-----------------|
| ชื่อ หมว     | ดหมู่ FAQ (ภาษาไทย) <del>เช่าเย็น</del> |                 |
| ชื่อ หมว     | มวดหมู่ FAQ (ภาษาไทย)                   |                 |
| ชื่อ หง      | เวตหมู่ FAQ (ภาษาอังกฤษ)                |                 |
| สถานะก       | ารใช้งาน<br>X INACTIVE                  | 4 5             |
|              |                                         | 🕒 บันทึก คืนค่า |

# รูปภาพแสดงหน้าจอการเพิ่มข้อมูลหมวดหมู่ FAQ

| ลำดับ | คำอธิบาย                                          |  |
|-------|---------------------------------------------------|--|
| 1     | ช่องสำหรับกรอกชื่อ หมวดหมู่ FAQ (ภาษาไทย)         |  |
| 2     | ช่องสำหรับกรอกชื่อ หมวดหมู่ FAQ (ภาษาอังกฤษ)      |  |
| 3     | ส่วนกำหนดสถานะเปิด/ปิดการ ใช้งานข้อมูล            |  |
| 4     | ปุ่ม <b>อ<sub>บันทึก</sub></b> สำหรับบันทึกข้อมูล |  |
| 5     | ปุ่ม สำหรับบันเคลียข้อมูล                         |  |

#### 8.3 เมนูย่อย รายการ FAQ

เมนูย่อย "รายการ FAQ" เป็นเมนูสำหรับเพิ่มรายการ FAQ โดยผู้ใช้งานระบบ สามารถจัดการข้อมูล เช่น เพิ่ม, ลบ แก้ไข และกำหนดสถานะเปิด/ปิดการใช้งานข้อมูลได้

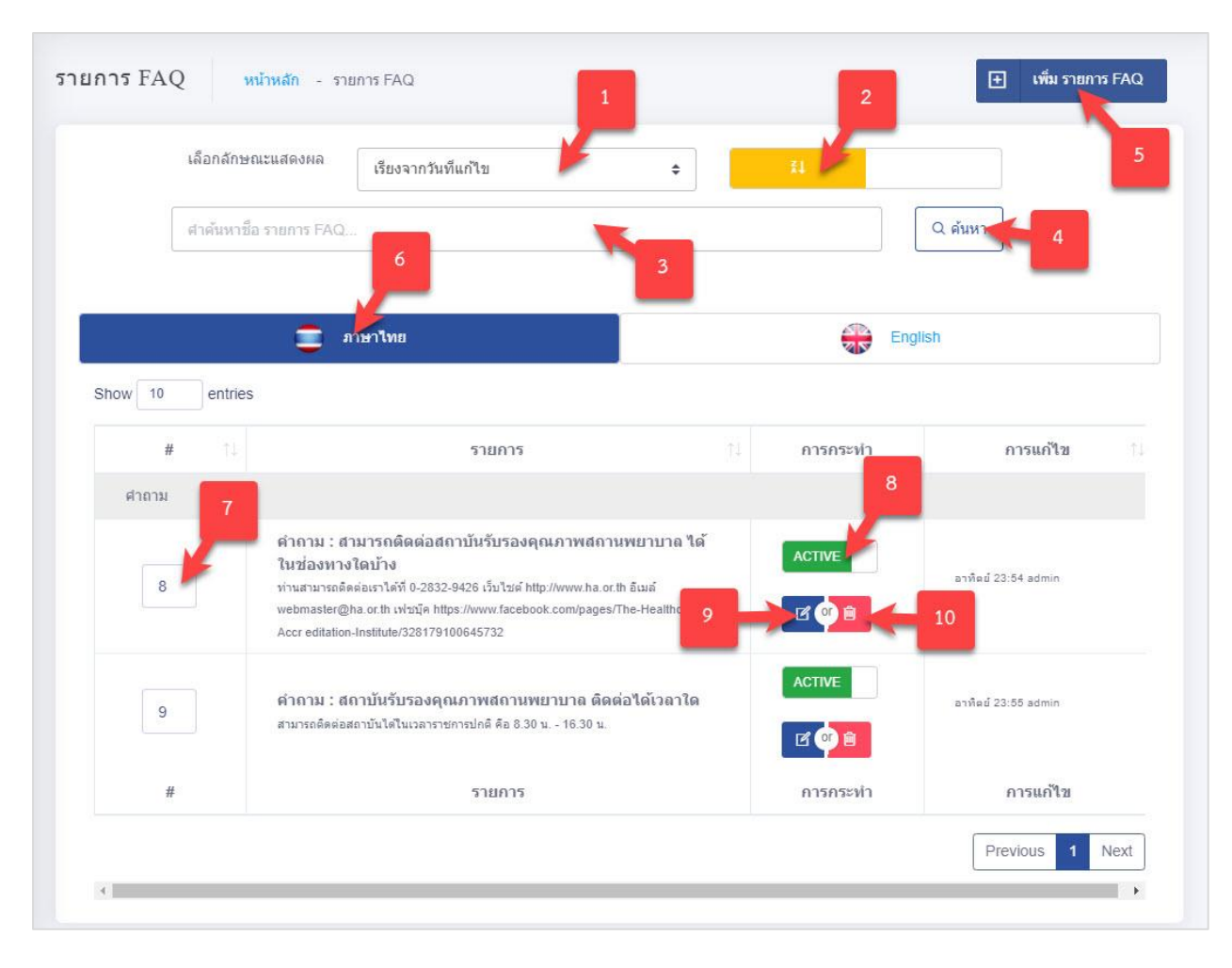

#### รูปภาพแสดงหน้าจอจัดการรายการ FAQ

| ลำดับ | คำอธิบาย                                     |
|-------|----------------------------------------------|
| 1     | ช่องเลือกลักษณะแสดงผล                        |
| 2     | ช่องกำหนดแสดงตามตัวอักษร                     |
| 3     | ช่องกรอกข้อมูลชื่อรายการ FAQ                 |
| 4     | ปุ่ม สำหรับค้นหาข้อมูล                       |
| 5     | ปุ่ม                                         |
| 6     | แท็บสำหรับเลือกแสดงข้อมูลภาษา                |
| 7     | ช่องกรอกข้อมูลสำหรับเรียงลำดับข้อมูล         |
| 8     | ไอคอนสำหรับกำหนดสถานะเปิด/ปิดการใช้งานข้อมูล |
| 9     | ปุ่ม 📕 สำหรับแก้ไขข้อมูล                     |
| 10    | ปุ่ม 🇯 สำหรับลบข้อมูล                        |

### 8.3.1 ขั้นตอนการเพิ่มรายการ FAQ

1. กดปุ่ม

ระบบจะแสดงหน้าจอสำหรับเพิ่มข้อมูลใหม่ขึ้นมา

2. กรอกข้อมูลลงในช่องที่ระบบกำหนด และกำหนดสถานะเปิด/ปิดการใช้งานข้อมูล

จากนั้นกดปุ่ม
 จำกนั้นกดปุ่ม

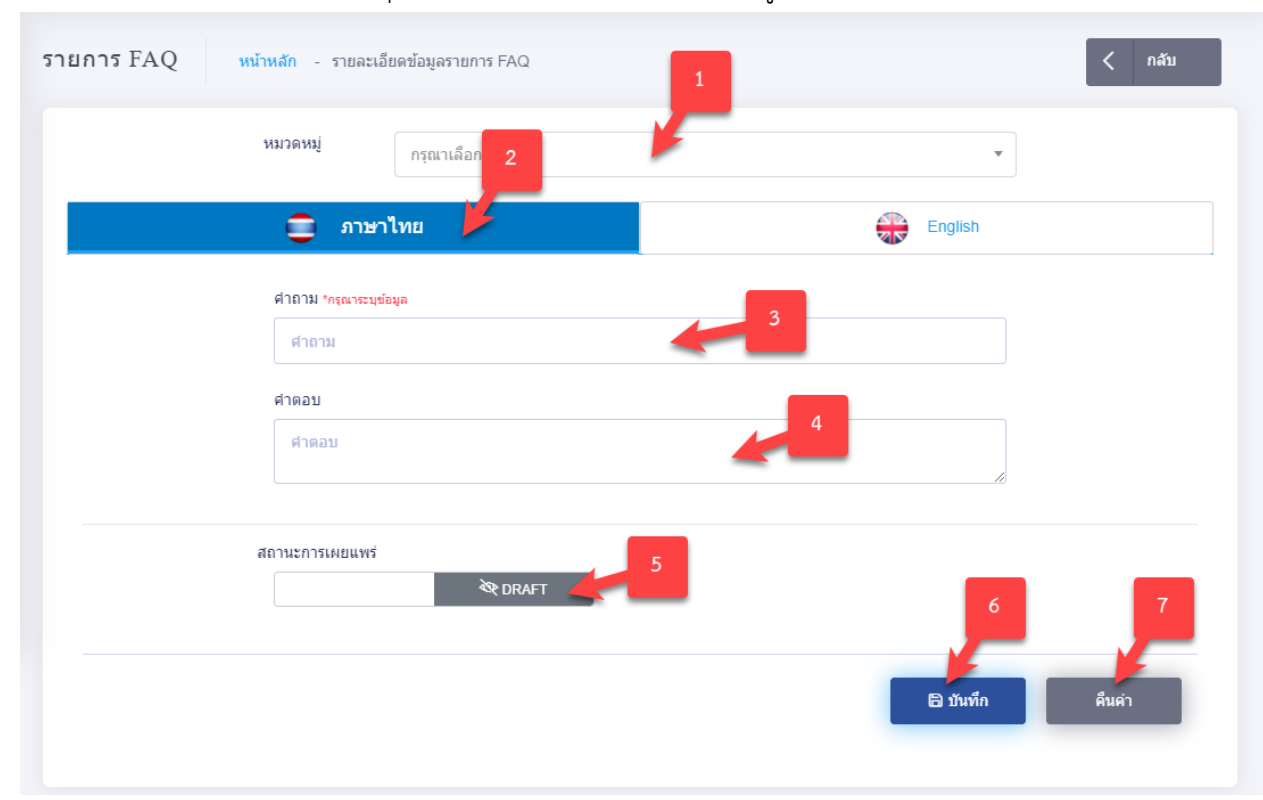

### รูปภาพแสดงหน้าจอการเพิ่มข้อมูลรายการ FAQ

| ลำดับ | คำอธิบาย                                          |
|-------|---------------------------------------------------|
| 1     | ช่องสำหรับเลือกหมวดหมู่                           |
| 2     | ช่องสำหรับเปลี่ยนภาษา สำหรับการเพิ่มข้อมูล        |
| 3     | ช่องสำหรับกรอกคำถาม                               |
| 4     | ช่องสำหรับกรอกคำตอบ                               |
| 5     | ส่วนกำหนดสถานะเปิด/ปิดการ ใช้งานข้อมูล            |
| 6     | ปุ่ม <b>อ<sub>บันทึก</sub></b> สำหรับบันทึกข้อมูล |
| 7     | ปุ่ม <sup>คืนค่า</sup> สำหรับบันเคลียข้อมูล       |

### 8.3.2 ขั้นตอนการกำหนดลำดับการแสดงข้อมูล

1. กำหนดข้อมูลลำดับการแสดงลงในช่องที่ระบบกำหนด

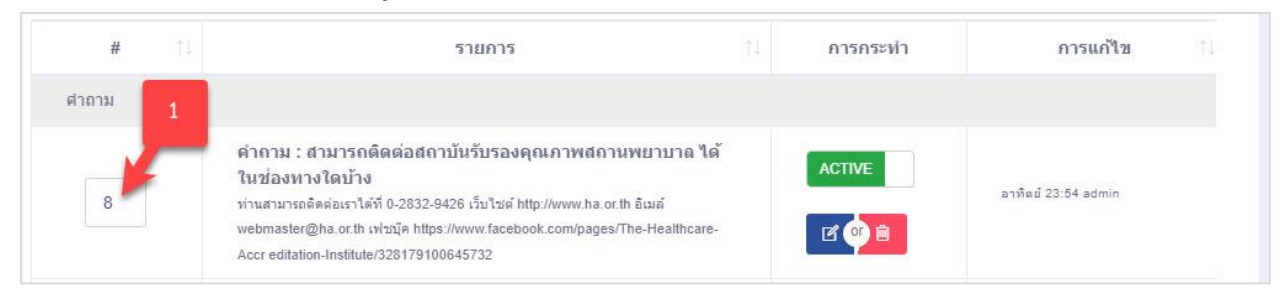

#### รูปภาพแสดงสำหรับกำหนดลำดับการแสดงข้อมูล

| ลำดับ | คำอธิบาย                          |  |
|-------|-----------------------------------|--|
| 1     | ช่องสำหรับกำหนดลำดับการแสดงข้อมูล |  |

### 9. จัดการรายการเนื้อหา

ก่อนที่ผู้ใช้งานจะทำการสร้างรายการเนื้อหา ต้องมีการกำหนดเมนู ที่จะทำการแสดงข้อมูลขึ้นมา โดยสามารถไปเลือกที่เมนู "ลักษณะเว็บไซต์">"โครงสร้างเมนู" โดยสามารถจัดการข้อมูล เช่น เพิ่ม, ลบ และ แก้ไขได้

| 🥥 Back Office                                                        |                                    | admin admin                                                                                                    |
|----------------------------------------------------------------------|------------------------------------|----------------------------------------------------------------------------------------------------|
| รังกระการไห<br>🔿 ข้อมูลติดต่อสถาบัน                                  | โครงสร้างเมนู หน่าหลัก - โดยสาหมนุ | 2 that years                                                                                                    |
| <ul> <li>ช่องทางโซเซียอสถาบัน</li> <li>รายการติดต่อสถาบัน</li> </ul> | 5. ข่อมูลเนื้องา                   |                                                                                                    |
| 🗙 ข้อมูสบุคลากรหน่วยงาน                                              | 3 ข้อมูลการจัไหลด                  | ∎ Ф латие 3 Ф в Ф в                                                                                                    |
| ⊚ ข่อมูลเรื่องร้องเรียน ><br>小 Chatbot                               | 31 หมวดหมู่อารษ์โหลด               |                                                                                                    |
|                                                                      | 32 รายการความโหลด                  | а фалалистика страна страна С |
| ตักษณะรับไซต์  4 โครงสร้างแกมู                                       | 4 เที่ยวกับ สวน.                   | 🛛 🕼 АСТИКЕ 🔷 В 🔷 🖬                                                                                                    |
| 4 สังค่าเมนูหลัก                                                     | 11 ประวัติสารแป้นอา                | а фаллие 🖓 и фа                                                                                                    |
| 4: ดังค่าเมนูข่อมูลสิลเผยแพร่<br>4: ตั้งค่าเมนูบริการหลัก            | 12 การที่จะหลัก                    | а 🖨 матике 🔿 в 💠 в                                                                                                    |
| 4- ตั้งค่านกุมธิการ HA                                               | 13 Second sacoles                  | 🗉 🏟 АСТИК. 🔷 🖄 🗳 🗖                                                                                                    |
| <ul> <li>47 สังดำแมนูหางสัด</li> <li>(3) ตั้งดำระบบ</li> </ul>       | 14 รายงารปองจำปี                   | 🛛 🏟 Астике 🌍 🖉 🏟 🔤                                                                                                    |
| ∿ บโอบาย >                                                           | 15 กุษเรตาสตร์และแนนการดำเน็นงาน   | EI 🔹 ACTIVE                                                                                                    |

รูปภาพแสดงหน้าจอโครงสร้างเมนู

| ลำดับ | คำอธิบาย                                     |
|-------|----------------------------------------------|
| 1     |                                              |
| 2     | ไอคอนสำหรับกำหนดสถานะเปิด/ปิดการใช้งานข้อมูล |
| 3     | ปุ่ม 🖆 สำหรับแก้ไขข้อมูล                     |
| 4     | ปุ่ม 🤷 สำหรับลบข้อมูล                        |

### 9.1 ขั้นตอนการเพิ่มข้อมูลเมนู

- กดปุ่ม
   1. กดปุ่ม
   ระบบจะแสดงหน้าจอสำหรับเพิ่มข้อมูลใหม่ขึ้นมา
- 2. กรอกข้อมูลรายละเอียดของกิจกรรมลงในช่องที่ระบบกำหนด
- จากนั้นกดปุ่ม
   จำกนั้นกดปุ่ม
   เพื่อบันทึกข้อมูล หรือกดปุ่ม
   ค่าข้อมูล

| โครงสร้างเมนู หน้าหลัก - รายละเอ็ | อดข้อมูลโครงสร้างแน                           | < กลับ          |
|-----------------------------------|-----------------------------------------------|-----------------|
|                                   | ประเภทเมนู "ค่ายิ่ง วุปผมหลังค่า รูปผมหลังค่า |                 |
|                                   | นกุหลัก × กุสุณาเลือก •                       |                 |
|                                   | สังกัดเมนู (แสดงหลังบ้านเท่านั้น)             |                 |
|                                   | reporting v                                   |                 |
|                                   | ชื่อเมนุ (ภาษาไทย) *extu                      |                 |
|                                   | dia Terseriture)                              |                 |
|                                   | ชื่อเมนู (ภาษาฉังกฤษ) -ระเนิน                 |                 |
|                                   | ชื่อ โครงสร้างแน (ภาษาอีกฤษ)                  |                 |
|                                   | unsuwi 6                                      |                 |
|                                   | ≷t DRUFT                                      |                 |
|                                   |                                               | 7 8             |
|                                   |                                               | 🕲 บันทึก คืนต่า |

### รูปภาพแสดงสำหรับการเพิ่มข้อมูลเมนู

| ลำดับ | คำอธิบาย                                                                                      |
|-------|-----------------------------------------------------------------------------------------------|
| 1     | ช่องสำหรับเลือกประเภทเมนู                                                                     |
| 2     | ช่องสำหรับเลือก รูปแบบข้อมูล ได้แก่ รายการเนื้อหา, เนื้อหาแบบหนึ่งหน้า, รายการดาวน์โหลด       |
| 3     | ช่องสำหรับเลือก สังกัดเมนู ที่ใช้สำหรับแสดงรายการเมนู ไว้ภายใต้ สังกัดเมนูที่เลือก (ไม่บังคับ |
|       | เลือก)                                                                                        |
| 4     | ช่องสำหรับกรอกชื่อเมนู (ภาษาไทย)                                                              |

| ลำดับ | คำอธิบาย                                          |
|-------|---------------------------------------------------|
| 5     | ช่องสำหรับกรอกชื่อเมนู (ภาษาอังกฤษ)               |
| 6     | ส่วนกำหนดสถานะเปิด/ปิดการใช้งานข้อมูล             |
| 7     | ปุ่ม <b>อ<sub>บันทึก</sub></b> สำหรับบันทึกข้อมูล |
| 8     | ปุ่ม สำหรับบันเคลียข้อมูล                         |

# 9.2 ขั้นตอนการแสดงรายการเมนู Content รายการเนื้อหา

เมื่อผู้ใช้งานทำการสร้างเมนู และกำหนดประเภทการแสดงผลของเมนูนั้นๆ ที่ต้องการเรียบร้อยแล้ว ระบบจะทำการแสดง รายการเมนู ที่เพิ่มเข้าไปให้

| Back Office                             |                                                   | admin admin                     |
|-----------------------------------------|---------------------------------------------------|---------------------------------|
| เนื้อหาเว็บไซส์                         | ¥ ¥                                               |                                 |
| -^- ข้อมูลเนื้อหา ∨ <mark>2</mark><br>1 | อมูลเนื้อหา (รายการเนื้อหา) หม้าหลัก - ข้อมูลเนื้ | <sup>โอหา</sup> (รายr 2 ) 3     |
| ∿ คลังความรู้                           | เลือกลักษณะแสดงผล เรียงจากรับเพิ่มกัไข            |                                 |
| ุ 4 ข้อมูลเนื้อหา (รายการเนื้อหา)       |                                                   |                                 |
| ∿ ข้อมูลเนื้อหา (แบบหนึ่งหน้า)          | ศาคันหาชื่อ ข้อมองโรงจุ (รายการเนื้อหา)<br>7      | Q #iun                          |
| 📰 ปฏิทินกิจกรรม                         |                                                   | 4                               |
| 🕢 ข้อมูลตาวน์โหลด >                     | 🧮 ภาษาไทย                                         | English                         |
| 🗊 ประชาสัมพันธ์ >                       | Show 10 entries                                   | 9                               |
| 📋 เมนูพิเศษ >                           | # 8 Image 5'                                      | ายการ 11 การกระห่าง การแก้ไข 11 |
| 🖓 ข้อมูลเว็บบอร์ด >                     |                                                   | 10 เพลดราบร                     |
|                                         |                                                   |                                 |
|                                         |                                                   | АСТІЧЕ                          |

### รูปภาพแสดงหน้าจอข้อมูลเนื้อหา

| ลำดับ | คำอธิบาย                                                          |
|-------|-------------------------------------------------------------------|
| 1     | รายการเมนูที่สร้างขึ้นมาใหม่                                      |
| 2     | ช่องสำหรับการเลือกลักษณะแสดงผล                                    |
| 3     | ช่องกำหนดแสดงตามตัวอักษร                                          |
| 4     | ช่องกรอกข้อมูลชื่อข้อมูลเนื้อหา                                   |
| 5     | ปุ่ม <b>(วุศันหา</b> ) สำหรับค้นหาข้อมูล                          |
| 6     | ปุ่ม เพิ่ม ข้อมูลเนื้อหา (รายการเนื้อหา) สำหรับเพิ่มข้อมูลเนื้อหา |
| 7     | แท็บสำหรับเลือกแสดงข้อมูลภาษา                                     |

| ลำดับ | คำอธิบาย                                     |
|-------|----------------------------------------------|
| 8     | ช่องกรอกข้อมูลสำหรับเรียงลำดับข้อมูล         |
| 9     | ไอคอนสำหรับกำหนดสถานะเปิด/ปิดการใช้งานข้อมูล |
| 10    | ปุ่ม 🖪 สำหรับแก้ไขข้อมูล                     |
| 11    | ปุ่ม 🗎 สำหรับลบข้อมูล                        |

### 9.2.1 ขั้นตอนการเพิ่มข้อมูลรายการเนื้อหา

🖹 บันทึก

- 1. กดปุ่ม
   1. กดปุ่ม
   ชั้นมา
- 2. กรอกข้อมูลลงในช่องที่ระบบกำหนด และกำหนดสถานะเปิด/ปิดการใช้งานข้อมูล

3. จากนั้นกดปุ่ม

เพื่อบันทึกข้อมูล

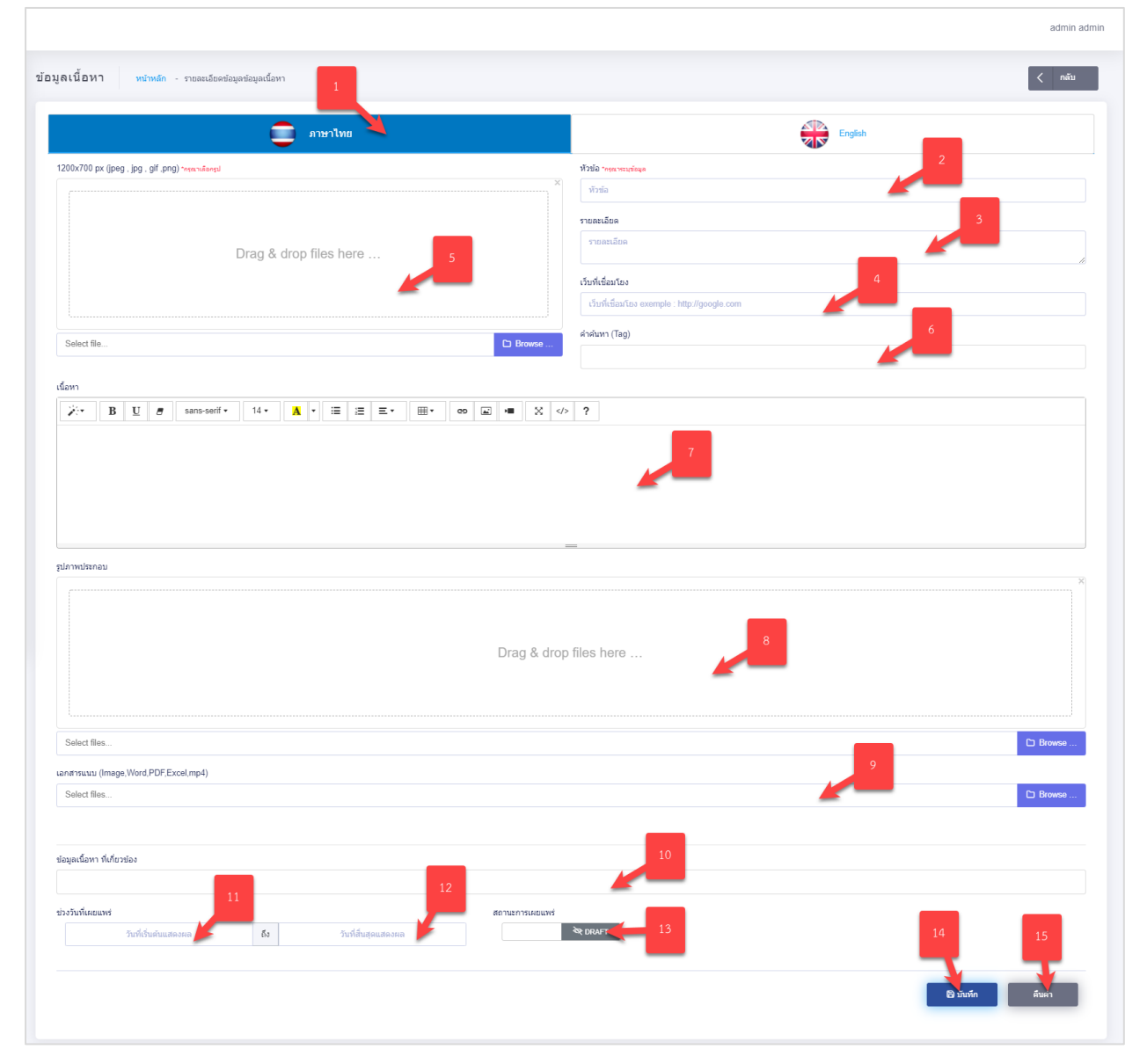

สถาบันรับรองคุณภาพสถานพยาบาล (องค์การมหาชน)
| ลำดับ | คำอธิบาย                                             |  |  |
|-------|------------------------------------------------------|--|--|
| 1     | ช่องสำหรับเปลี่ยนภาษา สำหรับการเพิ่มข้อมูล           |  |  |
| 2     | ช่องสำหรับกรอกหัวข้อ                                 |  |  |
| 3     | ช่องสำหรับกรอกรายละเอียด                             |  |  |
| 4     | ช่องสำหรับกรอกข้อมูล URL สำหรับเชื่อมโยงรูปภาพหน้าปก |  |  |
| 5     | ปุ่ม Browse<br>ปุ่ม สำหรับแนบไฟล์รูปภาพ              |  |  |
| 6     | ช่องสำหรับกรอกข้อมูล คำค้นหา Tag                     |  |  |
| 7     | ช่องสำหรับกรอกข้อมูลเนื้อหา                          |  |  |
| 8     | ปุ่ม Browse<br>ปุ่ม สำหรับแนบไฟล์รูปภาพประกอบ        |  |  |
| 9     | ปุ่ม Browse<br>ปุ่ม                                  |  |  |
| 10    | ช่องสำหรับกรอกข้อมูลเนื้อหา ที่เกี่ยวข้อง            |  |  |
| 11    | ช่องสำหรับเลือกวันที่เริ่มแสดง                       |  |  |
| 12    | ช่องสำหรับเลือกวันที่สิ้นสุดแสดง                     |  |  |
| 13    | ส่วนกำหนดสถานะเปิด/ปิดการ ใช้งานข้อมูล               |  |  |
| 14    | ปุ่ม อันทึก สำหรับบันทึกข้อมูล                       |  |  |
| 15    | ปุ่ม สำหรับบันเคลียข้อมูล                            |  |  |

## รูปภาพแสดงหน้าจอการเพิ่มข้อมูลรายการเนื้อหา

## 9.2.2 ขั้นตอนการกำหนดลำดับการแสดงข้อมูล

1. กำหนดข้อมูลลำดับการแสดงลงในช่องที่ระบบกำหนด

| # 1 | Image | รายการ        | †1 | การกระทำ | การแก้ไข           |
|-----|-------|---------------|----|----------|--------------------|
| 1   | °~⁄~  | ข้อมูลเนื้อหา |    | ACTIVE   | เมื่อสักครู่ admin |

รูปภาพแสดงสำหรับกำหนดลำดับการแสดงข้อมูล

| ลำดับ |                                   | คำอธิบาย |
|-------|-----------------------------------|----------|
| 1     | ช่องสำหรับกำหนดลำดับการแสดงข้อมูล |          |

## 9.3 ขั้นตอนการแสดงรายการเมนู Content เนื้อหาแบบหนึ่งหน้า

เมื่อผู้ใช้งานทำการสร้างเมนู และกำหนดประเภทการแสดงผลของเมนูนั้นๆ ที่ต้องการเรียบร้อยแล้ว ระบบจะทำการแสดง รายการเมนู ที่เพิ่มเข้าไปให้

เมื่อผู้ใช้งานทำการสร้างเมนู และกำหนดประเภทการแสดงผลของเมนูนั้นๆ ที่ต้องการเรียบร้อยแล้ว ระบบจะทำการแสดง รายการเมนู ที่เพิ่มเข้าไปให้

| Back Office                                                     | admin admin                                                      |
|-----------------------------------------------------------------|------------------------------------------------------------------|
|                                                                 | ข้อมูลเนื้อหา (แบบหนึ่งหน้า) พยัพซ์ด - ช่อมูลเนื้อห (แกะหรือหอ้) |
| -∧ DASHBOARD                                                    |                                                                  |
| demóster                                                        | 2                                                                |
| 사 ข่อมูลเนื้อหา                                                 | atagaarataa admin tila ayo 14.30                                 |
| 4 ข้อมูลเนื้อหา (รายการเป็นา)<br>4 ข้อมูลเนื้อหา (แบบหนึ่งหน้า) | anaribas Ergen                                                   |
| 📰 ปฏิทินกิจกรรม                                                 |                                                                  |
| 🛗 ประชาสัมพันธ์ >                                               |                                                                  |
| 🛆 ช่อมูลดาวน์โทลด >                                             |                                                                  |
| 💭 เกี่ยวกับ สรพ. 💦 🔿                                            |                                                                  |
| 사 ข่อมูลเนื้อหา                                                 |                                                                  |
| -∿ ประเมินรับรอง >                                              |                                                                  |
| ∿ มาตรฐาน >                                                     |                                                                  |
| ∿ ดลังดวามรู้ >                                                 |                                                                  |
| 사 ผ่ายขับเคลื่อนวัฒนธรรบคุณ >                                   | andrassuu (mege Word/Dt.Excel.mp4) Select Res C Browse           |
| 사 ระบบพื้นโฮวข้อง 🛛 🔿                                           |                                                                  |
| 사 หลักสูตรฝึกอบรม >                                             | BOTTLER TRANSMIS                                                 |
| A ความร่วมมือกับหน่วยงานกา >                                    | ♥ JAUGH                                                          |
| 사 รับเรื่องร้องเรียนและแจ้งข่อเ >                               |                                                                  |
| 사 จัดซื้อจัดจ้าง >                                              | មិនវ័សទ័រ                                                        |

### รูปภาพแสดงหน้าจอข้อมูลเนื้อหาแบบหนึ่งหน้า

| ลำดับ | คำอธิบาย                                            |
|-------|-----------------------------------------------------|
| 1     | รายการเมนูที่สร้างขึ้นมาใหม่                        |
| 2     | ช่องสำหรับการเพิ่มข้อมูลสำหรับ Content แบบหนึ่งหน้า |

## 9.3.1 ขั้นตอนการเพิ่มข้อมูลรายการเนื้อหา

1. กรอกข้อมูลลงในช่องที่ระบบกำหนด และกำหนดสถานะเปิด/ปิดการใช้งานข้อมูล

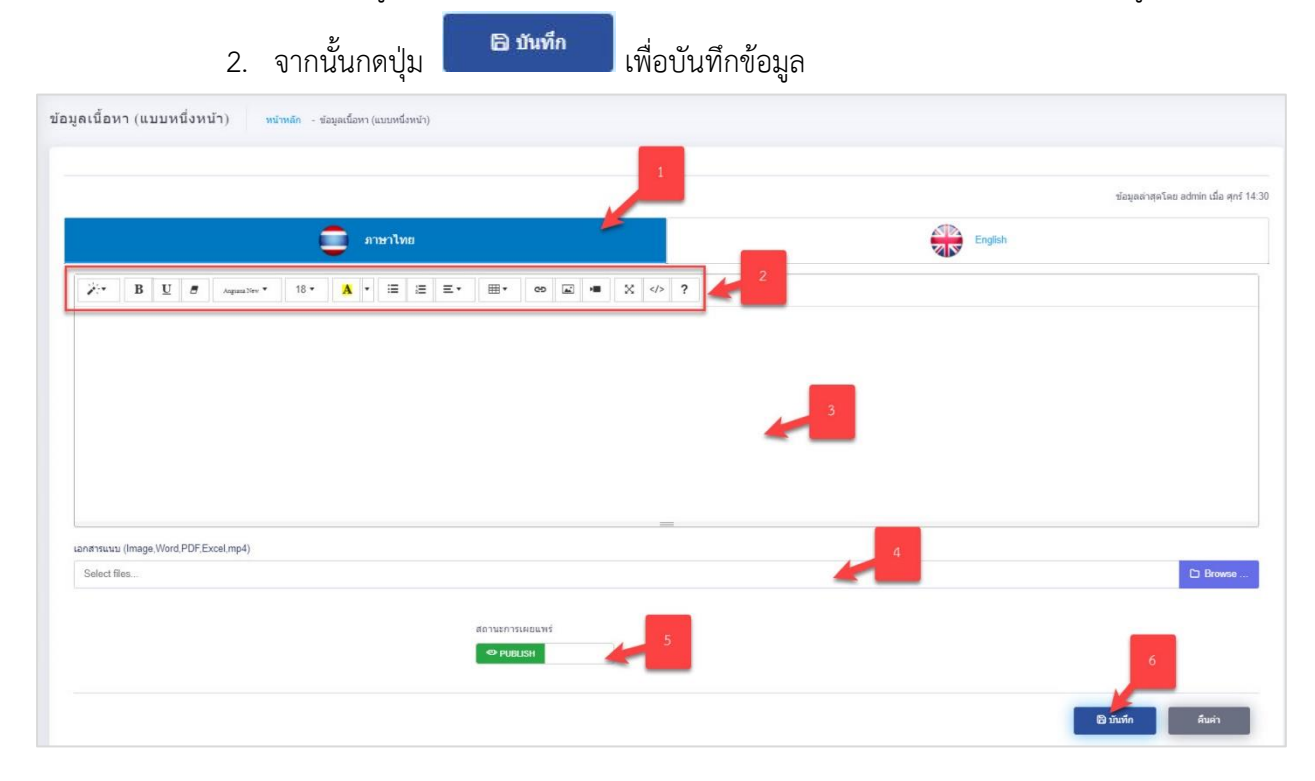

### รูปภาพแสดงหน้าจอการเพิ่มข้อมูลรายการเนื้อหา

| ลำดับ | คำอธิบาย                                           |  |  |
|-------|----------------------------------------------------|--|--|
| 1     | ช่องสำหรับเปลี่ยนภาษา สำหรับการเพิ่มข้อมูล         |  |  |
| 2     | ช่องสำหรับเครื่องมือการบริหารข้อมูล Content        |  |  |
| 3     | ช่องสำหรับกรอกรายละเอียดเนื้อหา                    |  |  |
| 4     | ปุ่ม Browse<br>ปุ่ม สำหรับแนบไฟล์เอกสาร            |  |  |
| 5     | ส่วนกำหนดสถานะเปิด/ปิดการ ใช้งานข้อมูล             |  |  |
| 6     | ปุ่ม <b>อ<sub>ิบันทึก</sub></b> สำหรับบันทึกข้อมูล |  |  |

## 9.4 ขั้นตอนการแสดงรายการเมนู Content แบบไฟล์ดาวน์โหลด

เมื่อผู้ใช้งานทำการสร้างเมนู และกำหนดประเภทการแสดงผลของเมนูนั้นๆ ที่ต้องการเรียบร้อยแล้ว ระบบจะทำการแสดง รายการเมนู ที่เพิ่มเข้าไปให้ โดยที่แบบประเภทเนื้อหา ไฟล์ดาวน์โหลดนั้น ระบบจะทำ การสร้างเมนูย่อย ขึ้นมา 2 เมนู ได้แก่ 1. เมนูหมวดหมู่ (ชื่อที่กำหนด) 2.รายการ (ชื่อที่กำหนด) ดังรูป

| Back Office                                       |                                                    |                         |              |          | admin admin                               |
|---------------------------------------------------|----------------------------------------------------|-------------------------|--------------|----------|-------------------------------------------|
| ↓ DASHBOARD                                       | หมวดหมู่กิจกรรม <del>หม่หลัก</del> หมวดหมู่/       | 197532                  | 2            |          | <ul> <li>เช่น หมวงคหมู่กิจกรรม</li> </ul> |
| เนื้อหาเริ่มไฟด์                                  | ต่ำส่บหาขึ้อ หมวดหนุ่ศัจกรรม                       |                         |              | ศัมหา    | 4                                         |
| -γ เกอวกบ สาพ. ><br>-γ ข้อมุลเนื้อหา              | Show to entries                                    |                         | 5            |          |                                           |
| 🔨 ประเมินรับรอง 🗸                                 | 4. n                                               | ชื่อภาษาไทย             | TI Eng Title | anu=     | isosah T. enaka T.                        |
| 🕂 กิจกรรม 🗸 🗸                                     | 1 ระบบเสลือข่ายบริการสุขภาพ (HN4                   | )                       | HNA          | ACTIME   | ( <b>Q</b> 8 <b>1</b> 7                   |
| 🛧 หมวดหลุ่กิจกรรม                                 | 2 การรับรองคุณภาพสถานพยาบาลชั่                     | นที่ 1 และ 2 (Step 1-2) | Step 1-2     |          | admin : éftenden                          |
| 4- รายการกิจกรรม                                  | 3 PDSC                                             |                         | PDSC         | ACTIVE   | 4000 CE 44 1907                           |
| าร และมาคารรมรอง (แมงมา<br>กระสมัครรับเรองท่างประ | 4 HA+DHSA                                          |                         | HA+DHSA      | ACTIVE   | 2010 (Lass 1242                           |
| 4 การรับรองคุณภาพตามมาต                           | 5 HA                                               |                         | НА           | ACTIVE   | administra terr                           |
| 🛧 คุณคำการโบรลง (State Re                         | 6 AHA                                              |                         | АНА          | ACTIVE   | 3 0 admin 00 m.e. 1900                    |
| A เครื่องมือ และ ประกาศ เกี่ย.2                   | 1                                                  | ชื่อภาษาไทย             | Eng Title    | สถานะ กา | ารกระห่า การแก้ไข                         |
| ∿ unergnu >                                       |                                                    |                         |              |          | Previous 1 Next                           |
| 사 คลังความรู้ >                                   |                                                    |                         |              |          |                                           |
| 小 ฝ่ายขับเคลื่อนวัฒนธรรมคุณ >                     |                                                    |                         |              |          |                                           |
| -🔨 ระบบที่เกี่ยวข่อง >                            |                                                    |                         |              |          |                                           |
| 사 หลักสูครฝึกอบรม >                               |                                                    |                         |              |          |                                           |
| -∧_ ความส่วมมือกับหน่วยงานกา >                    | 🕫 สงวนสิขสิทธิ์ 2564 : สถาบันรับรองคุณภาพสถานทยาบา | ล (องค์การมหาชน)        |              |          |                                           |

#### รูปภาพแสดงหน้าจอรายการหมวดหมู่

| ลำดับ | คำอธิบาย                                                         |
|-------|------------------------------------------------------------------|
| 1     | รายการเมนู หมวดหมู่ ที่สร้างขึ้นใหม่                             |
| 2     | ช่องกรอกข้อมูลชื่อข้อมูลค้นหา                                    |
| 3     | ปุ่ม <b>จ</b> ศันหา สำหรับค้นหาข้อมูล                            |
| 4     | ปุ่ม <sup>เม</sup> ึ่ม หมวดหมู่กิจกรรม สำหรับเพิ่มข้อมูลหมวดหมู่ |
| 5     | ไอคอนสำหรับกำหนดสถานะเปิด/ปิดการใช้งานข้อมูล                     |
| 6     | ปุ่ม 📕 สำหรับแก้ไขข้อมูล                                         |
| 7     | ปุ่ม 🧰 สำหรับลบข้อมูล                                            |

## 9.4.1 ขั้นตอนการเพิ่มข้อมูลหมวดหมู่

- กดปุ่ม
   1. กดปุ่ม
- 2. กรอกข้อมูลลงในช่องที่ระบบกำหนด และกำหนดสถานะเปิด/ปิดการใช้งานข้อมูล

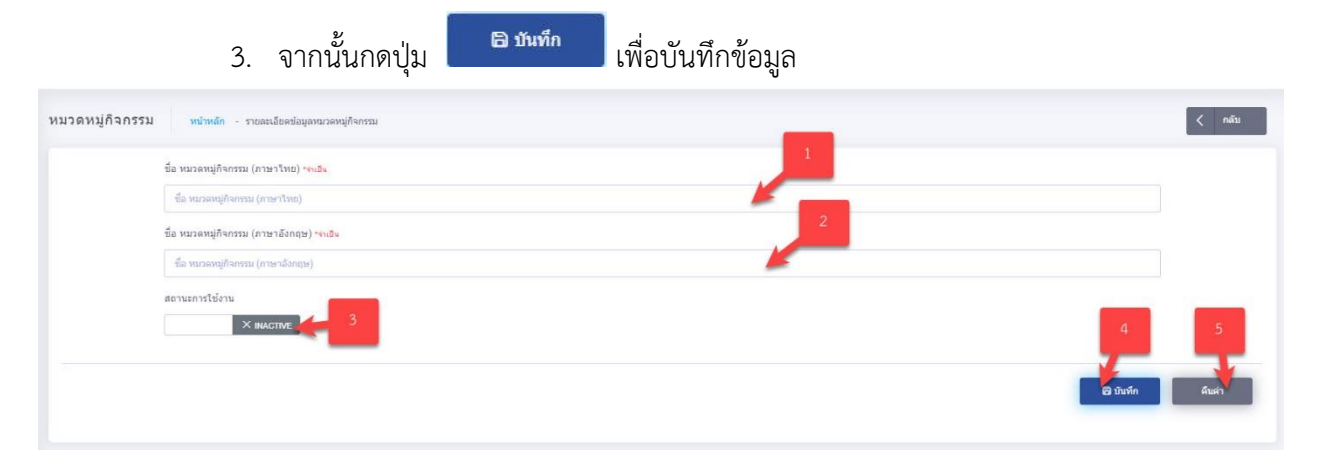

## รูปภาพแสดงหน้าจอการเพิ่มข้อมูลหมวดหมู่

| ลำดับ | คำอธิบาย                                           |  |  |  |
|-------|----------------------------------------------------|--|--|--|
| 1     | ช่องสำหรับกรอกชื่อ หมวดหมู่กิจกรรม (ภาษาไทย)       |  |  |  |
| 2     | ช่องสำหรับกรอกชื่อ หมวดหมู่กิจกรรม (ภาษาอังกฤษ)    |  |  |  |
| 3     | ส่วนกำหนดสถานะเปิด/ปิดการ ใช้งานข้อมูล             |  |  |  |
| 4     | ปุ่ม <b>อ<sub>ิบันทึก</sub></b> สำหรับบันทึกข้อมูล |  |  |  |
| 5     | ปุ่ม สำหรับบันเคลียข้อมูล                          |  |  |  |

### 9.4.2 ขั้นตอนการเพิ่มข้อมูลรายการไฟล์ดาวน์โหลดภายใต้หมวดหมู่

เมื่อผู้ใช้งานทำการสร้างเมนู และกำหนดประเภทการแสดงผลของเมนูนั้นๆ ที่ต้องการเรียบร้อยแล้ว ระบบจะทำการแสดง รายการเมนู ที่เพิ่มเข้าไปให้ โดยที่แบบประเภทเนื้อหา ไฟล์ดาวน์โหลดนั้น ระบบจะทำ การสร้างเมนูย่อย ขึ้นมา 2 เมนู ได้แก่ 1. เมนูหมวดหมู่ (ชื่อที่กำหนด) 2.รายการ (ชื่อที่กำหนด) ดังรูป

| Back Office                                            |                                                                                       | admin admin                          |
|--------------------------------------------------------|---------------------------------------------------------------------------------------|--------------------------------------|
| ♣ DASHBOARD                                            | รายการกิจกรรม พบพล์ก - รายการกิษารม 2                                                 | 3                                    |
| านี้สมารรินโซส์                                        | เลือกสักษณะแสดงหล                                                                     |                                      |
| 사 เกี่ยวกับ สรพ. >                                     | ส่งว่าสาร์ง เขาการกิจอากา                                                             | Q days                               |
| 사 ข้อมูลเนื้อหา                                        | R (Half (20 x 10) (10) (2) (2)                                                        |                                      |
| 사 ประเภรับรอง 🗸                                        |                                                                                       |                                      |
| 🗸 กิจกรรม 🗸 🗸                                          | שאדיאנים 💻 📃                                                                          | English                              |
| 4- หมวดหมู่กิจกรรม                                     | 1 a entries                                                                           |                                      |
| 🗠 รายการกิจกรรม 🛛 🖌                                    | 4 sunns                                                                               | 9 สถานะ 10 การกระห่า การแก้ไข        |
| .А павичи имплет (влеч —                               | suuseflaatsuuden HA)                                                                  |                                      |
| ึ่∿ จะสมัครรับรองห่าอย่างใร                            | 43 SD.ACD.024.00 ชั้นของเป็นการเมื่อแต่ระวง และเอกสารเรีย้องรัดเอรัตม HNA             | ACTIVE 25 @ @ 95 # A. 12.21 adma     |
| ∿ การรับรองคุณภาพตาบบาค<br>∿ คุณค่าการรับรอง (State Re | 44 FM ACD 010 04 หนึ่งสี่ยนสถงงาวมห้ารงง                                              | ACTIVE 05 (2) 8 01 s. A. 19 22 admin |
| 4- เครื่องมือ และ ประกาศ เกี่ย.).                      | 45 FMACD-058-00 แบกท่อร์แตรวางสอบความครามกับราชองศึกษณะที่บฐามของเคลือท่าน HNA_201024 | ACTIVE DB e.k. 19.22 admin           |
| ุ ∧ มายรฐาน >                                          |                                                                                       | ACTIVE 05 = 6. 12 22 sdmn            |
| 사 คลังความรู้ >                                        | 45 FM.A.C.D.039-J0 uzumfasu_Network Profile (HNA)_201024                              |                                      |
| <b>小</b> ฝ่ายขับเคลื่อนวัฒนธรรมคุณ >                   | 47 FM.ACD.060.00 HNA- Clinical Tracer Highlight_201024                                | ACTIVE ES 😒 🔒 05 s. s. 19-23 admin   |
| 사 ระบบที่เกี่ยวข้อง >                                  |                                                                                       | ACTIVE DRag 1923 atmo                |
| 사 หลักสูตรฝึกอบรม >                                    | 48 HM.ACD 052-00 แบบพ่อร่อยางรประเมืองและออกจัดข่าย SAR HNA                           |                                      |
| ุ                                                      | 49 FM ACD 065-00 HNA scoring guideline                                                | ACTIVE 00 8 00 s.n. 1924 admin.      |

รูปภาพแสดงหน้าจอข้อมูลรายการไฟล์ดาวน์โหลดที่สร้างขึ้น

| ลำดับ | คำอธิบาย                                                    |
|-------|-------------------------------------------------------------|
| 1     | รายการเมนูที่สร้างขึ้นมาใหม่                                |
| 2     | ช่องสำหรับการเลือกลักษณะแสดงผล                              |
| 3     | ช่องกำหนดแสดงตามตัวอักษร                                    |
| 4     | ช่องกรอกข้อมูลชื่อข้อมูลรายการ                              |
| 5     | ปุ่ม สำหรับค้นหาข้อมูล                                      |
| 6     | ปุ่ม <sup>เพิ่ม รายการกิจกรรม</sup> สำหรับเพิ่มข้อมูลรายการ |
| 7     | แท็บสำหรับเลือกแสดงข้อมูลภาษา                               |
| 8     | ช่องกรอกข้อมูลสำหรับเรียงลำดับข้อมูล                        |
| 9     | ไอคอนสำหรับกำหนดสถานะเปิด/ปิดการใช้งานข้อมูล                |
| 10    | ปุ่ม 📕 สำหรับแก้ไขข้อมูล                                    |
| 11    | ปุ่ม 🧰 สำหรับลบข้อมูล                                       |

### 9.4.3 ขั้นตอนการเพิ่มข้อมูลรายการไฟล์ดาวน์โหลด

- กดปุ่ม
   พิ่ม รายการกิจกรรม
  - ระบบจะแสดงหน้าจอสำหรับเพิ่มข้อมูลใหม่ขึ้นมา
- 2. กรอกข้อมูลลงในช่องที่ระบบกำหนด และกำหนดสถานะเปิด/ปิดการใช้งานข้อมูล
- จากนั้นกดปุ่ม
   จากนั้นกดปุ่ม

|                                   | магаямај                                                  | กรุณาเลือก 2              |                    |                          |         | •                     |
|-----------------------------------|-----------------------------------------------------------|---------------------------|--------------------|--------------------------|---------|-----------------------|
|                                   | 🧰 ภาษาไ                                                   | ns 🥢                      | ,                  |                          | English |                       |
| anສາsແນນ ("jpg", "jpeg", 'png", ' | 'gif','svg','pdf','doc','docx','xls','xlsx','ppt','pptx') |                           |                    | พัวข้อ "กรุณพระบุข้อมูล  | 3       |                       |
| Select files                      |                                                           | -                         | D Browse           | พัวซ่อ                   | _       |                       |
|                                   |                                                           |                           |                    | รายละเอียด               | 4       |                       |
|                                   |                                                           | 6                         |                    | รายละเอียด               |         |                       |
|                                   |                                                           | _                         |                    | 5                        | -       |                       |
|                                   |                                                           |                           |                    | เว็บที่เชื่อมโยง         |         |                       |
|                                   |                                                           | 7                         |                    | เว็บที่เชื่อมโอง exemple |         |                       |
|                                   |                                                           |                           | 8                  | _                        |         |                       |
|                                   |                                                           | ข่วงวันที่เผยแพร่         |                    | สถานะการเผยแพร่          | 9       |                       |
|                                   |                                                           | วันที่เริ่มต้นแสดงสอย ถึง | วับที่สืบสุดแสดงผล | R DRAFT                  |         | 10 11                 |
|                                   |                                                           |                           |                    |                          |         | - <b>T</b> - <b>T</b> |

### รูปภาพแสดงหน้าจอการเพิ่มข้อมูลรายการไฟล์ดาวน์โหลด

| ลำดับ | คำอธิบาย                                          |  |
|-------|---------------------------------------------------|--|
| 1     | ช่องสำหรับเลือกชื่อหมวดหมู่ที่สร้างขึ้น           |  |
| 2     | ช่องสำหรับเปลี่ยนภาษา สำหรับการเพิ่มข้อมูล        |  |
| 3     | ช่องสำหรับกรอกหัวข้อ                              |  |
| 4     | ช่องสำหรับกรอกรายละเอียด                          |  |
| 5     | ช่องสำหรับกรอกข้อมูล URL สำหรับเชื่อมโยงไฟล์      |  |
| 6     | ปุ่ม Browse<br>ปุ่ม สำหรับแนบไฟล์เอกสาร           |  |
| 7     | ช่องสำหรับเลือกวันที่เริ่มแสดง                    |  |
| 8     | ช่องสำหรับเลือกวันที่สิ้นสุดแสดง                  |  |
| 9     | ส่วนกำหนดสถานะเปิด/ปิดการ ใช้งานข้อมูล            |  |
| 10    | ปุ่ม <b>อ<sub>บันทึก</sub></b> สำหรับบันทึกข้อมูล |  |
| 11    | ปุ่ม สำหรับบันเคลียข้อมูล                         |  |

# 9.4.4 ขั้นตอนการกำหนดลำดับการแสดงข้อมูล

1. กำหนดข้อมูลลำดับการแสดงลงในช่องที่ระบบกำหนด

| #                    | รายการ                                                            | สถานะ  | 1. การกระฟา | การแก้ไข            |
|----------------------|-------------------------------------------------------------------|--------|-------------|---------------------|
| ระบบเครือข่ายบริการเ |                                                                   |        |             |                     |
| 43                   | SD-ACD 024-00 ขึ้นตอนในการเป็บมสำรวจ และเอกสารที่ต้อง¥ดเดจียม HNA | ACTIVE | ड 👰         | 08 o.n. 19:21 admin |
| 44                   | FM.ACD.010.04 หนังสือแสดงตราบเจ้านง                               | ACTIVE |             | 08 e.e. 19:22 admin |

## รูปภาพแสดงสำหรับกำหนดลำดับการแสดงข้อมูล

| ลำดับ | คำอธิบาย                          |  |
|-------|-----------------------------------|--|
| 1     | ช่องสำหรับกำหนดลำดับการแสดงข้อมูล |  |

#### 10. ເມນູປฏิทินกิจกรรม

เมนู "ปฏิทินกิจกรรม" เป็นเมนูสำหรับการเพิ่มข้อมูลกิจกรรมบนปฏิทิน โดยผู้ใช้งานระบบ สามารถจัดการข้อมูล เช่น เพิ่ม, ลบ แก้ไข ข้อมูลได้

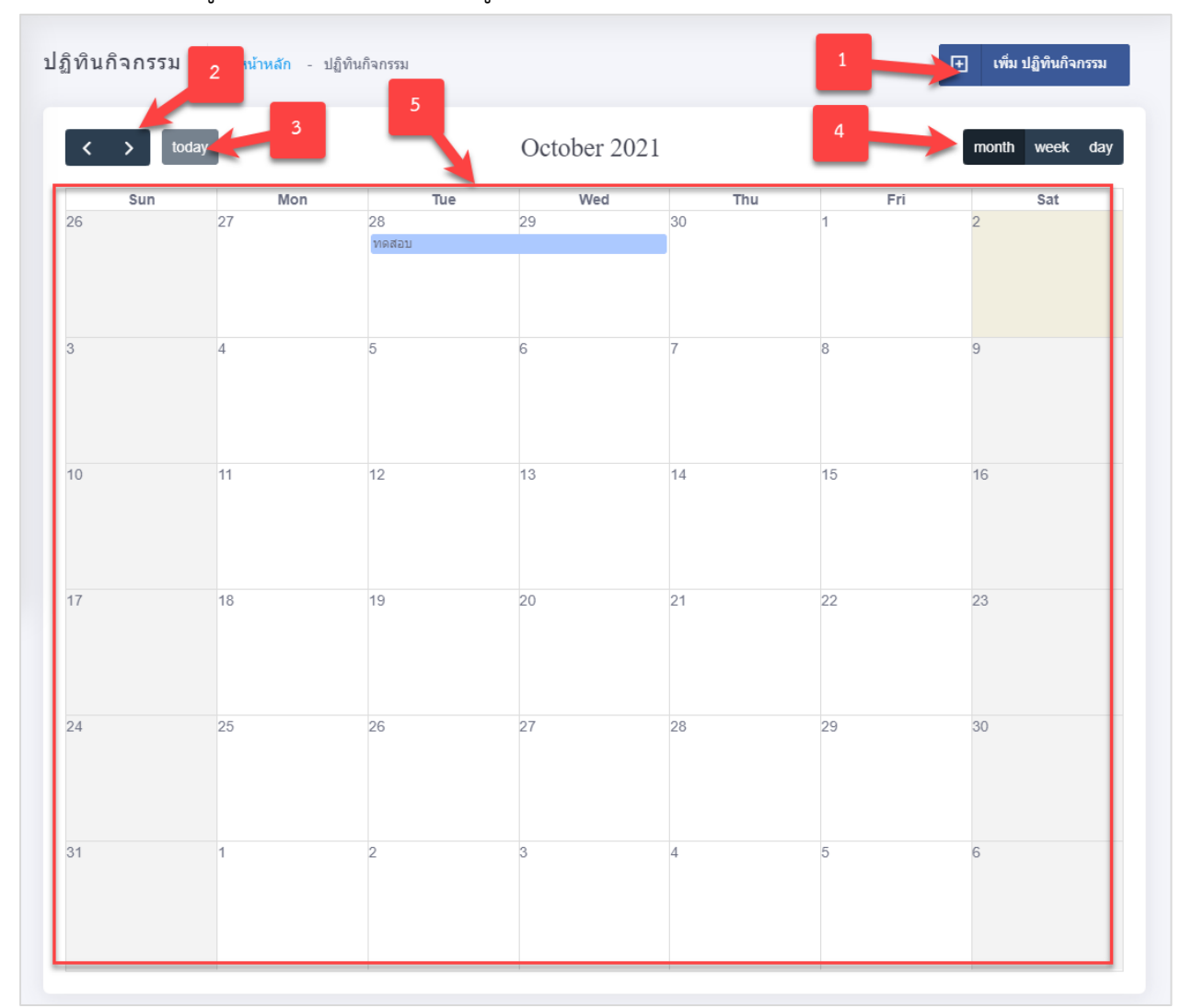

### รูปภาพแสดงหน้าจอปฏิทินกิจกรรม

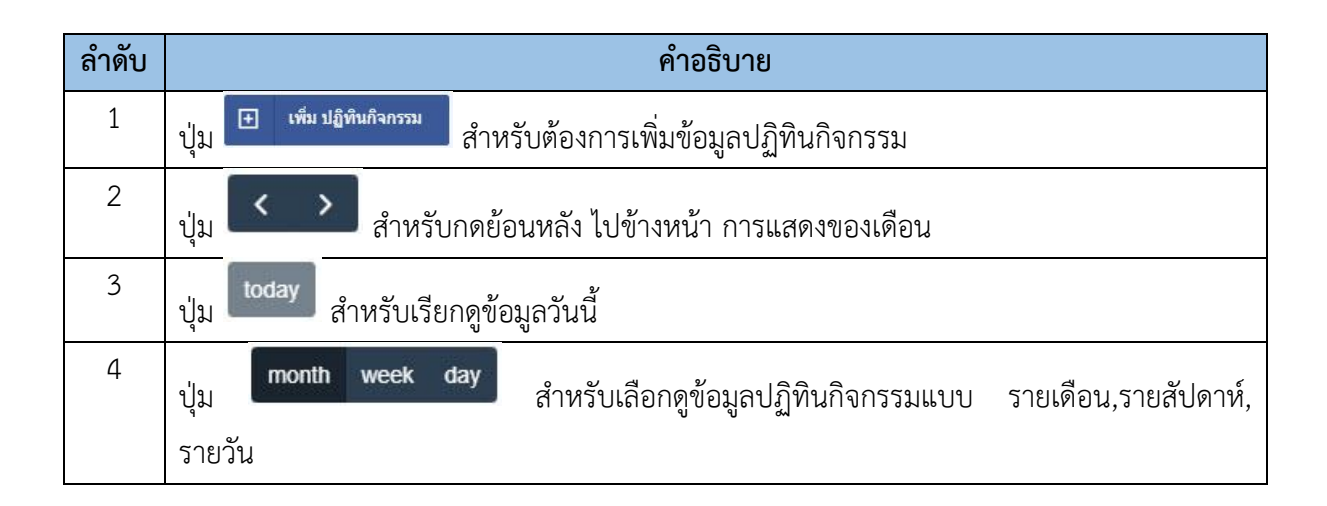

| ลำดับ | คำอธิบาย                       |  |
|-------|--------------------------------|--|
| 5     | แสดงข้อมูลปฏิทินในรูปแบบวันที่ |  |

### 10.1 ขั้นตอนการเพิ่มปฏิทินกิจกรรม

- กดปุ่ม (พื่ม ปฏิทินกิจกรรม ระบบจะแสดงหน้าจอสำหรับเพิ่มข้อมูลใหม่ขึ้นมา
- 2. กรอกข้อมูลลงในช่องที่ระบบกำหนด และกำหนดสถานะเปิด/ปิดการใช้งานข้อมูล

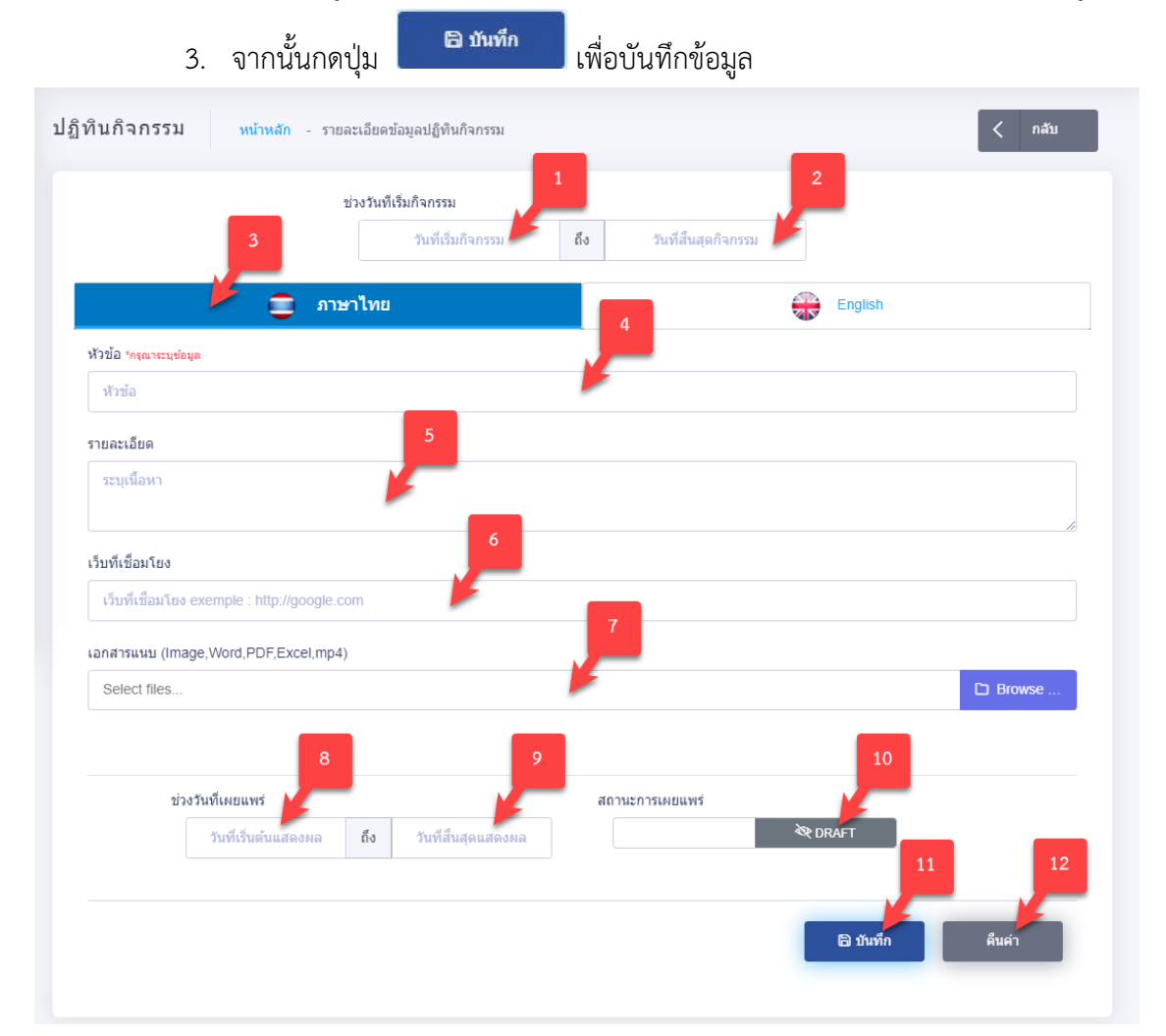

### รูปภาพแสดงหน้าจอการเพิ่มปฏิทินกิจกรรม

| ลำดับ | คำอธิบาย                                   |
|-------|--------------------------------------------|
| 1     | ช่องสำหรับเลือกวันที่เริ่มกิจกรรม          |
| 2     | ช่องสำหรับเลือกวันที่สิ้นสุดกิจกรรม        |
| 3     | ช่องสำหรับเปลี่ยนภาษา สำหรับการเพิ่มข้อมูล |
| 4     | ช่องสำหรับกรอกหัวข้อ                       |

| ลำดับ | คำอธิบาย                                          |  |  |  |
|-------|---------------------------------------------------|--|--|--|
| 5     | ช่องสำหรับกรอกรายละเอียด                          |  |  |  |
| 6     | ช่องสำหรับกรอกข้อมูล URL สำหรับเชื่อมโยงรูปภาพ    |  |  |  |
| 7     | ปุ่ม Browse สำหรับแนบไฟล์เอกสาร                   |  |  |  |
| 8     | ช่องสำหรับเลือกวันที่เริ่มแสดง                    |  |  |  |
| 9     | ช่องสำหรับเลือกวันที่สิ้นสุดแสดง                  |  |  |  |
| 10    | ส่วนกำหนดสถานะเปิด/ปิดการ ใช้งานข้อมูล            |  |  |  |
| 11    | ปุ่ม <b>อ<sub>บันทึก</sub></b> สำหรับบันทึกข้อมูล |  |  |  |
| 12    | ปุ่ม <sup>สินค่า</sup> สำหรับบันเคลียข้อมูล       |  |  |  |

#### 11. เมนูข้อมูลดาวน์โหลด

เมนู "ข้อมูลดาวน์โหลด" เป็นเมนูสำหรับจัดการข้อมูลไฟล์ สำหรับให้ผู้ใช้งานระบบ สามารถเข้า มาจัดการไฟล์ดาวน์โหลด ที่กำหนดไว้ โดยมีรายละเอียด ดังนี้

#### 11.1 เมนูย่อย หมวดหมู่ดาวน์โหลด

เมนูย่อย "หมวดหมู่ดาวน์โหลด" เป็นเมนูสำหรับหมวดหมู่ของไฟล์เอกสาร โดยผู้ใช้งานระบบ สามารถจัดการข้อมูล เช่น เพิ่ม, ลบ แก้ไข และกำหนดสถานะเปิด/ปิดการใช้งานข้อมูลได้

| 4        | เค้นหาชื่อ หมวดหมู่ดาวน์โหลด |                        | 1      | ค้นห           | 1 2                    |
|----------|------------------------------|------------------------|--------|----------------|------------------------|
| how 10 e | ntries                       |                        |        |                | _                      |
| # 11     | ชื่อภาษาไทย                  | Eng Title              | สถานะ  | 5 การกระทำ 🕦 6 | การแก้ไข 🌐             |
| 5        | ไฟล์เอกสารระเบียบ<br>งาน     | work                   | ACTIVE |                | admin 14 я. я. 21:25   |
| 6        | แบบฟอร์มศาร้อง               | Form                   | ACTIVE |                | asadio 12 a.a. 15.29   |
| 1        | เอกสารงานราชการ              | เอกสารงานราชการ        | ACTIVE |                | admin 4 ชั่วโมงที่แต่ง |
| 4        | ดาวน์โหลด ไทย                | ดาวน์โหลด EN           | ACTIVE |                | admin 16 a.e. 10:40    |
| 3        | ชื่อหมวดหมู่ใทย              | ชื่อหมวดหมู่<br>อังกฤษ | ACTIVE |                | admin 17 к.н. 11.02    |
| #        | ชื่อภาษาไทย                  | Eng Title              | สถานะ  | การกระทำ       | การแก้ไข               |

#### รูปภาพแสดงหน้าจอจัดการหมวดหมู่ดาวน์โหลด

| ลำดับ | คำอธิบาย                                     |  |
|-------|----------------------------------------------|--|
| 1     | ช่องกรอกข้อมูลชื่อหมวดหมู่ดาวน์โหลด          |  |
| 2     | ปุ่ม สำหรับค้นหาข้อมูล                       |  |
| 3     | ปุ่ม เพิ่ม หมวดหมู่ดาวน์โหลด<br>ปุ่ม         |  |
| 4     | ไอคอนสำหรับกำหนดสถานะเปิด/ปิดการใช้งานข้อมูล |  |
| 5     | ปุ่ม 🖪 สำหรับแก้ไขข้อมูล                     |  |
| 6     | ปุ่ม 🤷 สำหรับลบข้อมูล                        |  |

สถาบันรับรองคุณภาพสถานพยาบาล (องค์การมหาชน)

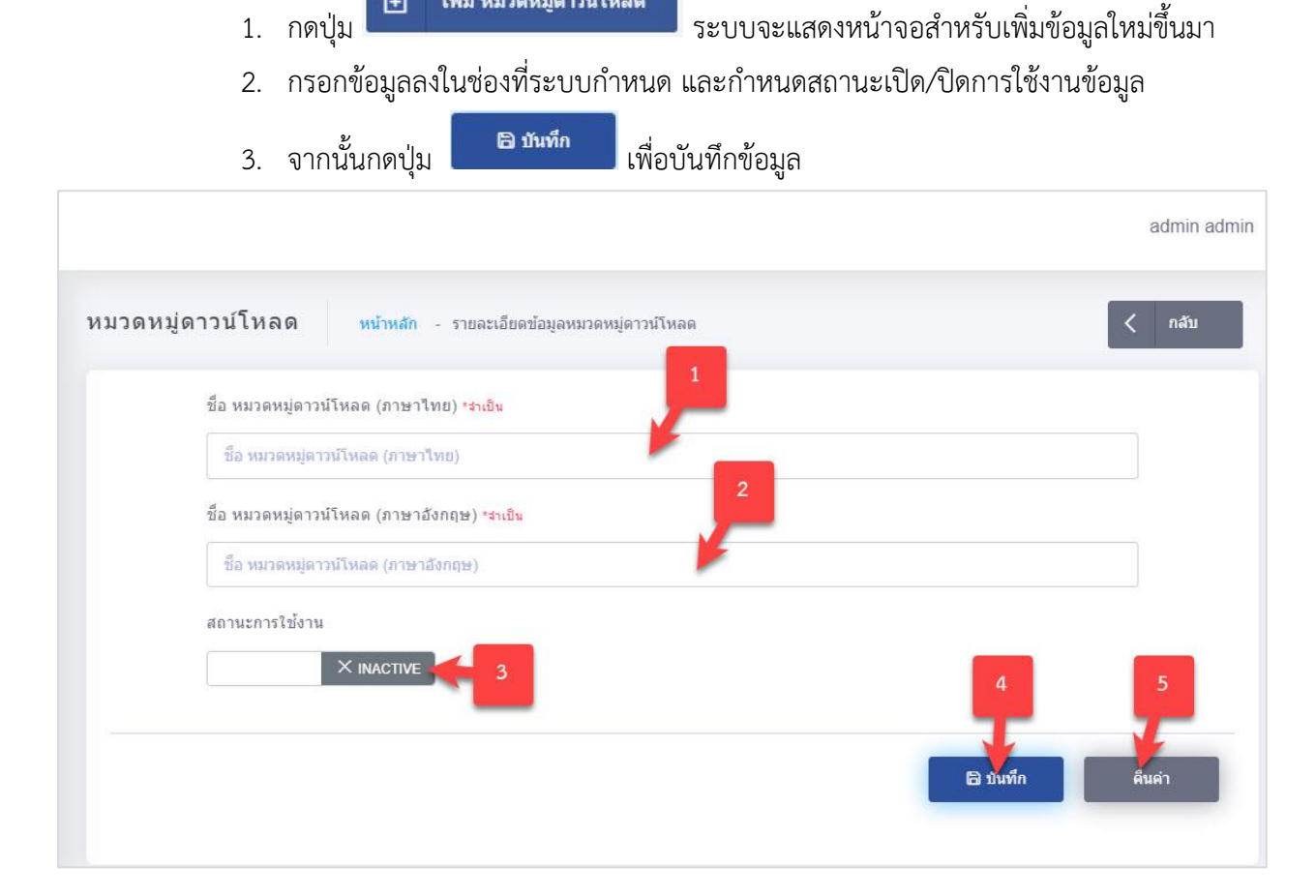

11.1.1 ขั้นตอนการเพิ่มข้อมูลรายการเนื้อหา

÷

เพิ่ม หมวดหมู่ดาวน์โหลด

#### รูปภาพแสดงหน้าจอการเพิ่มข้อมูลรายการเนื้อหา

| ลำดับ | คำอธิบาย                                           |  |  |  |
|-------|----------------------------------------------------|--|--|--|
| 1     | ช่องสำหรับกรอกชื่อ หมวดหมู่ดาวน์โหลด (ภาษาไทย)     |  |  |  |
| 2     | ช่องสำหรับกรอกชื่อ หมวดหมู่ดาวน์โหลด (ภาษาอังกฤษ)  |  |  |  |
| 3     | ส่วนกำหนดสถานะเปิด/ปิดการ ใช้งานข้อมูล             |  |  |  |
| 4     | ปุ่ม <b>อ<sub>ิบันทึก</sub></b> สำหรับบันทึกข้อมูล |  |  |  |
| 5     | ปุ่ม สำหรับบันเคลียข้อมูล                          |  |  |  |

### 11.2 เมนูย่อย รายการดาวน์โหลด

เมนูย่อย "รายการดาวน์โหลด" เป็นเมนูสำหรับเพิ่มไฟล์เอกสารดาวน์โหลด โดยผู้ใช้งานระบบ สามารถจัดการข้อมูล เช่น เพิ่ม, ลบ แก้ไข และกำหนดสถานะเปิด/ปิดการใช้งานข้อมูลได้

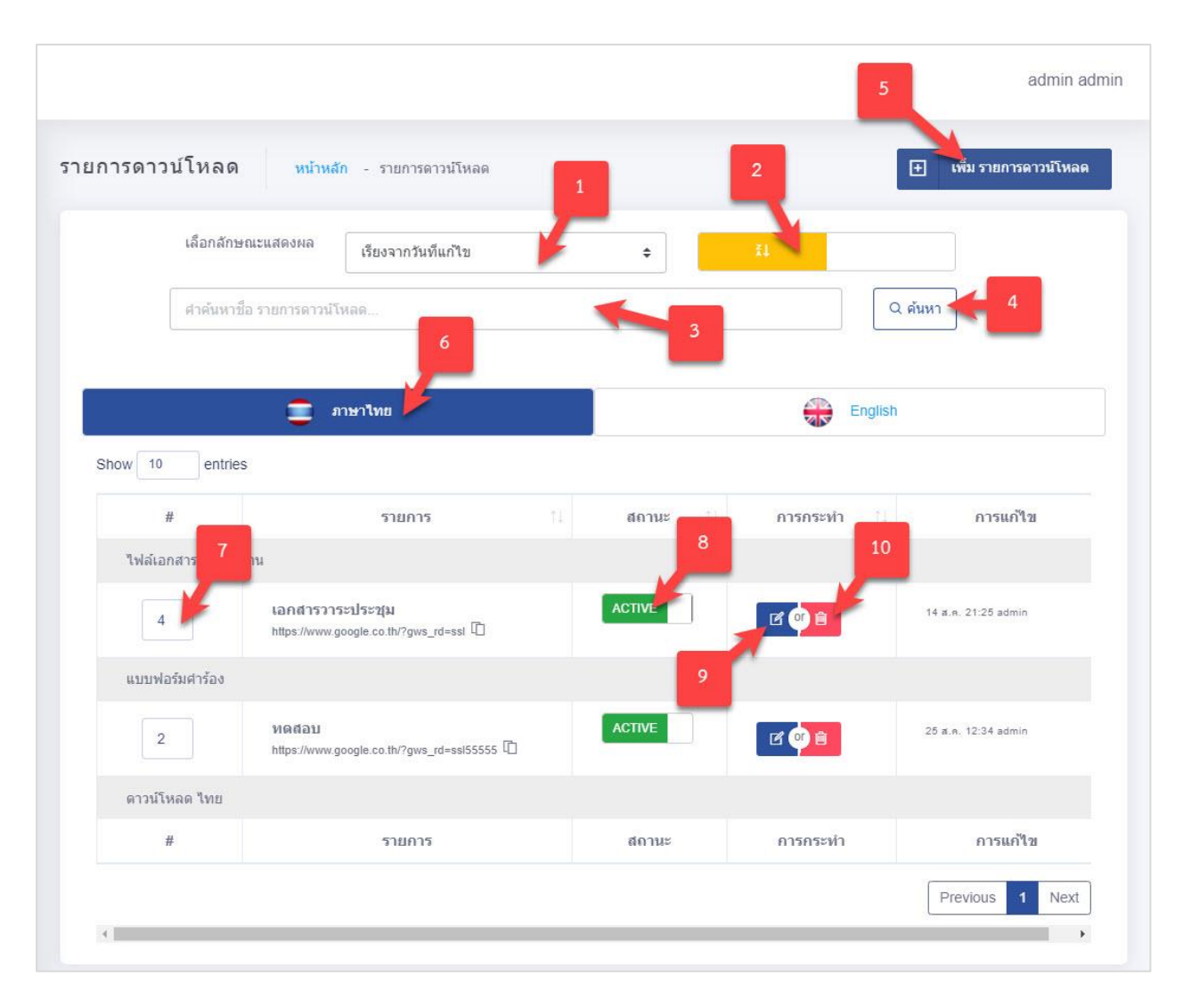

### รูปภาพแสดงหน้าจอจัดการหมวดหมู่ดาวน์โหลด

| ลำดับ | คำอธิบาย                                           |  |
|-------|----------------------------------------------------|--|
| 1     | ช่องเลือกลักษณะแสดงผล                              |  |
| 2     | ช่องกำหนดแสดงตามตัวอักษร                           |  |
| 3     | ช่องกรอกข้อมูลชื่อรายการดาวน์โหลด                  |  |
| 4     | ปุ่ม สำหรับค้นหาข้อมูล                             |  |
| 5     | ปุ่ม 🖽 เพิ่ม รายการดาวน์โหลด สำหรับเพิ่มข้อมูลใหม่ |  |
| 6     | แท็บสำหรับเลือกแสดงข้อมูลภาษา                      |  |
| 7     | ช่องกรอกข้อมูลสำหรับเรียงลำดับข้อมูล               |  |
| 8     | ไอคอนสำหรับกำหนดสถานะเปิด/ปิดการใช้งานข้อมูล       |  |
| 9     | ปุ่ม 🖪 สำหรับแก้ไขข้อมูล                           |  |

| ลำดับ | คำอธิบาย              |
|-------|-----------------------|
| 10    | ปุ่ม 🧰 สำหรับลบข้อมูล |

## 11.2.1 ขั้นตอนการเพิ่มรายการดาวน์โหลด

- กดปุ่ม (พื่ม รายการคาวน์โหลด ระบบจะแสดงหน้าจอสำหรับเพิ่มข้อมูลใหม่ขึ้นมา
- 2. กรอกข้อมูลลงในช่องที่ระบบกำหนด และกำหนดสถานะเปิด/ปิดการใช้งานข้อมูล
- จากนั้นกดปุ่ม
   จำกนั้นกดปุ่ม

|                                                                         | admin ac                              |
|-------------------------------------------------------------------------|---------------------------------------|
| <mark>ยการดาวน์โหลด</mark> หน้าหลัก - รายละเอียดข้อมูลรายการดาวน        | โหลด 🤇 กลับ                           |
| หมวดหมู่ กรุณาเลือก                                                     | · · · ·                               |
| 🚍 ภาษาไทย 🌽                                                             | English                               |
| เอกสารแนบ (image,ms-word,pdf,ms-excel,ms-powerpoint,mp4)                | ห้วข้อ *กรุณาระบุข่อมูล 3<br>* หัวข้อ |
| 6<br>Drag & drop files here                                             | รายละเอียด                            |
|                                                                         | เว็บที่เชื่อมโยง 5                    |
| Select file                                                             |                                       |
| 7 7<br>ช่วงวันที่เผยแพร่<br>วันที่เว็นดันแสดงผล ถึง วันที่สิ้นสุดแสดงผล | สถานะการเผยแพร่<br>Transie Constant   |
|                                                                         | 10                                    |
|                                                                         |                                       |

### รูปภาพแสดงหน้าจอการเพิ่มข้อมูลรายการเนื้อหา

| ลำดับ | คำอธิบาย                                   |
|-------|--------------------------------------------|
| 1     | ช่องสำหรับเลือกหมวดหมู่                    |
| 2     | ช่องสำหรับเปลี่ยนภาษา สำหรับการเพิ่มข้อมูล |

51

| ลำดับ | คำอธิบาย                                          |
|-------|---------------------------------------------------|
| 3     | ช่องสำหรับกรอกหัวข้อ                              |
| 4     | ช่องสำหรับกรอกรายละเอียด                          |
| 5     | ช่องสำหรับกรอกข้อมูล URL สำหรับเชื่อมโยงรูปภาพ    |
| 6     | ปุ่ม Browse<br>ปุ่ม สำหรับแนบไฟล์รูปภาพ           |
| 7     | ช่องสำหรับเลือกวันที่เริ่มแสดง                    |
| 8     | ช่องสำหรับเลือกวันที่สิ้นสุดแสดง                  |
| 9     | ส่วนกำหนดสถานะเปิด/ปิดการ ใช้งานข้อมูล            |
| 10    | ปุ่ม <b>อ<sub>บันทึก</sub></b> สำหรับบันทึกข้อมูล |
| 11    | ปุ่ม สำหรับบันเคลียข้อมูล                         |

## 11.2.2 ขั้นตอนการกำหนดลำดับการแสดงข้อมูล

## 2. กำหนดข้อมูลลำดับการแสดงลงในช่องที่ระบบกำหนด

| #                 | รายการ                                                     | สถานะ †↓ | การกระทำ 📋 | การแก้ไข            |  |
|-------------------|------------------------------------------------------------|----------|------------|---------------------|--|
| ไฟล์เอกสารระเป๋ 1 |                                                            |          |            |                     |  |
| 4                 | เอกสารวาระประชุม<br>https://www.google.co.th/?gws_rd=ssi 🖸 | ACTIVE   |            | 7 นาทีที่แล้ว admin |  |

## รูปภาพแสดงสำหรับกำหนดลำดับการแสดงข้อมูล

| ลำดับ | คำเ                               | อธิบาย |
|-------|-----------------------------------|--------|
| 1     | ช่องสำหรับกำหนดลำดับการแสดงข้อมูล |        |

# 11.3 เมนู ตั้งค่าไฟล์

เมนูย่อย "ตั้งค่าไฟล์" เป็นเมนูสำหรับตั้งค่าไฟล์ โดยผู้ใช้งานระบบ สามารถจัดการข้อมูล ตั้งค่าไฟล์

ได้

| ชนิดไฟส์ที่อนุญาดให้แนบ * <del>*่าเป็น</del>              | _   | _ |
|-----------------------------------------------------------|-----|---|
| IMAGE × PDF × WORD × EXCEL × CSV ×                        | × 🖌 | 1 |
| ขนาดไฟล์ที่อนุญาดให้แนบทั้งหมด (KB) <del>∗≼่าเป็น</del>   |     | _ |
| 2048                                                      |     |   |
| ขนาดไฟล์ที่อนุญาดให้แนบต่อ 1 ไฟล์ (KB) <del>*ร่เป็น</del> |     |   |
| 500                                                       |     |   |
| จำนวนใฟล์ที่อนุญาดให้แนบ <del>เจ่าเอ็ม</del>              |     |   |
| 10                                                        |     |   |
|                                                           |     |   |

# รูปภาพแสดงหน้าจอตั้งค่าไฟล์

| ลำดับ    |               | คำอธิบาย                                                                                                    |
|----------|---------------|----------------------------------------------------------------------------------------------------|
| 1        | ช่องแสดงร     | ายละเอียดข้อมูลการตั้งค่าไฟล์                                                                                                    |
|          | 11.3.1        | ขั้นตอนการตั้งค่าไฟล์                                                                                                    |
|          | 1.            | กรอกข้อมูลลงในช่องที่ระบบกำหนด                                                                                                    |
|          | 2.            | จากนั้นกดปุ่ม                                                                                                    |
| รายละเอี | ยดตั้งค่าไฟล์ | หน้าหลัก - ดั้งค่าไฟล์                                                                                                    |
|          |               | ชนิดไฟล์ที่อนุญาดไห้แนบ *ร่าเป็น<br>บนาดไฟล์ที่อนุญาดให้แนบทั้งหมด (KB) *ร่าเป็น<br>2048<br>บนาดไฟล์ที่อนุญาดไห้แนบต่อ 1 ไฟล์ (KB) *ร่าเป็น<br>500<br>จำนวนไฟล์ที่อนุญาดให้แนบ *ร่าเป็น<br>10 |

|                       |       | ົ້    |          |      |
|-----------------------|-------|-------|----------|------|
| 1                     | ົ້    | ē     | 1 4      | 16   |
| 59 0 0 9 10 2 6 99    | 89100 | າລຸຜູ | പെഴ      |      |
| 101111111111111111111 | านาง  | עועטנ | ~I I 6 V | V 61 |
| 91                    |       |       |          |      |

| ลำดับ | คำอธิบาย                                             |
|-------|------------------------------------------------------|
| 1     | ช่องสำหรับกรอกชนิดไฟล์ที่อนุญาตให้แนบ                |
| 2     | ช่องสำหรับกรอกขนาดไฟล์ที่อนุญาตให้แนบทั้งหมด (KB)    |
| 3     | ช่องสำหรับกรอกขนาดไฟล์ที่อนุญาตให้แนบต่อ 1 ไฟล์ (KB) |
| 4     | ช่องสำหรับกรอกจำนวนไฟล์ที่อนุญาตให้แนบ               |
| 5     | ปุ่ม <b>อ<sub>บันทึก</sub></b> สำหรับบันทึกข้อมูล    |
| 6     | ปุ่ม สำหรับบันเคลียข้อมูล                            |

#### 12. เมนูประชาสัมพันธ์

เมนู "ประชาสัมพันธ์" เป็นเมนูสำหรับจัดการข้อมูลประชาสัมพันธ์และร่วมงานกับสถาบัน สำหรับให้ผู้ใช้งานระบบสามารถเข้ามาจัดการข้อมูลประชาสัมพันธ์และร่วมงานกับสถาบัน ที่กำหนดไว้ โดยมี รายละเอียด ดังนี้

#### 12.1 เมนูย่อย ข่าวประชาสัมพันธ์ทั่วไป

เมนูย่อย "ข่าวประชาสัมพันธ์ทั่วไป" เป็นเมนูสำหรับเพิ่มรายการข่าวประชาสัมพันธ์ทั่วไป โดย ผู้ใช้งานระบบ สามารถจัดการข้อมูล เช่น เพิ่ม, ลบ แก้ไข และกำหนดสถานะเปิด/ปิดการใช้งานข้อมูลได้

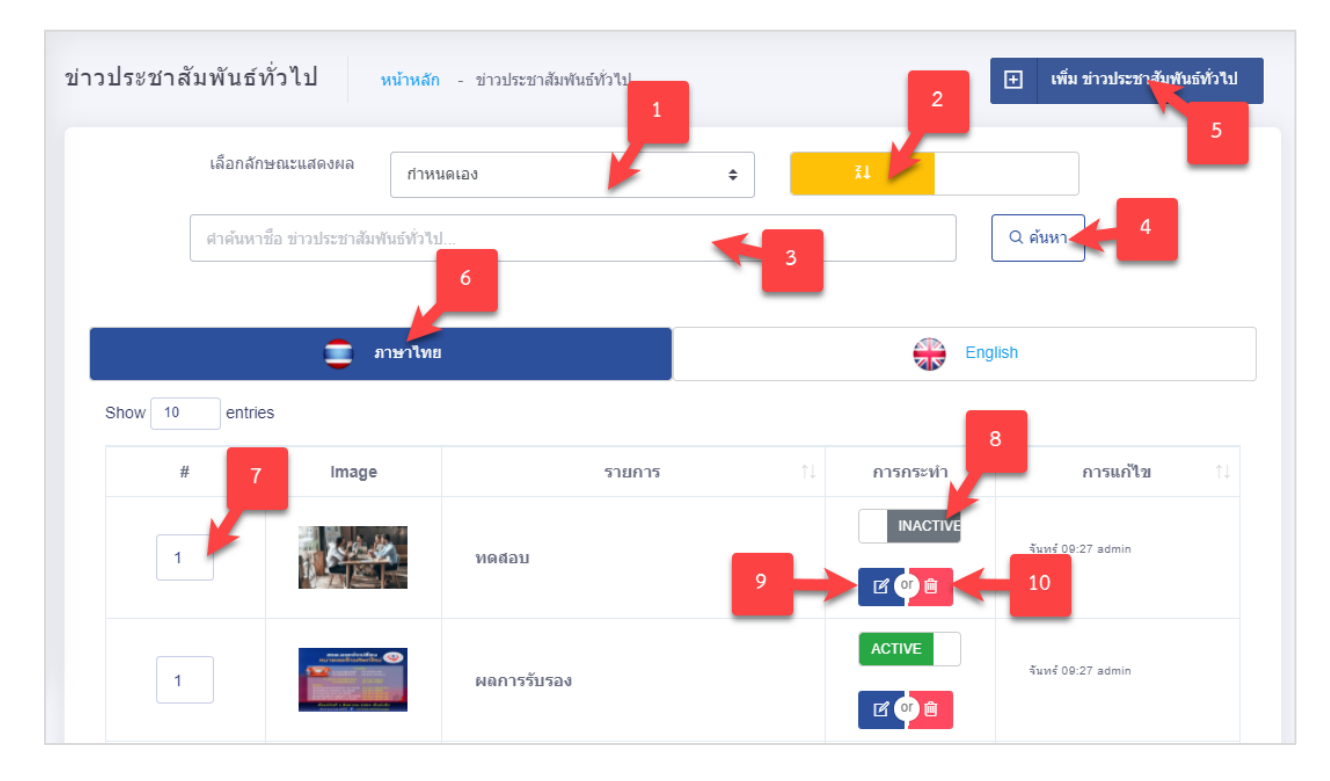

รูปภาพแสดงหน้าจอจัดการรายการข่าวประชาสัมพันธ์ทั่วไป

| ลำดับ | คำอธิบาย                                                    |
|-------|-------------------------------------------------------------|
| 1     | ช่องเลือกลักษณะแสดงผล                                       |
| 2     | ช่องกำหนดแสดงตามตัวอักษร                                    |
| 3     | ช่องกรอกข้อมูลชื่อรายการข่าวประชาสัมพันธ์ทั่วไป             |
| 4     | ปุ่ม สำหรับค้นหาข้อมูล                                      |
| 5     | ปุ่ม เพิ่ม ข่าวประชาสัมพันธ์ทั่วไป<br>สำหรับเพิ่มข้อมูลใหม่ |
| 6     | แท็บสำหรับเลือกแสดงข้อมูลภาษา                               |
| 7     | ช่องกรอกข้อมูลสำหรับเรียงลำดับข้อมูล                        |
| 8     | ไอคอนสำหรับกำหนดสถานะเปิด/ปิดการใช้งานข้อมูล                |
| 9     | ปุ่ม 📕 สำหรับแก้ไขข้อมูล                                    |
| 10    | ปุ่ม 🧰 สำหรับลบข้อมูล                                       |

## 12.1.1 ขั้นตอนการเพิ่มข่าวประชาสัมพันธ์ทั่วไป

- กดปุ่ม
   กดปุ่ม
   ขึ้นมา
- 2. กรอกข้อมูลลงในช่องที่ระบบกำหนด และกำหนดสถานะเปิด/ปิดการใช้งานข้อมูล
- จากนั้นกดปุ่ม
   จากนั้นกดปุ่ม

|                                                                                                    | English                                                                     |
|----------------------------------------------------------------------------------------------------|-----------------------------------------------------------------------------|
| 380x900 px (jpeg , jpg , gif ,png) <del>*กรุณาเลือกรูป</del>                                             | หัวข้อ "กรุณาระบุข้อมูล 2                                                   |
|                                                                                                    | พรมัอ                                                                       |
| _                                                                                                    | รายละเอียด                                                                  |
| Drag & drop files here 6                                                                                 |                                                                             |
|                                                                                                    | เว็บที่เชื่อมโยง 4                                                          |
|                                                                                                    | เว็บที่เชื่อมโยง exemple : http://google.com                                |
| Select file                                                                                              | wse รี่ได้มหา (Tag)                                                         |
|                                                                                                    |                                                                             |
| น้อหา                                                                                                    |                                                                             |
| O Source Paradrann V K / A V / V                                                                         |                                                                             |
|                                                                                                    |                                                                             |
| ระบุเนื้อหา<br>มภาพประกอบ                                                                                |                                                                             |
| ระบุเนื้อหา<br>ปภาพประกอบ<br>Drag                                                                        |                                                                             |
| ระบุเนื้อหา<br>มาพประกอบ<br>Drag                                                                         | & drop files here                                                           |
| ระบุเนื้อหา<br>มีภาพประกอบ<br>Drag                                                                       | & drop files here<br>8<br>Browse                                            |
| ระบุเนื้อหา<br>มาพประกอบ<br>Drag<br>Select files                                                         | e <sup>o</sup> := ;= ;= ;= ;= ;= ;= ;<br>& drop files here<br>Browse<br>9   |
| ระบุเนื้อหา<br>ระบุเนื้อหา<br>มีภาพประกอบ<br>Drag<br>Select files<br>าวประชาสัมพันธ์ทั่วไป ที่เกี่ยวข้อง | & drop files here                                                           |
| ระบุเนื้อหา<br>ระบุเนื้อหา<br>มาพประกอบ<br>Drag<br>Select files<br>าวประชาสัมพันธ์ทั่วใป ที่เกี่ยวข้อง   | & drop files here<br>Browse                                                 |
| ระบุเนื้อหา<br>มีภาพประกอบ<br>Drag                                                                       | e <sup>2</sup> := ;=  =  =  <br>7 i II < 5 e <sup>2</sup> & drop files here |

# รูปภาพแสดงหน้าจอการเพิ่มข้อมูลข่าวประชาสัมพันธ์ทั่วไป

| ลำดับ | คำอธิบาย                                   |
|-------|--------------------------------------------|
| 1     | ช่องสำหรับเปลี่ยนภาษา สำหรับการเพิ่มข้อมูล |
| 2     | ช่องสำหรับกรอกหัวข้อ                       |

สถาบันรับรองคุณภาพสถานพยาบาล (องค์การมหาชน)

| ลำดับ | คำอธิบาย                                             |
|-------|------------------------------------------------------|
| 3     | ช่องสำหรับกรอกรายละเอียด                             |
| 4     | ช่องสำหรับกรอกข้อมูล URL สำหรับเชื่อมโยงรูปภาพ       |
| 5     | ช่องสำหรับกรอกคำค้นหา Tag                            |
| 6     | ปุ่ม Browse สำหรับแนบไฟล์รูปภาพ                      |
| 7     | ช่องสำหรับกรอกเนื้อหา                                |
| 8     | ปุ่ม Browse สำหรับแนบไฟล์รูปภาพประกอบ                |
| 9     | ช่องสำหรับกรอก ข่าวประชาสัมพันธ์ทั่วไป ที่เกี่ยวข้อง |
| 10    | ช่องสำหรับเลือกวันที่เริ่มแสดง                       |
| 11    | ช่องสำหรับเลือกวันที่สิ้นสุดแสดง                     |
| 12    | ส่วนกำหนดสถานะเปิด/ปิดการ ใช้งานข้อมูล               |
| 13    | ปุ่ม <b>อ<sub>บันทึก</sub></b> สำหรับบันทึกข้อมูล    |
| 14    | ปุ่ม สำหรับบันเคลียข้อมูล                            |

## 12.1.2 ขั้นตอนการกำหนดลำดับการแสดงข้อมูล

1. กำหนดข้อมูลลำดับการแสดงลงในช่องที่ระบบกำหนด

| # 1 | Image | รายการ      | 11 | การกระทำ | การแก้ใข           |
|-----|-------|-------------|----|----------|--------------------|
| 1   |       | ผลการรับรอง |    |          | จันหร้ 09:27 admin |

รูปภาพแสดงสำหรับกำหนดลำดับการแสดงข้อมูล

| ลำดับ |                                   | คำอธิบาย |
|-------|-----------------------------------|----------|
| 1     | ช่องสำหรับกำหนดลำดับการแสดงข้อมูล |          |

### 12.2 เมนูย่อย ร่วมงานสถาบัน

เมนู "ร่วมงานสถาบัน" เป็นเมนูสำหรับจัดการข้อมูลร่วมงานสถาบัน สำหรับให้ผู้ใช้งานระบบ สามารถเข้ามาจัดการข้อมูลร่วมงานสถาบัน ที่กำหนดไว้ โดยมีรายละเอียด ดังนี้

#### 12.2.1 เมนูย่อย คำอธิบายร่วมงานกับสถาบัน

เมนูย่อย "คำอธิบายร่วมงานกับสถาบัน" เป็นเมนูสำหรับคำอธิบายร่วมงานกับสถาบัน โดยผู้ใช้งาน ระบบสามารถจัดการข้อมูล เช่น เพิ่ม, ลบ แก้ไข และกำหนดสถานะเปิด/ปิดการใช้งานข้อมูลได้

|        |           |        |                       |            | ข้อมูลล่าสุดโดย admin เมื่อ 10 เ |
|--------|-----------|--------|-----------------------|------------|----------------------------------|
|        |           | 连 ภาษา | ไทย                   |            | English                          |
| Source | Paragraph | ~ B    | I A ~ <b>ℓ</b> ~ @ := | 1= = = ■ ~ | · 🔓 🛍 - 🗈 - う 🔿                  |
|        |           |        | Toomooriumuné         |            |                                  |
|        |           |        | © PUBLISH             | 3          |                                  |

### รูปภาพแสดงหน้าจอคำอธิบายร่วมงานกับสถาบัน

| ลำดับ | คำอธิบาย                         |
|-------|----------------------------------|
| 1     | ช่องแท็บเลือกภาษาการแสดงผลข้อมูล |
| 2     | ช่องแสดงรายละเอียดข้อมูล         |
| 3     | แสดงสถานะเผยแพร่                 |

## 12.2.1.1 ขั้นตอนการเพิ่มข้อมูลคำอธิบายร่วมงานกับสถาบัน

- 1. กรอกข้อมูลลงในช่องที่ระบบกำหนด และกำหนดสถานะเปิด/ปิดการใช้งานข้อมูล
- จากนั้นกดปุ่ม
   จากนั้นกดปุ่ม

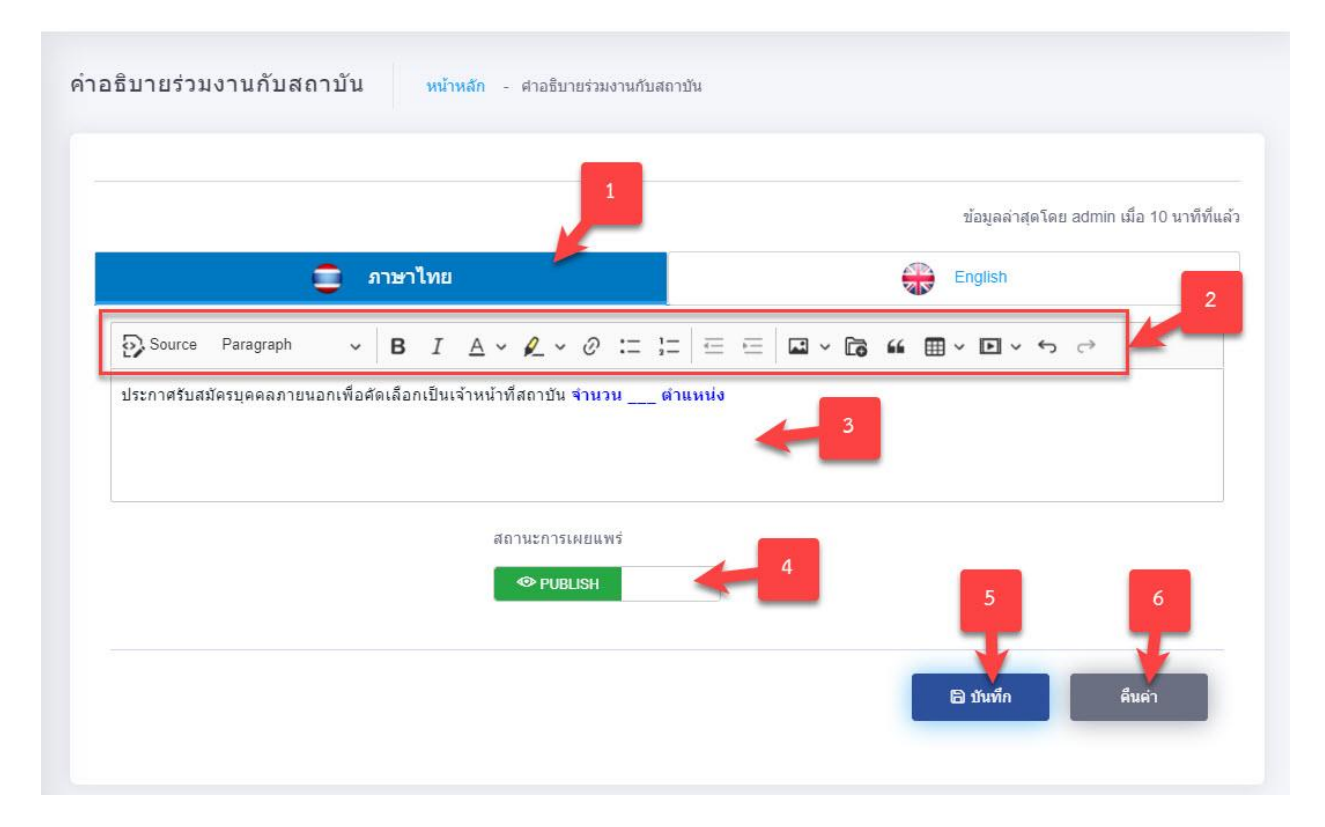

### รูปภาพแสดงหน้าจอการเพิ่มข้อมูลคำอธิบายร่วมงานกับสถาบัน

| ลำดับ | คำอธิบาย                                          |  |  |
|-------|---------------------------------------------------|--|--|
| 1     | ช่องสำหรับเลือกภาษา สำหรับการเพิ่มข้อมูล          |  |  |
| 2     | ช่องสำหรับเลือกเครื่องมือตกแต่งกำหนดการแสดงข้อมูล |  |  |
| 3     | ช่องสำหรับกรอกข้อมูลรายละเอียด                    |  |  |
| 4     | ส่วนกำหนดสถานะเปิด/ปิดการ ใช้งานข้อมูล            |  |  |
| 5     | ปุ่ม <b>อ<sub>บันทึก</sub></b> สำหรับบันทึกข้อมูล |  |  |
| 6     | ปุ่ม สำหรับบันเคลียข้อมูล                         |  |  |

### 12.2.2 เมนูย่อย รายชื่อตำแหน่ง

เมนูย่อย "รายชื่อตำแหน่ง" เป็นเมนูสำหรับเพิ่มข้อมูลรายชื่อตำแหน่ง โดยผู้ใช้งานระบบ สามารถ จัดการข้อมูล เช่น เพิ่ม, ลบ แก้ไข และกำหนดสถานะเปิด/ปิดการใช้งานข้อมูลได้

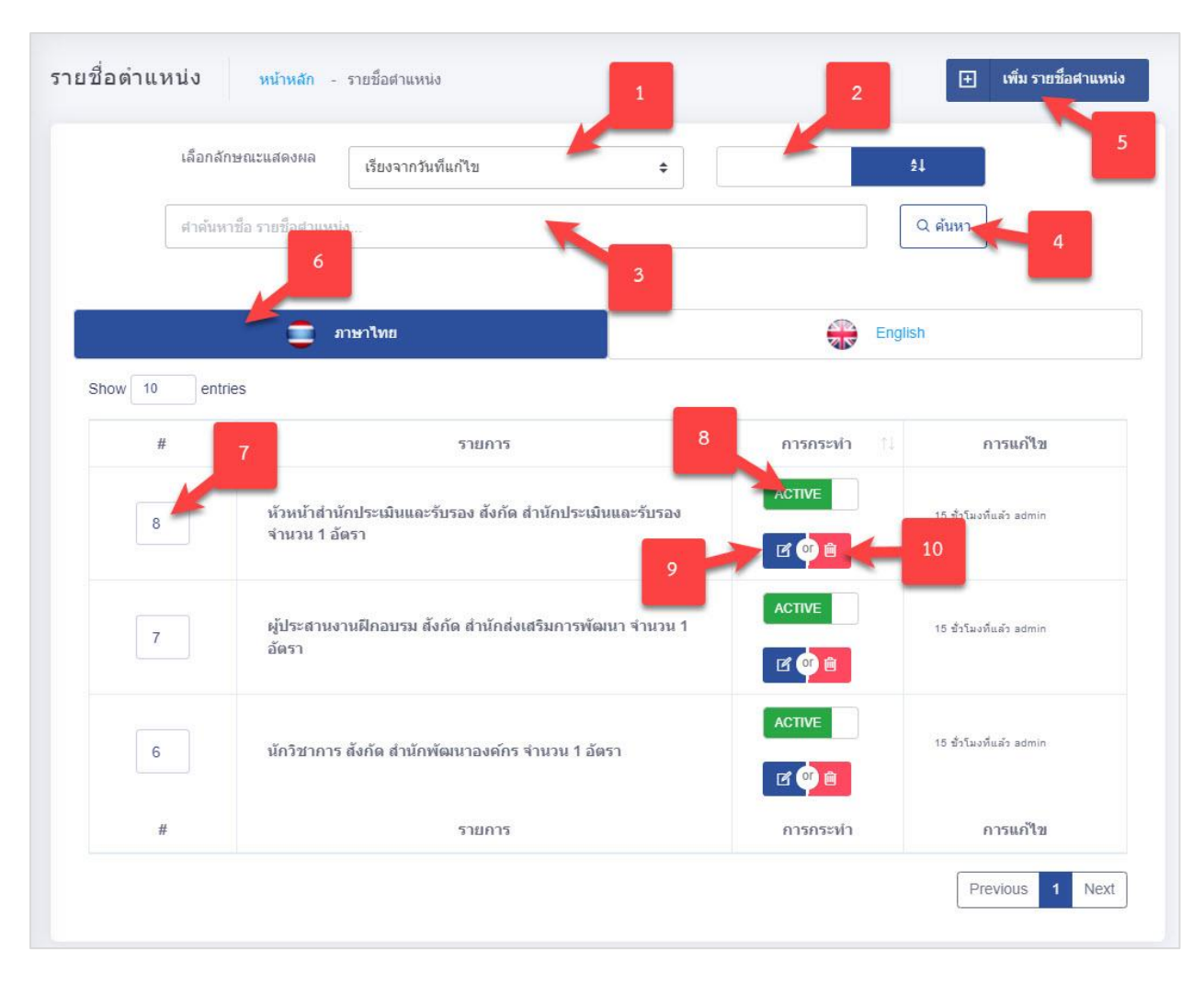

## รูปภาพแสดงหน้าจอจัดการรายชื่อตำแหน่ง

| ลำดับ | คำอธิบาย                                     |
|-------|----------------------------------------------|
| 1     | ช่องเลือกลักษณะแสดงผล                        |
| 2     | ช่องกำหนดแสดงตามตัวอักษร                     |
| 3     | ช่องกรอกข้อมูลชื่อรายชื่อตำแหน่ง             |
| 4     | ปุ่ม <b>สำหรับค้นหาข้อมู</b> ล               |
| 5     | ปุ่ม                                         |
| 6     | แท็บสำหรับเลือกแสดงข้อมูลภาษา                |
| 7     | ช่องกรอกข้อมูลสำหรับเรียงลำดับข้อมูล         |
| 8     | ไอคอนสำหรับกำหนดสถานะเปิด/ปิดการใช้งานข้อมูล |
| 9     | ปุ่ม 📕 สำหรับแก้ไขข้อมูล                     |
| 10    | ปุ่ม 🖻 สำหรับลบข้อมูล                        |

สถาบันรับรองคุณภาพสถานพยาบาล (องค์การมหาชน)

## 12.2.2.1 ขั้นตอนการเพิ่มข้อมูลรายชื่อตำแหน่ง

- เพิ่ม รายชื่อสาแหน่ง
  - รายชอตาแหนง ระบบจะแสดงหน้าจอสำหรับเพิ่มข้อมูลใหม่ขึ้นมา
- 2. กรอกข้อมูลลงในช่องที่ระบบกำหนด และกำหนดสถานะเปิด/ปิดการใช้งานข้อมูล
- จากนั้นกดปุ่ม
   จากนั้นกดปุ่ม

| <b>e</b>                                          | ภาษาไทย                 |                 | English |  |
|---------------------------------------------------|-------------------------|-----------------|---------|--|
| หัวข้อ รายชื่อตำแหน่ง <del>"กรุณาระบุข้อมูล</del> |                         |                 | 2       |  |
| ห้วข้อ                                            |                         |                 | -       |  |
| รายละเอียด                                        |                         |                 |         |  |
| ระบุราชละเอชด                                     |                         | 3               |         |  |
| ช่วงวันที่เผยแพร่                                 | 4 5                     | สถานะการเผยแพร่ | 6       |  |
| วันที่เริ่นต้นแสดงผล                              | ถึง วันที่สิ้นสุดแสดงผล |                 | े DRAFT |  |

### รูปภาพแสดงหน้าจอการเพิ่มข้อมูลรายชื่อตำแหน่ง

| ลำดับ | คำอธิบาย                                    |  |  |
|-------|---------------------------------------------|--|--|
| 1     | ช่องสำหรับเปลี่ยนภาษา สำหรับการเพิ่มข้อมูล  |  |  |
| 2     | ช่องสำหรับกรอกหัวข้อ รายชื่อตำแหน่ง         |  |  |
| 3     | ช่องสำหรับกรอกรายละเอียด                    |  |  |
| 4     | ช่องสำหรับเลือกวันที่เริ่มแสดง              |  |  |
| 5     | ช่องสำหรับเลือกวันที่สิ้นสุดแสดง            |  |  |
| 6     | ส่วนกำหนดสถานะเปิด/ปิดการ ใช้งานข้อมูล      |  |  |
| 7     | ปุ่ม <b>อ บันทึก</b> สำหรับบันทึกข้อมูล     |  |  |
| 8     | ปุ่ม <sup>คืนค่า</sup> สำหรับบันเคลียข้อมูล |  |  |

### 12.2.2.2 ขั้นตอนการกำหนดลำดับการแสดงข้อมูล

1. กำหนดข้อมูลลำดับการแสดงลงในช่องที่ระบบกำหนด

| # | รายการ                                                                     | การกระทำ 📋 | การแก้ไข                |
|---|----------------------------------------------------------------------------|------------|-------------------------|
| 8 | หัวหน้าสำนักประเมินและรับรอง สังกัด สำนักประเมินและรับรอง<br>จำนวน 1 อัตรา | ACTIVE     | 15 ชั่วโมงที่แล้ว admin |

#### รูปภาพแสดงสำหรับกำหนดลำดับการแสดงข้อมูล

#### 13. เมนูพิเศษ

เมนู "พิเศษ" เป็นเมนูสำหรับจัดการข้อมูลเกี่ยวกับข้อมูลโรงพยาบาล, การับรอง, ผู้เยี่ยมสำรวจ สำหรับให้ผู้ใช้งานระบบสามารถเข้ามาจัดการข้อมูล เช่น เพิ่ม, ลบ แก้ไข และกำหนดสถานะเปิด/ปิดการใช้ งานข้อมูลได้

#### 13.1 เมนู ข้อมูลโรงพยาบาล

เมนูย่อย "ข้อมูลโรงพยาบาล" เป็นเมนูสำหรับเพิ่มข้อมูลโรงพยาบาล โดยผู้ใช้งานระบบ สามารถ จัดการข้อมูล เช่น เพิ่ม, ลบ แก้ไข และกำหนดสถานะเปิด/ปิดการใช้งานข้อมูลได้

#### 13.1.1 เมนูย่อย ประเภทสถานพยาบาล

เมนูย่อย "ประเภทสถานพยาบาล" เป็นเมนูสำหรับเพิ่มข้อมูลประเภทสถานพยาบาล โดยผู้ใช้งาน ระบบสามารถจัดการข้อมูล เช่น เพิ่ม, ลบ แก้ไข และกำหนดสถานะเปิด/ปิดการใช้งานข้อมูลได้

| ศา        | ด้นหาชื่อ ประเภทสถานพยาบาล                                                          |           |           | , A        | นหา                 |
|-----------|-------------------------------------------------------------------------------------|-----------|-----------|------------|---------------------|
| iow 10 er | ntries                                                                              |           |           | 2          | _                   |
| # 11      | ชื่อภาษาไทย                                                                         | Eng Title | 1 สถานะ 5 | การกระทำ 🕆 | 6 การแก้ไข          |
| 1         | เครือข่ายและสถานพยาบาลที่<br>ได้รับการรับรองตามมาตรฐาน<br>ระบบเครือข่ายบริการสุขภาพ | PNC       | ACTIVE    |            | admin 19 n.u. 22:25 |
| 3         | เครือข่ายระดับอำเภอ (DHSA)                                                          | DHSA      | ACTIVE    | C (* )     | admin 19 n.u. 22:24 |
| 2         | สถานพยาบาลที่ได้รับการรับรอง<br>ตามมาตรฐานเฉพาะโรค/เฉพาะ<br>ระบบ                    | PDSC      | ACTIVE    | r 🛛 🗎      | admin 19 n.g. 22-25 |
| 5         | สถานพยาบาล (HP)                                                                     | Hopital   | ACTIVE    |            | admin 19 n.a. 22:23 |
| 4         | ศูนย์บริการสาสุข (PHCA)                                                             | PHCA      | ACTIVE    | r (* )     | admin 19 n.u. 22:24 |
| #         | ชื่อภาษาไทย                                                                         | Eng Title | สถานะ     | การกระทำ   | การแก้ใข            |

## รูปภาพแสดงหน้าจอจัดการประเภทสถานพยาบาล

| ลำดับ | คำอธิบาย                                     |
|-------|----------------------------------------------|
| 1     | ช่องกรอกข้อมูลชื่อประเภทสถานพยาบาล           |
| 2     | ปุ่ม <b>(วุศัมหา</b> ) สำหรับค้นหาข้อมูล     |
| 3     | ปุ่ม                                         |
| 4     | ไอคอนสำหรับกำหนดสถานะเปิด/ปิดการใช้งานข้อมูล |
| 5     | ปุ่ม 🖪 สำหรับแก้ไขข้อมูล                     |
| 6     | ปุ่ม 🇯 สำหรับลบข้อมูล                        |

## 13.1.1.1 ขั้นตอนการเพิ่มข้อมูลประเภทสถานพยาบาล

- 1. กดปุ่ม
  - <u>เประเภทสถานพยาบาล</u> ระบบจะแสดงหน้าจอสำหรับเพิ่มข้อมูลใหม่ขึ้นมา
- 2. กรอกข้อมูลลงในช่องที่ระบบกำหนด และกำหนดสถานะเปิด/ปิดการใช้งานข้อมูล
- 3. จากนั้นกดปุ่ม

| เพื่อบันทึกข้อมูล |
|-------------------|
|-------------------|

| ประเภทสถานพยาบาล  | หน้าหลัก - รายละเอียดข้อมูลประเภทสถานพยาบาล | < กลับ          |
|-------------------|---------------------------------------------|-----------------|
| ชื่อ ประเภทสถานพย | เบาล (ภาษาไทย) *สาเป็น                      |                 |
| ชื่อ ประเภทสถานพ  | ขาบาล (ภาษาไทย)                             |                 |
| ชื่อ ประเภทสถานพย | เบาล (ภาษาอังกฤษ) *สาเบ็น                   | 2               |
| ชื่อ ประเภทสถานพ  | ขาบาล (ภาษาอังกฤษ)                          |                 |
| สถานะการใช้งาน    |                                             | 4 5             |
|                   |                                             | 🖨 บันทึก คืนค่า |

### รูปภาพแสดงหน้าจอการเพิ่มข้อมูลประเภทสถานพยาบาล

| ลำดับ | คำอธิบาย                                         |
|-------|--------------------------------------------------|
| 1     | ช่องสำหรับกรอกชื่อ ประเภทสถานพยาบาล (ภาษาไทย)    |
| 2     | ช่องสำหรับกรอกชื่อ ประเภทสถานพยาบาล (ภาษาอังกฤษ) |
| 3     | ส่วนกำหนดสถานะเปิด/ปิดการ ใช้งานข้อมูล           |
| 4     | ปุ่ม <b>อ</b> บันทึก สำหรับบันทึกข้อมูล          |
| 5     | ปุ่ม <sup>สนคา</sup> สำหรับบันเคลียข้อมูล        |

### 13.1.2 เมนูย่อย ข้อมูลสังกัด

เมนูย่อย "ข้อมูลสังกัด" เป็นเมนูสำหรับเพิ่มข้อมูลสังกัด โดยผู้ใช้งานระบบสามารถจัดการข้อมูล เช่น เพิ่ม, ลบ แก้ไข และกำหนดสถานะเปิด/ปิดการใช้งานข้อมูลได้

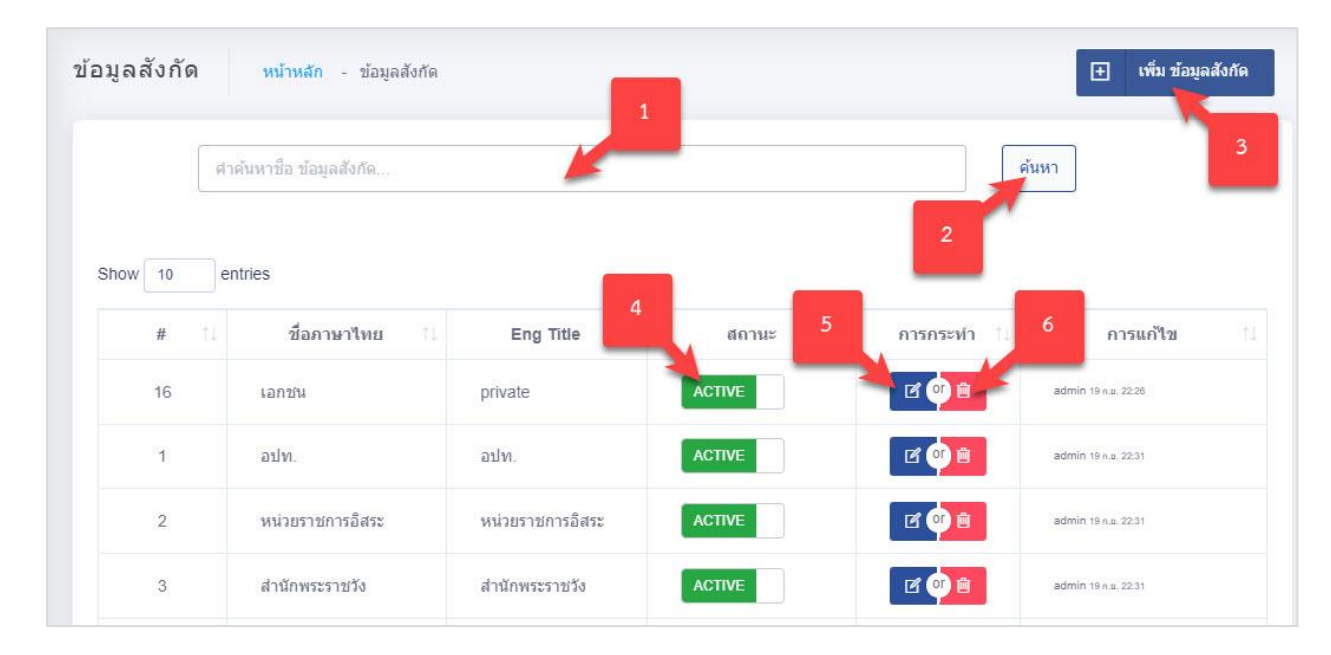

#### รูปภาพแสดงหน้าจอจัดการข้อมูลสังกัด

| ลำดับ | คำอธิบาย                                     |
|-------|----------------------------------------------|
| 1     | ช่องกรอกข้อมูลซื่อข้อมูลสังกัด               |
| 2     | ปุ่ม สำหรับค้นหาข้อมูล                       |
| 3     | ปุ่ม  มีอมูลสังกัด<br>ปุ่ม                   |
| 4     | ไอคอนสำหรับกำหนดสถานะเปิด/ปิดการใช้งานข้อมูล |
| 5     | ปุ่ม 🖆 สำหรับแก้ไขข้อมูล                     |
| 6     | ปุ่ม 🗎 สำหรับลบข้อมูล                        |

### 13.1.2.1 ขั้นตอนการเพิ่มข้อมูลสังกัด

- กดปุ่ม
   เพิ่ม ข้อมูลสังกัด
   ระบบจะแสดงหน้าจอสำหรับเพิ่มข้อมูลใหม่ขึ้นมา
- 2. กรอกข้อมูลลงในช่องที่ระบบกำหนด และกำหนดสถานะเปิด/ปิดการใช้งานข้อมูล
- จากนั้นกดปุ่ม
   จำกนั้นกดปุ่ม

| วมูลสังกัด หน้าหลัก - รายละเอียดข้อมูลข้อมูลสังกัด | < กลับ          |
|----------------------------------------------------|-----------------|
| ชื่อ ข้อมูลสังกัด (ภาษาไทย) *ราเป็น 1              |                 |
| ชื่อ ข้อมูลสังกัด (ภาษาไทย)                        |                 |
| ชื่อ ข้อมูลสังกัด (ภาษาอังกฤษ) **าเมิน 2           |                 |
| ชื่อ ข้อมูลสังกัด (ภาษาอังกฤษ)                     |                 |
| สถานะการใช้งาน                                     |                 |
|                                                    | 4 5             |
|                                                    |                 |
|                                                    | 🔁 บันทึก คืนค่า |

### รูปภาพแสดงหน้าจอการเพิ่มข้อมูลสังกัด

| ลำดับ | คำอธิบาย                                          |
|-------|---------------------------------------------------|
| 1     | ช่องสำหรับกรอกชื่อ ข้อมูลสังกัด (ภาษาไทย)         |
| 2     | ช่องสำหรับกรอกชื่อ ข้อมูลสังกัด (ภาษาอังกฤษ)      |
| 3     | ส่วนกำหนดสถานะเปิด/ปิดการ ใช้งานข้อมูล            |
| 4     | ปุ่ม <b>อ<sub>บันทึก</sub></b> สำหรับบันทึกข้อมูล |
| 5     | ปุ่ม <sup>คืนค่า</sup> สำหรับบันเคลียข้อมูล       |

#### 13.1.3 เมนูย่อย ชนิดโรงพยาบาล

เมนูย่อย "ชนิดโรงพยาบาล" เป็นเมนูสำหรับเพิ่มข้อมูลชนิดโรงพยาบาล โดยผู้ใช้งานระบบสามารถ จัดการข้อมูล เช่น เพิ่ม, ลบ แก้ไข และกำหนดสถานะเปิด/ปิดการใช้งานข้อมูลได้

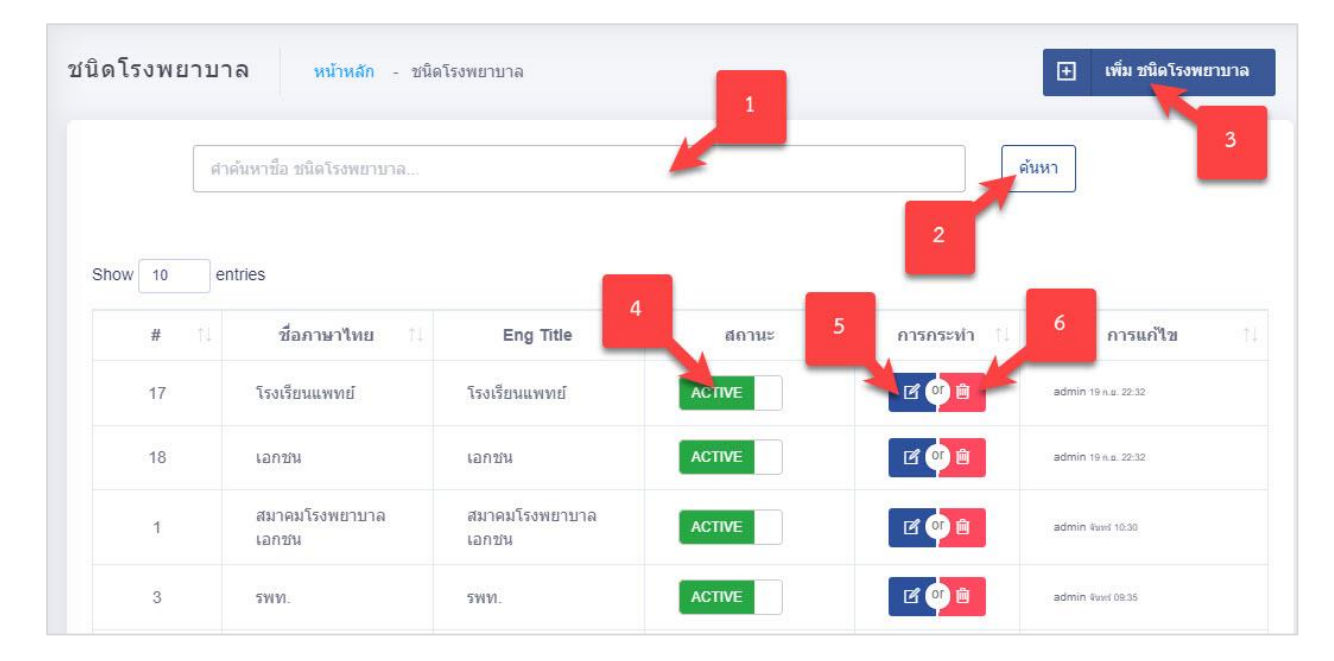

### รูปภาพแสดงหน้าจอจัดการชนิดโรงพยาบาล

| ลำดับ | คำอธิบาย                                     |
|-------|----------------------------------------------|
| 1     | ช่องกรอกข้อมูลชื่อชนิดโรงพยาบาล              |
| 2     | ปุ่ม <sup>(Q.ศัมหา</sup> ) สำหรับค้นหาข้อมูล |
| 3     | ปุ่ม                                         |
| 4     | ไอคอนสำหรับกำหนดสถานะเปิด/ปิดการใช้งานข้อมูล |
| 5     | ปุ่ม 🖆 สำหรับแก้ไขข้อมูล                     |
| 6     | ปุ่ม 🗎 สำหรับลบข้อมูล                        |

### 13.1.3.1 ขั้นตอนการเพิ่มข้อมูลชนิดโรงพยาบาล

1. กดปุ่ม

ระบบจะแสดงหน้าจอสำหรับเพิ่มข้อมูลใหม่ขึ้นมา

- 2. กรอกข้อมูลลงในช่องที่ระบบกำหนด และกำหนดสถานะเปิด/ปิดการใช้งานข้อมูล
- จากนั้นกดปุ่ม
   จากนั้นกดปุ่ม

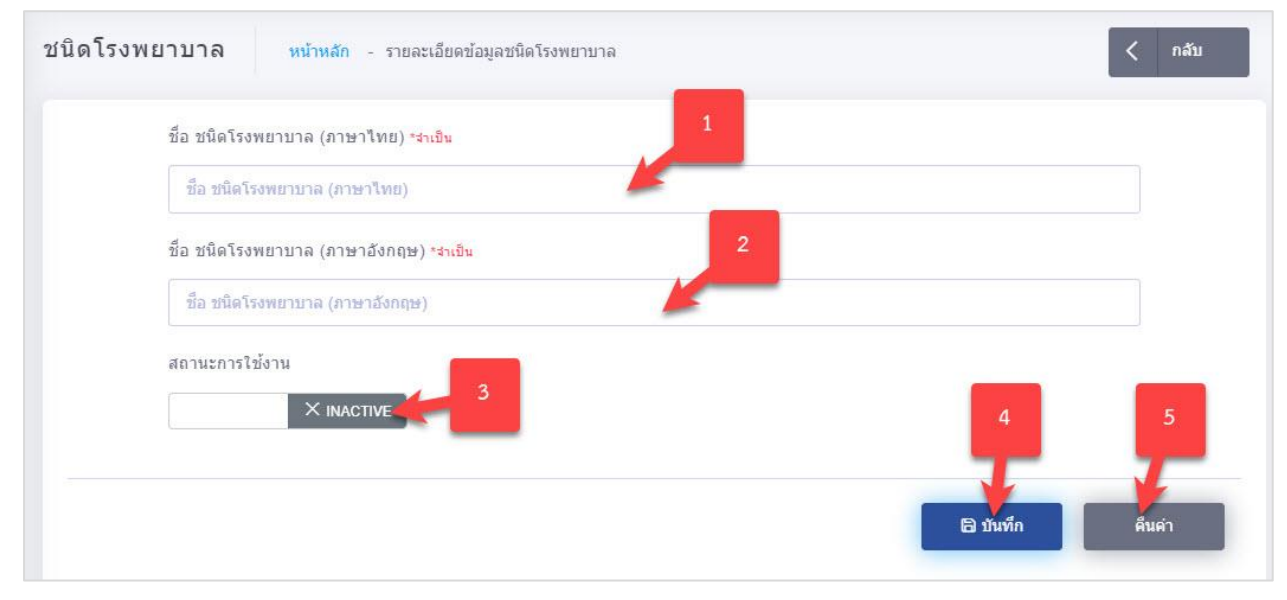

### รูปภาพแสดงหน้าจอการเพิ่มข้อมูลชนิดโรงพยาบาล

| ลำดับ | คำอธิบาย                                      |
|-------|-----------------------------------------------|
| 1     | ช่องสำหรับกรอกชื่อ ชนิดโรงพยาบาล (ภาษาไทย)    |
| 2     | ช่องสำหรับกรอกชื่อ ชนิดโรงพยาบาล (ภาษาอังกฤษ) |
| 3     | ส่วนกำหนดสถานะเปิด/ปิดการ ใช้งานข้อมูล        |
| 4     | ปุ่ม <b>อ</b> บันทึก สำหรับบันทึกข้อมูล       |
| 5     | ปุ่ม สำหรับบันเคลียข้อมูล                     |

### 13.1.4 เมนูย่อย ระดับขั้น

เมนูย่อย "ระดับขั้น" เป็นเมนูสำหรับเพิ่มข้อมูลระดับขั้น โดยผู้ใช้งานระบบสามารถจัดการข้อมูล เช่น เพิ่ม, ลบ แก้ไข และกำหนดสถานะเปิด/ปิดการใช้งานข้อมูลได้

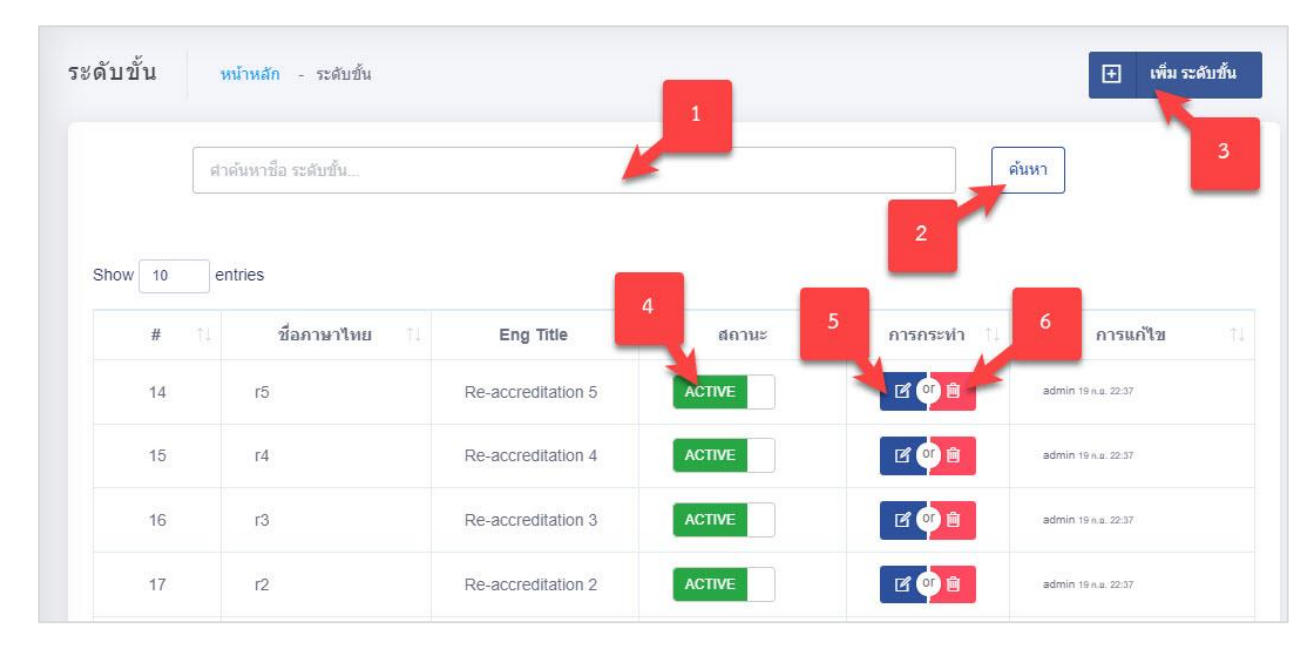

## รูปภาพแสดงหน้าจอจัดการระดับขั้น

| ลำดับ | คำอธิบาย                                     |
|-------|----------------------------------------------|
| 1     | ช่องกรอกข้อมูลชื่อระดับขั้น                  |
| 2     | ปุ่ม <b>จ</b> ศันหา<br>สำหรับค้นหาข้อมูล     |
| 3     | ปุ่ม                                         |
| 4     | ไอคอนสำหรับกำหนดสถานะเปิด/ปิดการใช้งานข้อมูล |
| 5     | ปุ่ม 🖆 สำหรับแก้ไขข้อมูล                     |
| 6     | ปุ่ม 🧰 สำหรับลบข้อมูล                        |

### 13.1.4.1 ขั้นตอนการเพิ่มข้อมูลระดับขั้น

- กดปุ่ม M เพิ่ม ระดับขั้น
   ระบบจะแสดงหน้าจอสำหรับเพิ่มข้อมูลใหม่ขึ้นมา
- 2. กรอกข้อมูลลงในช่องที่ระบบกำหนด และกำหนดสถานะเปิด/ปิดการใช้งานข้อมูล
- จากนั้นกดปุ่ม
   จากนั้นกดปุ่ม

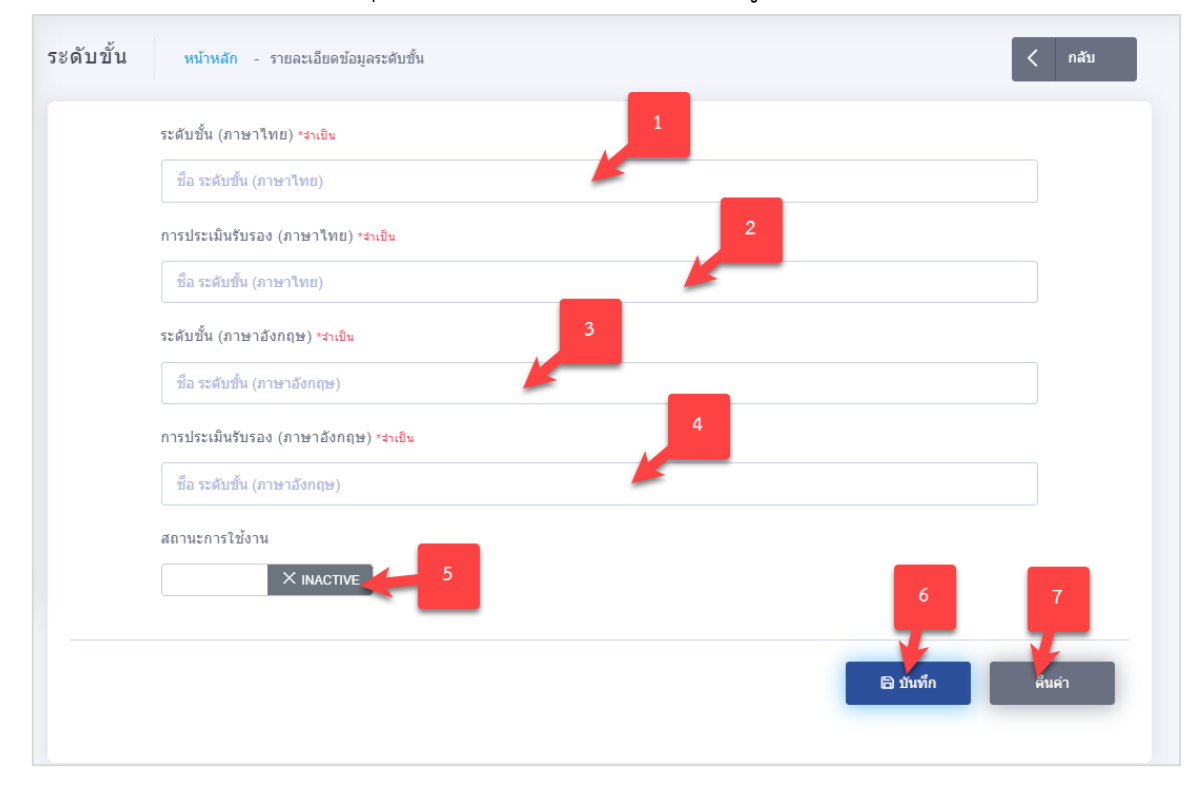

### รูปภาพแสดงหน้าจอการเพิ่มข้อมูลระดับขั้น

| ลำดับ | คำอธิบาย                                          |
|-------|---------------------------------------------------|
| 1     | ช่องสำหรับกรอกชื่อ ระดับชั้น (ภาษาไทย)            |
| 2     | ช่องสำหรับกรอกชื่อ การประเมินรับรอง (ภาษาไทย)     |
| 3     | ช่องสำหรับกรอกชื่อ ระดับชั้น (ภาษาอังกฤษ)         |
| 4     | ช่องสำหรับกรอกชื่อ การประเมินรับรอง (ภาษาอังกฤษ)  |
| 5     | ส่วนกำหนดสถานะเปิด/ปิดการ ใช้งานข้อมูล            |
| 6     | ปุ่ม <b>อ<sub>บันทึก</sub></b> สำหรับบันทึกข้อมูล |
| 7     | ปุ่ม สำหรับบันเคลียข้อมูล                         |

#### 13.1.5 เมนูย่อย ข้อมูลโรงพยาบาล

เมนูย่อย "ข้อมูลโรงพยาบาล" เป็นเมนูสำหรับเพิ่มข้อมูลโรงพยาบาล โดยผู้ใช้งานระบบสามารถ

จัดการข้อมูล เช่น เพิ่ม, ลบ แก้ไข และกำหนดสถานะเปิด/ปิดการใช้งานข้อมูลได้

| ข้อมู | ลโรงพยาบา | <b>าด</b> หน่าหลัก - ข้อมูลโรงา | 1                                                                                       |            |              | <ul> <li>เที่บบ้อมูลโรงพยาบาล</li> </ul> |
|-------|-----------|---------------------------------|-----------------------------------------------------------------------------------------|------------|--------------|------------------------------------------|
|       |           | ดำคันหาชื่อ ข้อมูดโรงพยาบา      | a                                                                                       |            | Q.ศัมหา<br>2 | 3                                        |
|       | # 11      | Image 1.                        | รายการ 11                                                                               | ໃນຮົນຮອง 4 | การกระจาว    | การแก้ไข                                 |
|       | 1         | Contraction of the second       | โรงพยาบาลเกาะที่พี่                                                                     | 1          | ACTIVE       | uané 16.00 admin                         |
|       | 2         | ۲                               | UNI<br>https://www.youtubina.com/ 102                                                   | 2          |              | 20 s.m. 03:07 admin                      |
|       | 3         |                                 | วฮิรพยาบาล คณะแพทยศาสตร์วชิรพยาบาล มหาวิทยาลัยบาลิโยหราฮ์ราช<br>พยุร/Innewagia.a.th 10. | 3          | ACTIVE       | 18 a.n. 10-43 admin                      |
|       | 4         | Communaction of the second      | โรงหมาบาลล่าวลึก                                                                        | 1          | ACTIVE       | 17 a.e. 10.49 admin                      |

### รูปภาพแสดงหน้าจอจัดการข้อมูลโรงพยาบาล

| ลำดับ | คำอธิบาย                                     |
|-------|----------------------------------------------|
| 1     | ช่องกรอกข้อมูลชื่อข้อมูลโรงพยาบาล            |
| 2     | ู ปุ่ม สำหรับค้นหาข้อมูล                     |
| 3     | ปุ่ม เพิ่ม ข้อมูลโรงพยาบาล<br>ปุ่ม           |
| 4     | ดูข้อมูลใบรับรอง                             |
| 5     | ไอคอนสำหรับกำหนดสถานะเปิด/ปิดการใช้งานข้อมูล |
| 6     | ปุ่ม 🖪 สำหรับแก้ไขข้อมูล                     |
| 7     | ปุ่ม 🧰 สำหรับลบข้อมูล                        |

### 13.1.5.1 ขั้นตอนการเพิ่มข้อมูลโรงพยาบาล

- กดปุ่ม (พิ่ม ข้อมูลโรงพยาบาล ระบบจะแสดงหน้าจอสำหรับเพิ่มข้อมูลใหม่ขึ้นมา
   กรอกข้อมูลลงในช่องที่ระบบกำหนด และกำหนดสถานะเปิด/ปิดการใช้งานข้อมูล
- จากนั้นกดปุ่ม
   จากนั้นกดปุ่ม

|                                 | มาษาไทย                          | English                                      |  |
|---------------------------------|----------------------------------|----------------------------------------------|--|
| i0 px (jpeg , jpg , gif ,png) • | ปรุงสมันสาว                      | ชื่อสถานพยาบาล *คุณาสนุข่อมูด                |  |
|                                 |                                  | ชื่อสถานพยาบาล                               |  |
|                                 | 5                                | אוזפרגא                                      |  |
|                                 | Drag & drop files here           | panonang a                                   |  |
|                                 |                                  | เว็บที่เชื่อมโยง                             |  |
|                                 |                                  | เว็บที่เพื่อมโยง exemple : http://gobgie.com |  |
| -1 (9) -                        |                                  | On Deserve                                   |  |
| ct nie                          |                                  | Drowse                                       |  |
|                                 | H Code reservations              | HA Code tweeveurfeue                         |  |
|                                 | H Code                           | HA Codo                                      |  |
|                                 | จังหวัด                          | 8                                            |  |
|                                 | กรุณาเลือก                       | 🔹 กรุณาเลือก                                 |  |
|                                 | Lat 10                           | Long                                         |  |
|                                 | Lat                              |                                              |  |
|                                 | ประเภทสถานพยาบาล *ogaาระบุบ้อมูล | 13                                           |  |
|                                 | กรุณาเลือก                       | • กรุณาเลือก                                 |  |
|                                 | ขนิดโรงพยาบาล                    |                                              |  |
|                                 | กรุณาเลือก                       |                                              |  |
|                                 | จำนวนเดียงที่ขอ                  | จำนวนเดียงที่เปิดจริง                        |  |
|                                 | จำนวนเดียงที่ขอ                  | จำนวนเดียงที่เป็ดจริง                        |  |
|                                 |                                  |                                              |  |

# รูปภาพแสดงหน้าจอการเพิ่มข้อมูลโรงพยาบาล

| ลำดับ | คำอธิบาย                                                |
|-------|---------------------------------------------------------|
| 1     | ช่องสำหรับเปลี่ยนภาษา สำหรับการเพิ่มข้อมูล              |
| 2     | ช่องสำหรับกรอกชื่อสถานพยาบาล                            |
| 3     | ช่องสำหรับกรอกหมายเหตุ                                  |
| 4     | ช่องสำหรับกรอกข้อมูล URL สำหรับเชื่อมโยงข้อมูลโรงพยาบาล |
| 5     | ปุ่ม Browse<br>ปุ่ม สำหรับแนบไฟล์รูปภาพ                 |
| 6     | ช่องสำหรับกรอก H code                                   |
| 7     | ช่องสำหรับกรอก HA code                                  |
| 8     | ช่องสำหรับเลือกจังหวัด                                  |
| 9     | ช่องสำหรับเลือกเขต                                      |
| 10    | ช่องสำหรับกรอก ละติจูด                                  |
| 11    | ช่องสำหรับกรอก ลองติจูด                                 |
| 12    | ช่องสำหรับเลือกประเภทสถานพยาบาล                         |
| ลำดับ | คำอธิบาย                                          |
|-------|---------------------------------------------------|
| 13    | ช่องสำหรับเลือกสังกัด                             |
| 14    | ช่องสำหรับเลือกชนิดโรงพยาบาล                      |
| 15    | ช่องสำหรับกรอกจำนวนเตียงที่ขอ                     |
| 16    | ช่องสำหรับกรอกจำนวนเตียงที่เปิดจริง               |
| 17    | ส่วนกำหนดสถานะเปิด/ปิดการ ใช้งานข้อมูล            |
| 18    | ปุ่ม <b>อ<sub>บันทึก</sub></b> สำหรับบันทึกข้อมูล |
| 19    | ปุ่ม <sup>คืนค่า</sup> สำหรับบันเคลียข้อมูล       |

# 13.1.5.2 ขั้นตอนการเพิ่มข้อมูลใบรับรอง

เป็นเมนูสำหรับเพิ่มข้อมูลใบรับรอง โดยผู้ใช้งานระบบสามารถจัดการข้อมูล เช่น เพิ่ม, ลบ แก้ไข และ กำหนดสถานะเปิด/ปิดการใช้งานข้อมูลได้

| ข้อมูลโรงพยาบา | 18 หน้าหลัก - ข้อมูลการรับรอง ของ เทส | 1      |               | 🕢 เพิ่ม ข้อมูลกา              | ารรับรอง |
|----------------|---------------------------------------|--------|---------------|-------------------------------|----------|
|                | ด้าดันหาชื่อ ข้อมูลโรงพยาบาล          |        | Q             | ham                           | 3        |
| Show 10 e      | ntries                                |        |               | 2                             |          |
| # 1.           |                                       | รายการ | ק 5<br>מנוזא= | การกระห่า 6 การแก้ไข          |          |
| 1              | 20/10/2021 - 22/10/2021               |        | INACTIVE      | प्रद (or) 😭 भृष्ट 02:03 admin |          |
| 2              | 01/10/2021 - 02/10/2021               |        | INACTIVE      | 20 p.m. 03:00 admin           |          |
| #              |                                       | รายการ | สถานะ         | การกระทำ การแก้ไข             |          |
|                |                                       |        |               | Previous 1                    | Next     |

# รูปภาพแสดงหน้าจอจัดการข้อมูลใบรับรอง

| ลำดับ | คำอธิบาย                                                                                    |
|-------|---------------------------------------------------------------------------------------------|
| 1     | ช่องกรอกข้อมูลชื่อใบรับรอง                                                                  |
| 2     | ปุ่ม สำหรับค้นหาข้อมูล                                                                      |
| 3     | <ul> <li>ปุ่ม</li> <li>เพิ่ม ข้อมูลการรับรอง</li> <li>สำหรับเพิ่มข้อมูลการรับรอง</li> </ul> |
| 4     | ไอคอนสำหรับกำหนดสถานะเปิด/ปิดการใช้งานข้อมูล                                                |
| 5     | ปุ่ม 🖪 สำหรับแก้ไขข้อมูล                                                                    |
| 6     | ปุ่ม 🤷 สำหรับลบข้อมูล                                                                       |

# 1) ขั้นตอนการเพิ่มข้อมูลใบรับรอง

- กดปุ่ม
   เพิ่ม ข้อมูลการรับรอง
   ระบบจะแสดงหน้าจอสำหรับเพิ่มข้อมูลใหม่ขึ้นมา
- 2. กรอกข้อมูลลงในช่องที่ระบบกำหนด และกำหนดสถานะเปิด/ปิดการใช้งานข้อมูล

|                 | 3.           | จากนั้นกดปุ่ม                                          | 🖨 บันทก | เพื่อบันทึกข้   | ้อมูล  |        |           |        |
|-----------------|--------------|--------------------------------------------------------|---------|-----------------|--------|--------|-----------|--------|
| ข้อมูลโรงพยาบาล | หน้าหลัก - เ | าบละเอียดข้อมูลการรับรอง ของ เทส                       | _       |                 | _      |        |           | < กลับ |
|                 |              | ช่วงวันที่รับรอง                                       | 1       | ถึง             | 2      |        |           |        |
|                 |              | ระดับ<br>กรุณาเลือก                                    | 3       | สถานะการเผยแพร่ | RAFT 4 |        |           |        |
|                 |              | แบบในประกาศ (PDF only max size : 2 MB)<br>Select files |         |                 |        | Browse | 6         | 7      |
|                 |              |                                                        |         | 5               |        |        | ອີ ມັນກົກ | คืมค่า |

### รูปภาพแสดงหน้าจอการเพิ่มข้อมูลการรับรอง

| ลำดับ | คำอธิบาย                                          |
|-------|---------------------------------------------------|
| 1     | ช่องสำหรับเลือกวันที่เริ่มการรับรอง               |
| 2     | ช่องสำหรับเลือกวันที่สิ้นสุดการรับรอง             |
| 3     | ช่องสำหรับเลือกระดับ                              |
| 4     | ส่วนกำหนดสถานะเปิด/ปิดการ ใช้งานข้อมูล            |
| 5     | ปุ่ม Browse สำหรับแนบไฟล์เอกสาร                   |
| 6     | ปุ่ม <b>อ<sub>บันทึก</sub></b> สำหรับบันทึกข้อมูล |
| 7     | ปุ่ม สำหรับบันเคลียข้อมูล                         |

#### 14. เมนูข้อมูลเว็บบอร์ด

เมนู "ข้อมูลเว็บบอร์ด" เป็นเมนูสำหรับจัดการข้อมูลเว็บบอร์ด สำหรับให้ผู้ใช้งานระบบสามารถ เข้ามาจัดการข้อมูลเว็บบอร์ด ที่กำหนดไว้ โดยมีรายละเอียด ดังนี้

#### 14.1 เมนูย่อย หมวดหมู่เว็บบอร์ด

เมนูย่อย "หมวดหมู่เว็บบอร์ด" เป็นเมนูสำหรับเพิ่มหมวดหมู่เว็บบอร์ด โดยผู้ใช้งานระบบ สามารถ จัดการข้อมูล เช่น เพิ่ม, ลบ แก้ไข และกำหนดสถานะเปิด/ปิดการใช้งานข้อมูลได้

| F         | าค้นหาชื่อ หมวดหมู่เว็บบอร์ด | -              |         | ดันห       | n 3               |
|-----------|------------------------------|----------------|---------|------------|-------------------|
| Show 10 e | entries                      | _              |         | 2          |                   |
| # 11      | ชื่อภาษาไทย ำไ               | 4<br>Eng Title | สถานะ 5 | การกระทำ 1 | 6 การแก้ไข        |
| 2         | หมวดหมู่เว็บบอร์ด ไทย2       | Catagory 2     | ACTIVE  |            | admin เมื่อสักครู |
| 1         | การดิดต่อสอบถาม สรพ.         | Contact HA     | ACTIVE  |            | admin เมือสักครู  |
| #         | ชื่ออานาไทย                  | Eng Title      | สถานะ   | การกระทำ   | การแก้ไข          |

#### รูปภาพแสดงหน้าจอจัดการหมวดหมู่เว็บบอร์ด

| ลำดับ | คำอธิบาย                                     |
|-------|----------------------------------------------|
| 1     | ช่องกรอกข้อมูลชื่อหมวดหมู่เว็บบอร์ด          |
| 2     | ปุ่ม <b>(วุศัมหา</b> ) สำหรับค้นหาข้อมูล     |
| 3     | ปุ่ม เพิ่ม หมวดหมู่เว็บบอร์ด<br>ปุ่ม         |
| 4     | ไอคอนสำหรับกำหนดสถานะเปิด/ปิดการใช้งานข้อมูล |
| 5     | ปุ่ม 🖪 สำหรับแก้ไขข้อมูล                     |
| 6     | ปุ่ม 🧰 สำหรับลบข้อมูล                        |

# 14.1.1 ขั้นตอนการเพิ่มหมวดหมู่เว็บบอร์ด

🕂 เพื่ม หมวดหมู่เว็บบอร์ด

ระบบจะแสดงหน้าจอสำหรับเพิ่มข้อมูลใหม่ขึ้นมา

1. กดปุ่ม

#### 2. กรอกข้อมูลลงในช่องที่ระบบกำหนด และกำหนดสถานะเปิด/ปิดการใช้งานข้อมูล

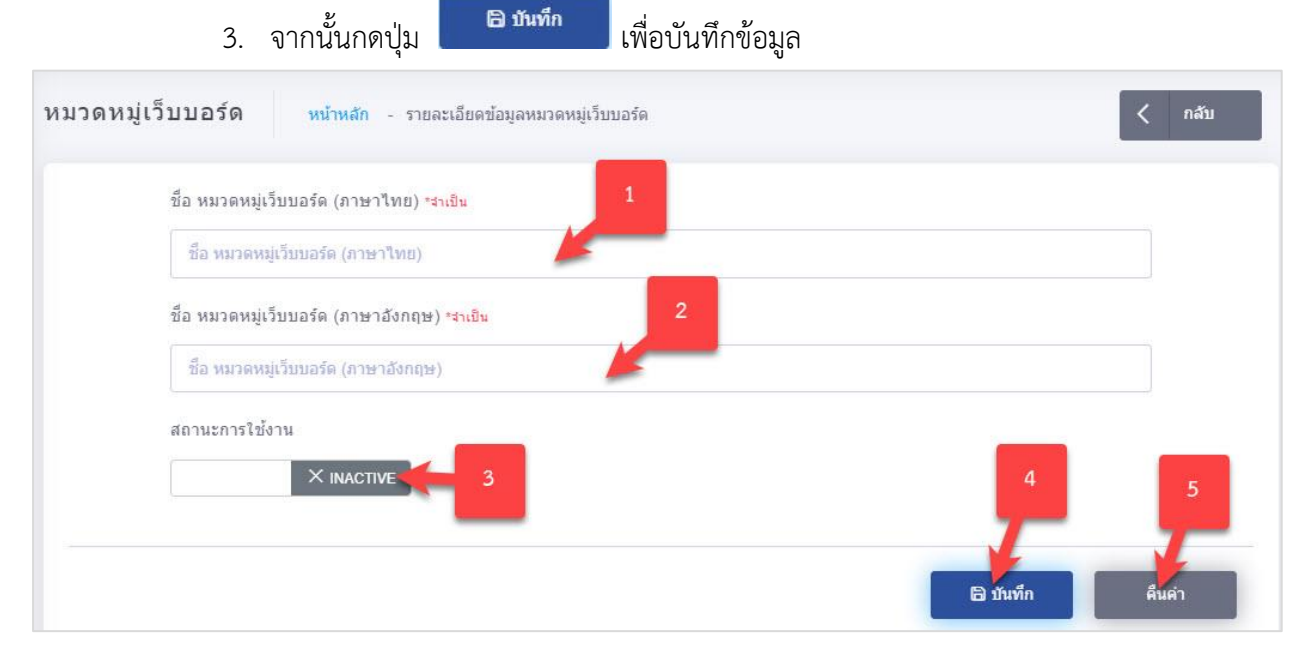

### รูปภาพแสดงหน้าจอการเพิ่มข้อมูลหมวดหมู่เว็บบอร์ด

| ลำดับ | คำอธิบาย                                           |
|-------|----------------------------------------------------|
| 1     | ช่องสำหรับกรอกชื่อ หมวดหมู่เว็บบอร์ด (ภาษาไทย)     |
| 2     | ช่องสำหรับกรอกชื่อ หมวดหมู่เว็บบอร์ด (ภาษาอังกฤษ)  |
| 3     | ส่วนกำหนดสถานะเปิด/ปิดการ ใช้งานข้อมูล             |
| 4     | ปุ่ม <b>อ<sub>ิบันทึก</sub></b> สำหรับบันทึกข้อมูล |
| 5     | ปุ่ม สำหรับบันเคลียข้อมูล                          |

#### 14.2 เมนูย่อย กรองข้อความ

เมนูย่อย "กรองข้อความ" เป็นเมนูสำหรับเพิ่มกรองข้อความ โดยผู้ใช้งานระบบ สามารถจัดการ ข้อมูล เช่น เพิ่ม, ลบ แก้ไข และกำหนดสถานะเปิด/ปิดการใช้งานข้อมูลได้

|                        | ต่าที่ไม่เหมาะสม *กรุณาระบุข้อมูล        | ศำที่ใช้แทนที่ <del>*กรุณาระมุข้อมูล</del> | _                   | _                                                               |
|------------------------|------------------------------------------|--------------------------------------------|---------------------|-----------------------------------------------------------------|
|                        | ศาที่ไม่เหมาะสม                          | ศาที่ใช้แทนที่                             | 🖹 บันทึก            | 2                                                               |
| , di                   | าดันหาชื่อ กรองข้อความ                   |                                            |                     | 2ุด้นหา                                                         |
|                        |                                          |                                            |                     |                                                                 |
|                        |                                          |                                            |                     |                                                                 |
| 10w 10 e               | ntries                                   |                                            |                     |                                                                 |
| 10 e                   | ntries<br>คำที่ไม่เหมาะสม                | <b>คำที่ใช้แทนที</b> ่                     | การกระห่า           | การแก้ไข                                                        |
| 10 e<br># 11           | ntries<br>คำที่ไม่เหมาะสม<br>เหี้ย       | คำที่ใช้แหนที่ ⊺⊥                          | การกระหำ<br>ฮิ      | การแก้ไข<br>19 ก.ย. 02:38 asadio                                |
| 10 e<br># 11<br>4<br>2 | ntries<br>คำที่ไม่เหมาะสม<br>เหีย<br>สัส | คำที่ใช้แทนที่ 1.<br>***                   | 3<br>การกระทำ<br>อิ | <b>การแก้ไข</b><br>19 ก.ย. 02:38 asadio<br>19 ก.ย. 02:28 asadio |

#### รูปภาพแสดงหน้าจอจัดการกรองข้อความ

| ลำดับ | คำอธิบาย                                 |
|-------|------------------------------------------|
| 1     | ช่องกรอกข้อมูลชื่อกรองข้อความ            |
| 2     | ปุ่ม <b>(วุศัมหา</b> ) สำหรับค้นหาข้อมูล |
| 3     | ปุ่ม 💼 สำหรับลบข้อมูล                    |

# 14.2.1 ขั้นตอนการเพิ่มกรองข้อความ

1. กรอกข้อมูลลงในช่องที่ระบบกำหนด และกำหนดสถานะเปิด/ปิดการใช้งานข้อมูล

| 2. จากนั้นกดปุ่                             | <ol> <li>จากนั้นกดปุ่ม</li> <li>มีมทีก</li> <li>เพื่อบันทึกข้อมูล</li> </ol> |              |                      |   |            |   |  |
|---------------------------------------------|------------------------------------------------------------------------------|--------------|----------------------|---|------------|---|--|
| ศาที่ไม่เหมาะสม <del>∗กรุณาระบุข้อมูล</del> | 1                                                                            | ศาที่ใช้แทนเ | ที่ *กรุณาระบุข่อมูล | 2 | _          | 3 |  |
| ศาที่ไม่เหมาะสม                             |                                                                              | ศาที่ใช้แห   | หมที่                |   | 🗟 บันทึก 👍 |   |  |

# รูปภาพแสดงหน้าจอการเพิ่มข้อมูลกรองข้อความ

| ลำดับ | คำอธิบาย                           |
|-------|------------------------------------|
| 1     | ช่องสำหรับกรอกชื่อ คำที่ไม่เหมาะสม |
| 2     | ช่องสำหรับกรอกชื่อ คำที่ใช้แทนที่  |

| ลำดับ |      |          |                    | คำอธิบาย |
|-------|------|----------|--------------------|----------|
| 3     | ปุ่ม | 🖹 บันทึก | สำหรับบันทึกข้อมูล |          |

#### 14.3 เมนูย่อย สร้างกระทู้ใหม่

เมนูย่อย "สร้างกระทู้ใหม่" เป็นเมนูสำหรับจัดการสร้างกระทู้ใหม่ โดยผู้ใช้งานระบบ สามารถสร้าง กระทู้ใหม่ โดยที่ทำการเลือกเมนู เว็บบอร์ด > สร้างกระทู้ใหม่ (ฝั่งหน้าเว็บไซต์)

|                           | лтяцасюна А- А А+ С 💽                           | C 🕻 Insriwní : 0-2832-9400 🙆 f 💷 У ( | 🤋 🧮 ภาษาไทย 🗆         |
|---------------------------|-------------------------------------------------|--------------------------------------|-----------------------|
| สีน เกี่ยวกับ สรา         | / การรับรอง หลักสูตรฝึกอบรม คลังความรู้ ผู้เยี่ | ยมสำรวจ ประชาสัมพันธ์                | Q, Alum               |
| The Part Mar Tune Tune of |                                                 |                                      | Ξ ເມບູການລັດ          |
|                           | ข้อมูลเว็บบอร์ด 🕇                               |                                      |                       |
|                           | หองสนทนา                                        |                                      |                       |
|                           |                                                 |                                      | 1                     |
|                           |                                                 | 2                                    |                       |
| ข้อมูลเว็บบอร์ด 📲         |                                                 |                                      | สร้างกระทู้ใหม่       |
|                           | testset *** xczxcxzc.                           |                                      |                       |
| + msbasusav               | โดย SYSTEM                                      | 👁 ຈຳນວນຜູ້ຮຸມ : 7 🛛 🕈 ຈຳນວນຕອບ : 8   | 📋 Date : 03 с.я. 2564 |
|                           |                                                 |                                      |                       |
|                           |                                                 | < ก่อนหน้า                           | 1 ถัดไป »             |
|                           |                                                 |                                      |                       |

### รูปภาพแสดงหน้าจอข้อมูลกระทู้

| ลำดับ | คำอธิบาย                      |
|-------|-------------------------------|
| 1     | ปุ่ม สำหรับการสร้างกระทู้ใหม่ |
| 2     | แสดงรายการข้อมูลกระทู้        |

# 14.3.1 ขั้นตอนการสร้างกระทู้

- 1. กรอกข้อมูลลงในช่องที่ระบบกำหนด
- 2. จากนั้นกดปุ่ม สงงอความ เพื่อดำเนินการขอสร้างกระทู้ใหม่

| ห้องสนทนา *กรณระน                |                                         |                        | 1       |  |
|----------------------------------|-----------------------------------------|------------------------|---------|--|
| เลือดข้อแล                       |                                         | <b>/</b>               |         |  |
|                                  |                                         | -                      | 2       |  |
| ່າວນ້ອ *ກຣຸດກຣະບຸ                |                                         |                        |         |  |
| ห้วข้อ                           |                                         |                        | -       |  |
| รายละเอียด *กรุณาระบุ            |                                         |                        |         |  |
| ו в <u>и</u>                     | 🖉 Prompt 🗸 🔻 14                         | • • <mark>A</mark> • · | ≣ ≝ ≡·· |  |
| © 🖬 🖷 🗙 ·                        | ?                                       |                        |         |  |
|                                  |                                         |                        | 2       |  |
|                                  |                                         |                        | 2       |  |
|                                  |                                         | -                      |         |  |
|                                  |                                         |                        |         |  |
|                                  |                                         |                        |         |  |
|                                  | 4                                       |                        |         |  |
|                                  |                                         |                        |         |  |
| ฉันไม่ ใช่ โปรแกรม<br>อัต โบมัติ | - C                                     |                        |         |  |
| Dri talevi                       | reCAPTCHA<br>ข้อมูลส่วนบุคคล - ข้อกำหนด |                        |         |  |

# รูปภาพแสดงหน้าจอการสร้างกระทู้

| ลำดับ | คำอธิบาย                                    |
|-------|---------------------------------------------|
| 1     | ช่องสำหรับเลือกหัวข้อกระทู้สนทนา            |
| 2     | ช่องสำหรับกรอกชื่อหัวข้อ                    |
| 3     | ช่องสำหรับกรอกรายละเอียดกระทู้              |
| 4     | ช่องสำหรับเลือก ฉันไม่ใช่โปรแกรมอัตโนมัติ   |
| 5     | ปุ่ม สำหรับส่งข้อความเพื่อขอสร้างกระทู้ใหม่ |

#### 14.4 เมนูย่อย รอการอนุมัติกระทู้

เมนูย่อย "รอการอนุมัติกระทู้" เป็นเมนูสำหรับอนุมัติกระทู้ โดยผู้ใช้งานระบบ สามารถจัดการข้อมูล เช่น เพิ่ม, ลบ แก้ไข และกำหนดสถานะเปิด/ปิดการใช้งานข้อมูลได้

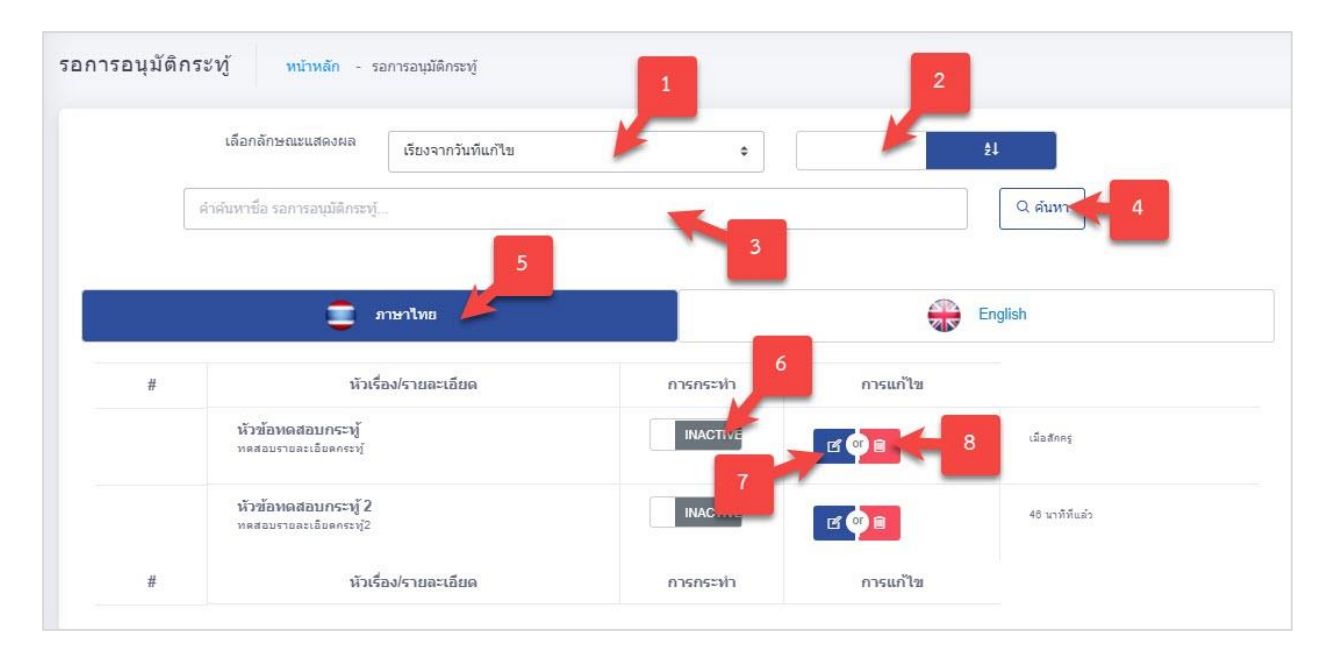

#### รูปภาพแสดงหน้าจอจัดการรอการอนุมัติกระทู้

| ลำดับ | คำอธิบาย                                     |
|-------|----------------------------------------------|
| 1     | ช่องเลือกลักษณะแสดงผล                        |
| 2     | ช่องกำหนดแสดงตามตัวอักษร                     |
| 3     | ช่องกรอกข้อมูลชื่อ                           |
| 4     | ปุ่ม <b>(วุศันหา</b> ) สำหรับค้นหาข้อมูล     |
| 5     | แท็บสำหรับเลือกแสดงข้อมูลภาษา                |
| 6     | ไอคอนสำหรับกำหนดสถานะเปิด/ปิดการใช้งานข้อมูล |
| 7     | ปุ่ม 📕 สำหรับแก้ไขข้อมูล                     |
| 8     | ปุ่ม 🧰 สำหรับลบข้อมูล                        |

# 14.4.1 ขั้นตอนการอนุมัติกระทู้

- 1. เลือกข้อมูลกระทู้ที่ต้องการอนุมัติ
- จากนั้นกดปุ่ม
   เพื่อดำเนินการอนุมัติกระทู้ เพื่อให้แสดงผลผ่านเว็บไซต์

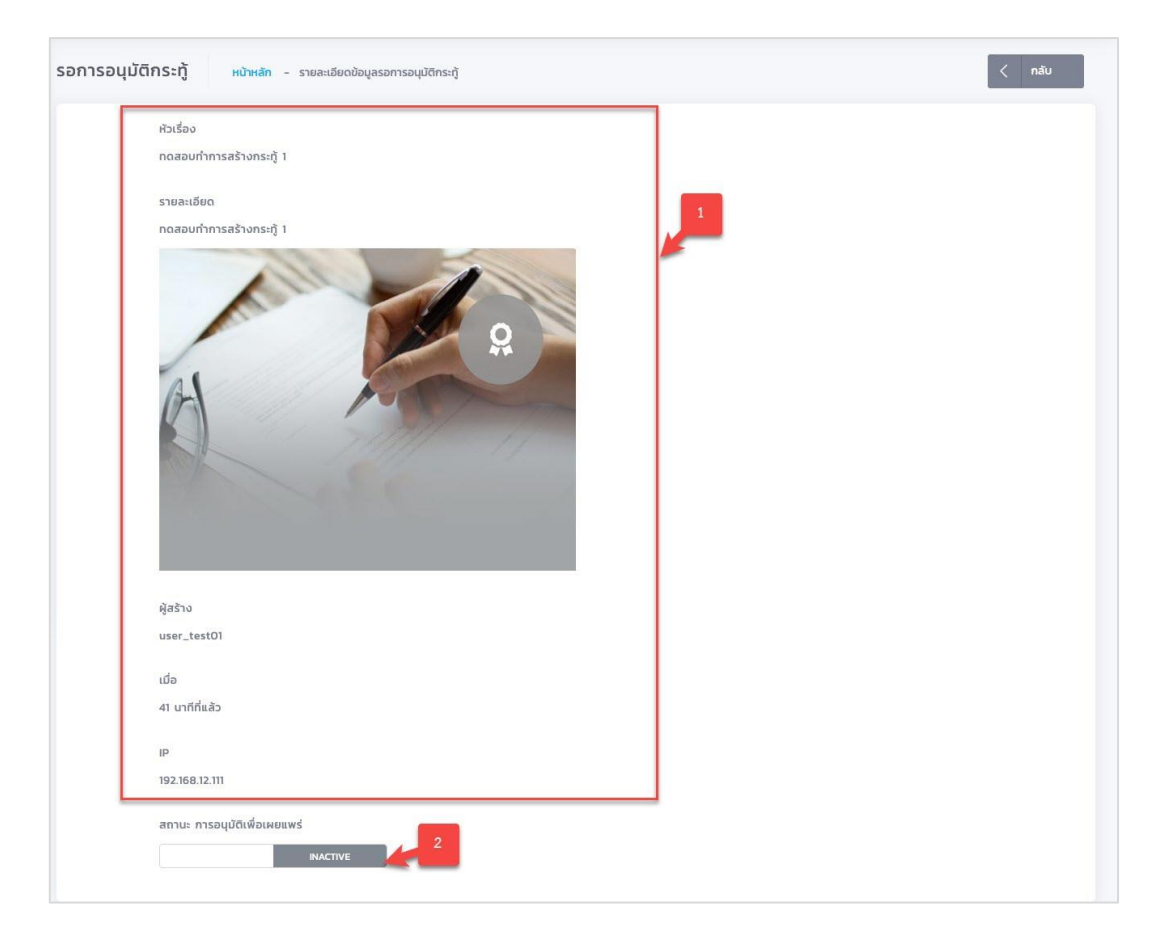

#### รูปภาพแสดงหน้าจอการอนุมัติกระทู้

| ลำดับ | คำอธิบาย                         |
|-------|----------------------------------|
| 1     | แสดงรายละเอียดข้อมูลกระทู้       |
| 2     | กดปุ่ม ACTIVE เพื่ออนุมัติกระทู้ |

### 14.5 เมนูย่อย หัวข้อกระทู้

เมนูย่อย "หัวข้อกระทู้" เป็นเมนูสำหรับจัดการหัวข้อกระทู้ โดยผู้ใช้งานระบบ สามารถจัดการข้อมูล เช่น เพิ่ม, ลบ แก้ไข และกำหนดสถานะเปิด/ปิดการใช้งานข้อมูลได้

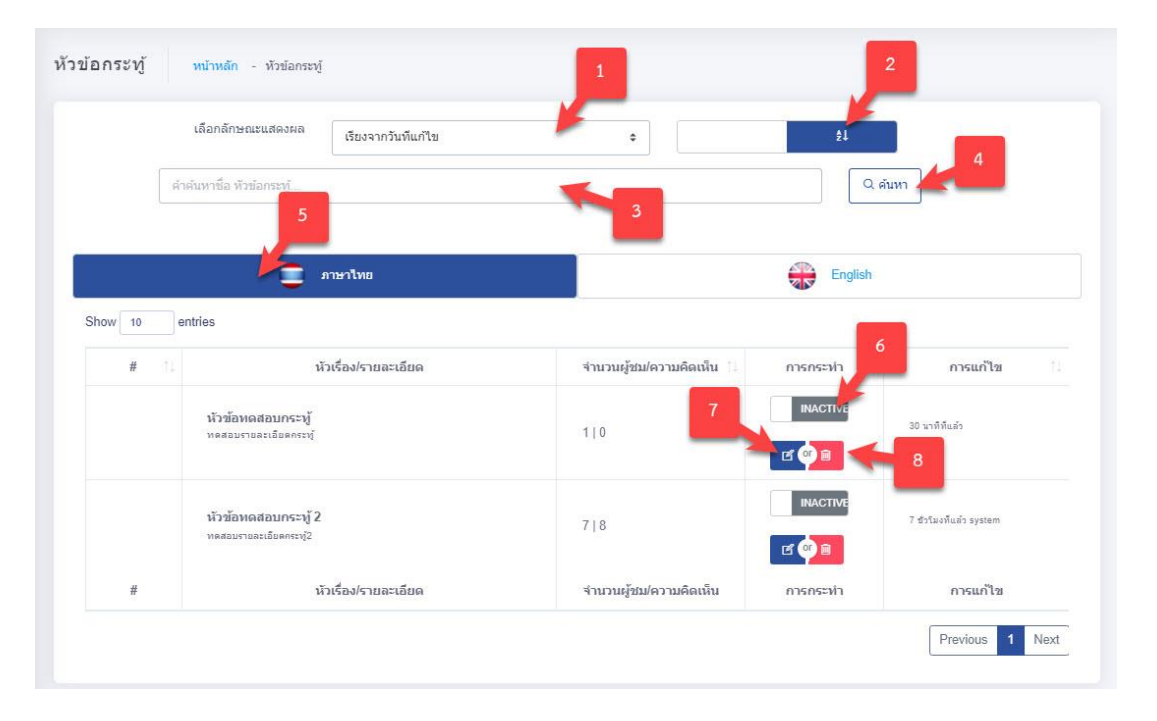

#### รูปภาพแสดงหน้าจอจัดการหัวข้อกระทู้

| ลำดับ | คำอธิบาย                                     |
|-------|----------------------------------------------|
| 1     | ช่องเลือกลักษณะแสดงผล                        |
| 2     | ช่องกำหนดแสดงตามตัวอักษร                     |
| 3     | ช่องกรอกข้อมูลชื่อหัวข้อกระทู้               |
| 4     | ปุ่ม <b>(วุศัมหา</b> ) สำหรับค้นหาข้อมูล     |
| 5     | แท็บสำหรับเลือกแสดงข้อมูลภาษา                |
| 6     | ไอคอนสำหรับกำหนดสถานะเปิด/ปิดการใช้งานข้อมูล |
| 7     | ปุ่ม 🖪 สำหรับแก้ไขข้อมูล                     |
| 8     | ปุ่ม 🗎 สำหรับลบข้อมูล                        |

# 14.5.1 ขั้นตอนการดูหัวข้อกระทู้

1. เลือกหัวข้อกระทู้ที่ต้องการดูรายละเอียด กดปุ่ม 🏼 เพื่อดูข้อมูล

2. แสดงรายละเอียดข้อมูลกระทู้

| หัวเรื่ | 20                 |   |  |  |
|---------|--------------------|---|--|--|
| หัวข้   | อทดสอบกระทู้       |   |  |  |
| รายส    | าะเอียด            |   |  |  |
| ทดส     | อบรายละเอียดกระทู้ | 4 |  |  |
| ผู้สร้า | าง                 |   |  |  |
| Adm     | in Admin           |   |  |  |
| เมื่อ   |                    |   |  |  |
| เสาร์   | 13:25              |   |  |  |
| IP      |                    |   |  |  |
|         |                    |   |  |  |

# รูปภาพแสดงหน้าจอรายละเอียดข้อมูลกระทู้

| ลำดับ | คำอธิบาย                   |
|-------|----------------------------|
| 1     | แสดงรายละเอียดข้อมูลกระทู้ |
| 2     | สถานะการเผยแพร่กระทู้      |

### 15. เมนูข้อมูลติดต่อสถาบัน

เมนู "ข้อมูลติดต่อสถาบัน" เป็นเมนูสำหรับจัดการข้อมูลติดต่อสถาบัน สำหรับให้ผู้ใช้งานระบบ สามารถเข้ามาจัดการข้อมูลติดต่อสถาบัน ที่กำหนดไว้ โดยมีรายละเอียด ดังนี้

| 1 1280x400 px (ipeg. ipg. gif. png) "กรณาเลือกรป |                                                                                         |                                               |
|--------------------------------------------------|-----------------------------------------------------------------------------------------|-----------------------------------------------|
| 1 1280x400 px (iped, ipd, dif, pnd) *nsamaansi   | 4                                                                                       |                                               |
| ×                                                | ชื่อหน่วยงาน *กรุณาระบุข้อมูล                                                           |                                               |
|                                                  | สถาบันรับรองคุณภาพสถานพยาบาล (องค์การม                                                  | เหาชน)                                        |
|                                                  | ที่อยู่หน่วยงาน                                                                         |                                               |
|                                                  | เลขที่ 88/39 อาคารสุขภาพแห่งชาติ ชั้น 5 ชอย<br>ติวานนท์ ต่าบลดลาดขวัญ อำเภอเมืองนนทบุรี | I 6 บริเวณกระทรวงสาธารณสุข ถนน<br>▼<br>11000. |
|                                                  | เบอร์โทรศัพท์ติดต่อ                                                                     | เบอร์โทรสาร                                   |
| 21_01_2016_17_41_28.jpeg                         | 0-2832-9400                                                                             | 0-2832-9540                                   |
| . LQ                                             | อีเมล                                                                                   |                                               |
|                                                  | hawebmaster@ha.or.th                                                                    |                                               |
| 21_01_2016_17_41_28.jpeg                         |                                                                                         |                                               |
| Ifrmae URL)                                      |                                                                                         |                                               |
|                                                  |                                                                                         |                                               |

#### รูปภาพแสดงหน้าจอข้อมูลติดต่อสถาบัน

| ลำดับ | คำอธิบาย                         |
|-------|----------------------------------|
| 1     | ช่องแท็บเลือกภาษาการแสดงผลข้อมูล |
| 2     | ช่องแสดงรายละเอียดข้อมูล         |

# 15.1 ขั้นตอนการเพิ่มข้อมูลติดต่อสถาบัน

1. กรอกข้อมูลลงในช่องที่ระบบกำหนด และกำหนดสถานะเปิด/ปิดการใช้งานข้อมูล

จากนั้นกดปุ่ม
 จากนั้นกดปุ่ม

| 🚍 ภาษาไทย                                                         |                                                                               | English                                             |
|-------------------------------------------------------------------|-------------------------------------------------------------------------------|-----------------------------------------------------|
| ผนที่ 1280x400 px (jpeg, jpg, gif, png) <del>*กรุณาเลือกรูป</del> | ชื่อหน่วยงาน *กรุณาระบุข้อมูล                                                 |                                                     |
| ,<br>,                                                            | สถาบันรับรองคุณภาพสถานพยาบาล (องเ                                             | ค์การมหาชน)                                         |
|                                                                   | ที่อยู่หน่วยงาน                                                               |                                                     |
|                                                                   | เลขที่ 88/39 อาคารสุขภาพแห่งชาติ ขั้น !<br>ดิวานนท์ ตำบลตลาดขวัญ อำเภอเมืองนน | 5 ซอย 6 บริเวณกระทรวงสาธารณสุข ถนน<br>เทบุรี 11000. |
|                                                                   | เบอร์โทรศัพท์ติดต่อ 4                                                         | เบอร์โทรสาร                                         |
| 21_01_2016_17_41_28.jpeg                                          | 0-2832-9400                                                                   | 0-2832-9540                                         |
|                                                                   | อีเมล                                                                         | 6                                                   |
|                                                                   | hawebmaster@ha.or.th                                                          |                                                     |
| 21_01_2016_17_41_28.jpeg     Browse                               | 8                                                                             |                                                     |
| ที่ (Ifrmae URL)                                                  |                                                                               |                                                     |
| iframe src="https://www.google.com/maps/embed?pb=!1m1             | 8!1m12!1m3!1d3873.8940485709677!2d100.                                        | 5105310148489!3d13.845397898847814!2                |

# รูปภาพแสดงหน้าจอการเพิ่มข้อมูลติดต่อสถาบัน

| ลำดับ | คำอธิบาย                                   |  |
|-------|--------------------------------------------|--|
| 1     | ช่องสำหรับเปลี่ยนภาษา สำหรับการเพิ่มข้อมูล |  |
| 2     | ช่องสำหรับกรอกชื่อหน่วยงาน                 |  |
| 3     | ช่องสำหรับกรอกที่อยู่หน่วยงาน              |  |
| 4     | ช่องสำหรับกรอกข้อมูลเบอร์โทรศัพท์ติดต่อ    |  |
| 5     | ช่องสำหรับกรอกข้อมูลเบอร์โทรสาร            |  |
| 6     | ช่องสำหรับกรอกข้อมูลอีเมล                  |  |
| 7     | ปุ่ม Browse สำหรับแนบไฟล์รูปภาพแผนที่      |  |
| 8     | ช่องสำหรับกรอกข้อมูลแผนที่ (Ifrmae URL)    |  |
| 9     | ปุ่ม <b>ย</b> บันทึก<br>สำหรับบันทึกข้อมูล |  |
| 10    | ปุ่ม สำหรับบันเคลียข้อมูล                  |  |

#### 16. เมนูช่องทางโซเชียลสถาบัน

เมนู "ช่องทางโซเซียลสถาบัน" เป็นเมนูสำหรับจัดการช่องทางโซเซียลสถาบัน สำหรับให้ผู้ใช้งาน ระบบสามารถเข้ามาจัดการช่องทางโซเซียลสถาบัน ที่กำหนดไว้ โดยมีรายละเอียด ดังนี้

| Facebook          | https://www.facebook.com/HATHAILANDfanpage/?fref=ts |
|-------------------|-----------------------------------------------------|
| Youtube           | https://www.youtube.com/c/haithailand               |
| y Twitter         | Twitter URL                                         |
| <b>I</b> nstagram | Instagram URL                                       |

#### รูปภาพแสดงหน้าจอช่องทางโซเชียลสถาบัน

| ลำดับ | คำอธิบาย                               |
|-------|----------------------------------------|
| 1     | ช่องแสดงรายละเอียดช่องทางโซเซียลสถาบัน |

# 16.1 ขั้นตอนการเพิ่มข้อมูลช่องทางโซเชียลสถาบัน

- 1. กรอกข้อมูลลงในช่องที่ระบบกำหนด และกำหนดสถานะเปิด/ปิดการใช้งานข้อมูล
- จากนั้นกดปุ่ม
   จากนั้นกดปุ่ม

| Facebook    | https://www.facebook.com/HATHAILANDfanpage/?fref=ts |
|-------------|-----------------------------------------------------|
| P Youtube   | https://www.youtube.com/c/haithailand               |
| y Twitter   | Twitter URL                                         |
| D Instagram | Instagram URL                                       |

# รูปภาพแสดงหน้าจอการเพิ่มข้อมูลช่องทางโซเชียลสถาบัน

| ลำดับ | คำอธิบาย                                   |  |  |
|-------|--------------------------------------------|--|--|
| 1     | ช่องสำหรับกรอกชื่อโซเชียล Facebook         |  |  |
| 2     | ช่องสำหรับกรอกชื่อโซเซียล Youtube          |  |  |
| 3     | ช่องสำหรับกรอกชื่อโซเชียล Twitter          |  |  |
| 4     | ช่องสำหรับกรอกชื่อโซเชียล Instagram        |  |  |
| 5     | ปุ่ม <b>อ</b> บันทึก สำหรับบันทึกข้อมูล    |  |  |
| 6     | ปุ่ม <b>ค</b> ืนคา<br>สำหรับบันเคลียข้อมูล |  |  |

#### 17. เมนูรายการติดต่อสถาบัน

เมนู "รายการติดต่อสถาบัน" เป็นเมนูสำหรับจัดการข้อมูลรายการติดต่อสถาบัน สำหรับให้ ผู้ใช้งานระบบสามารถเข้ามาจัดการรายการติดต่อสถาบัน ที่กำหนดไว้ โดยมีรายละเอียด ดังนี้

|        | คำคันหาชื่อ รายการติดต่อสถาบัน         |                                          |    | ค้นหา      |                 |
|--------|----------------------------------------|------------------------------------------|----|------------|-----------------|
| how 10 | entries                                |                                          |    |            |                 |
| # 1    | i đa †i                                | ข้อความ                                  | 73 | ติดต่อกลับ | การแก้ไข 👘      |
| 1      | ทดสอบ สกุลบ้อย<br>intestgideadot.co.th | ต้องการติดต่อเพื่อขอกราบข้อมูลการปฏิบัติ |    | 02-2992929 | 04 a.n. 0019    |
| #      | ชื่อ                                   | ช้อความ                                  |    | ติดต่อกลับ | การแก้ไข        |
|        |                                        |                                          |    |            | Previous 1 Next |

#### รูปภาพแสดงหน้าจอรายการติดต่อสถาบัน

| ลำดับ | คำอธิบาย                             |
|-------|--------------------------------------|
| 1     | ช่องแสดงรายละเอียดรายการติดต่อสถาบัน |

# 17.1 ขั้นตอนการเพิ่มติดต่อสถาบัน

- กดปุ่ม
   ถึดต่อหป่วยงาบ
   ระบบจะแสดงหน้าจอสำหรับแจ้งเรื่องติดต่อสถาบันฝั่งหน้า
   เว็บไซต์
- 2. กรอกข้อมูลลงในช่องที่ระบบกำหนด และกำหนดสถานะเปิด/ปิดการใช้งานข้อมูล
- จากนั้นกดปุ่ม
   เพื่อส่งเรื่องติดต่อสถาบัน

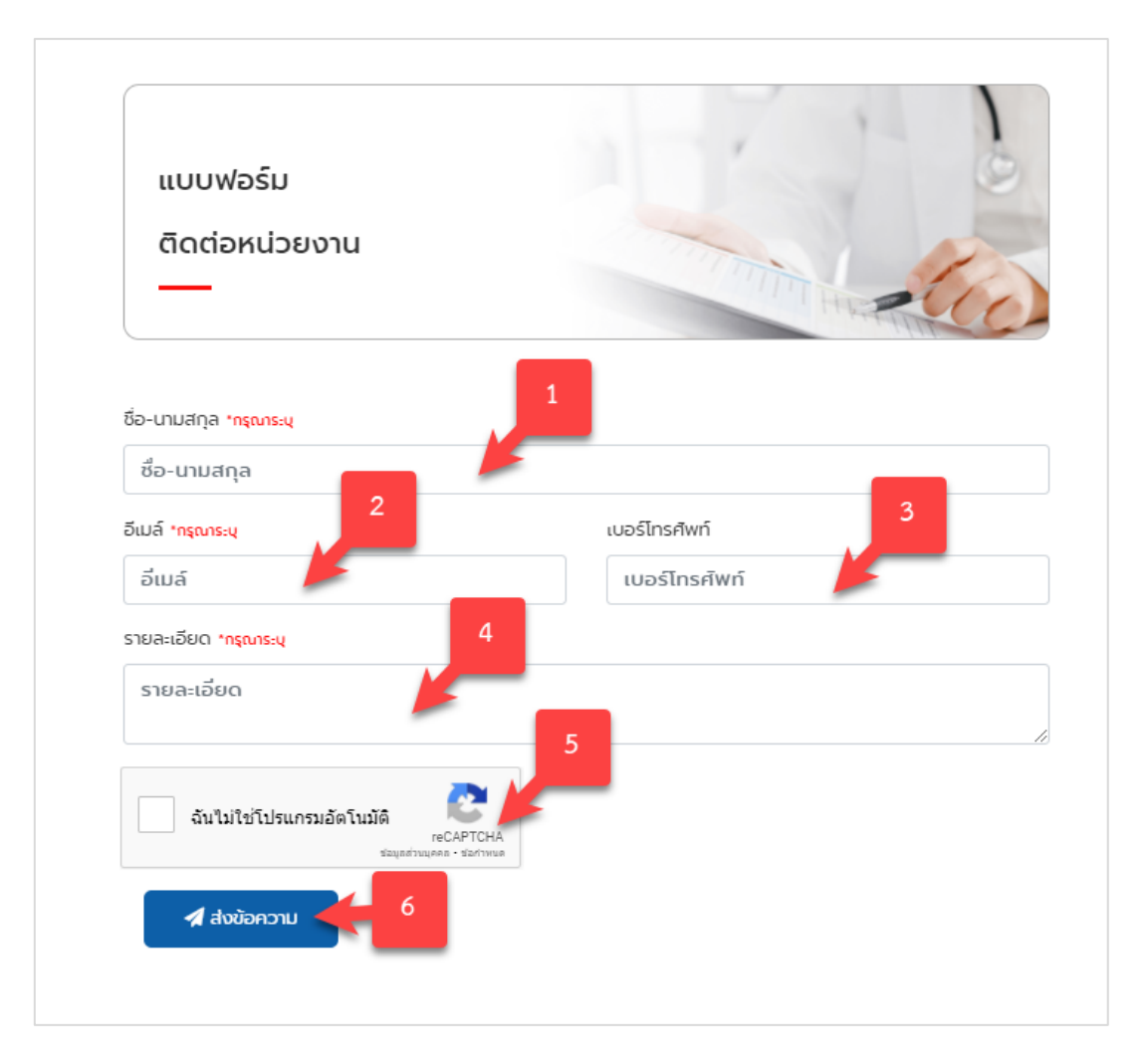

# รูปภาพแสดงหน้าจอการเพิ่มข้อมูลประเภทเรื่องร้องเรียน

| ลำดับ | คำอธิบาย                            |  |
|-------|-------------------------------------|--|
| 1     | ช่องสำหรับเลือกชื่อ-นามสกุล         |  |
| 2     | ช่องสำหรับกรอกชื่อ Email ผู้ติดต่อ  |  |
| 3     | ช่องสำหรับกรอกเบอร์โทรศัพท์         |  |
| 4     | ช่องสำหรับกรอกรายละเอียด            |  |
| 5     | ช่องเลือก ฉันไม่ใช่โปรแกรมอัตโนมัติ |  |
| 6     | ปุ่ม สำหรับส่งเรื่องติดต่อสถาบัน    |  |

#### 18. เมนูข้อมูลบุคลากรหน่วยงาน

เมนู "ข้อมูลบุคลากรหน่วยงาน" เป็นเมนูสำหรับจัดการข้อมูลข้อมูลบุคลากรหน่วยงาน โดย ผู้ใช้งานระบบ สามารถจัดการข้อมูล เช่น เพิ่ม, ลบ แก้ไข และกำหนดสถานะเปิด/ปิดการใช้งานข้อมูลได้

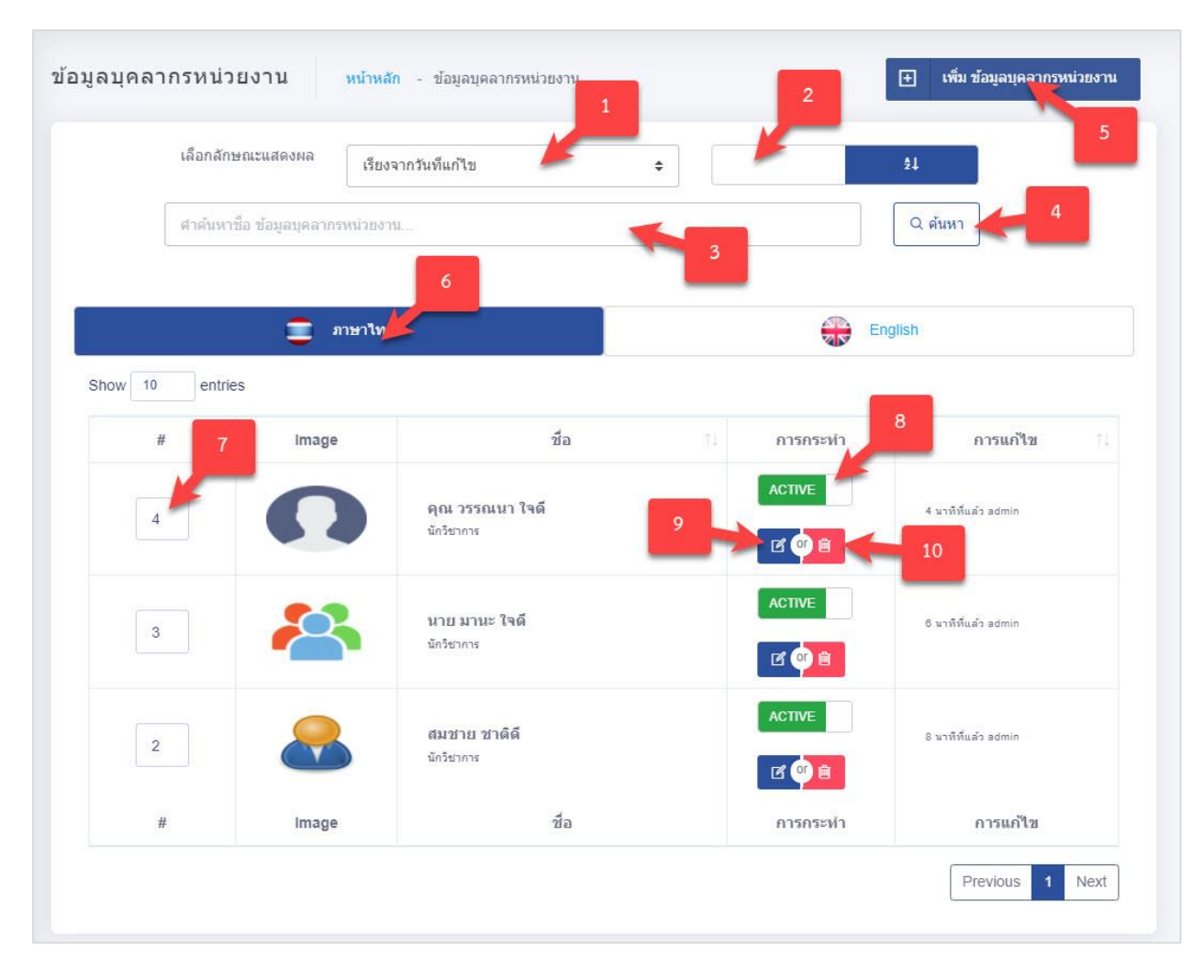

# รูปภาพแสดงหน้าจอข้อมูลบุคลากรหน่วยงาน

| ลำดับ | คำอธิบาย                                     |  |  |
|-------|----------------------------------------------|--|--|
| 1     | ช่องเลือกลักษณะแสดงผล                        |  |  |
| 2     | ช่องกำหนดแสดงตามตัวอักษร                     |  |  |
| 3     | ช่องกรอกข้อมูลชื่อข้อมูลบุคลากรหน่วยงาน      |  |  |
| 4     | ปุ่ม สำหรับค้นหาข้อมูล                       |  |  |
| 5     | ปุ่ม                                         |  |  |
| 6     | แท็บสำหรับเลือกแสดงข้อมูลภาษา                |  |  |
| 7     | ช่องกรอกข้อมูลสำหรับเรียงลำดับข้อมูล         |  |  |
| 8     | ไอคอนสำหรับกำหนดสถานะเปิด/ปิดการใช้งานข้อมูล |  |  |
| 9     | ปุ่ม 🖪 สำหรับแก้ไขข้อมูล                     |  |  |
| 10    | ปุ่ม 🖻 สำหรับลบข้อมูล                        |  |  |

| ระบบจะแสดงหน้าจอสำหรับเพิ่มข้อมูลใหม่ |
|---------------------------------------|

# 2. กรอกข้อมูลลงในช่องที่ระบบกำหนด และกำหนดสถานะเปิด/ปิดการใช้งานข้อมูล

เพิ่ม ข้อมูลบุคลากรหน่วยงาน

18.1 ขั้นตอนการเพิ่มบุคลากรหน่วยงาน

1. กดปุ่ม

ขึ้นมา

÷

| <ol> <li>จากนั้นกดปุ่ม</li> </ol>                          | เพื่อบันทึกข้อมูล                |
|------------------------------------------------------------|----------------------------------|
| มูลบุคลากรหน่วยงาน หน้าหลัก - รายละเอียดข้อมูลข้อมูลข<br>1 | มุคลากรหน่วยงาน <b>&lt; กลับ</b> |
| 🚍 ภาษาไทย                                                  | English                          |
| 530x360 px (jpeg , jpg , gif ,png) <u>*กรุณาเลือกรูป</u>   | ชื่อ-นามสกุล *ครุณาระบุช่อมูล    |
| 1                                                          | ชื่อ-นามสกุล                     |
|                                                            | สาแหน่ง 3                        |
| Drag & drop files he                                       | ตำแหนง                           |
|                                                            | เบอร์โทรศัพท์ อีเมล 5            |
|                                                            | เบอร์โทรศัพท์ 🦾                  |
| Select file 🗅 Browse                                       |                                  |
|                                                            | 7                                |
| สถานะการเผยแพร่                                            | DRAFT                            |
|                                                            |                                  |
|                                                            | 🖨 บันทึก คืนต่า                  |
|                                                            |                                  |

# รูปภาพแสดงหน้าจอการเพิ่มข้อมูลข่าวประชาสัมพันธ์ทั่วไป

| ลำดับ | คำอธิบาย                                   |  |  |
|-------|--------------------------------------------|--|--|
| 1     | ช่องสำหรับเปลี่ยนภาษา สำหรับการเพิ่มข้อมูล |  |  |
| 2     | ช่องสำหรับกรอกชื่อ-นามสกุล                 |  |  |
| 3     | ช่องสำหรับกรอกตำแหน่ง                      |  |  |
| 4     | ช่องสำหรับกรอกข้อมูลเบอร์โทรศัพท์          |  |  |
| 5     | ช่องสำหรับกรอกอีเมล                        |  |  |
| 6     | ปุ่ม Browse สำหรับแนบไฟล์รูปภาพ            |  |  |
| 7     | ส่วนกำหนดสถานะเปิด/ปิดการ ใช้งานข้อมูล     |  |  |

| ลำดับ |      | คำอธิบาย |                      |  |
|-------|------|----------|----------------------|--|
| 8     | ปุ่ม | 🖨 บันทึก | สำหรับบันทึกข้อมูล   |  |
| 9     | ປຸ່ມ | คืนคำ    | สำหรับบันเคลียข้อมูล |  |

# 18.2 ขั้นตอนการกำหนดลำดับการแสดงข้อมูล

### 1. กำหนดข้อมูลลำดับการแสดงลงในช่องที่ระบบกำหนด

| # 1 | Image | ชื่อ                                 | ŤŤ. | การกระทำ | การแก้ไข ำ⊥         |
|-----|-------|--------------------------------------|-----|----------|---------------------|
| 4   | 0     | <b>คุณ วรรณนา ใจดี</b><br>มักวิชาการ |     | ACTIVE   | 17 มาทิทีแล้ว admin |

### รูปภาพแสดงสำหรับกำหนดลำดับการแสดงข้อมูล

| ลำดับ | คำอธิบาย                          |
|-------|-----------------------------------|
| 1     | ช่องสำหรับกำหนดลำดับการแสดงข้อมูล |

#### 19. เมนูข้อมูลเรื่องร้องเรียน

เมนู "ข้อมูลเรื่องร้องเรียน" เป็นเมนูสำหรับจัดการข้อมูลเรื่องร้องเรียน สำหรับให้ผู้ใช้งานระบบ สามารถเข้ามาจัดการข้อมูลเรื่องร้องเรียน ที่กำหนดไว้ โดยมีรายละเอียด ดังนี้

## 19.1 เมนูย่อย ประเภทเรื่องร้องเรียน

เมนูย่อย "ประเภทเรื่องร้องเรียน" เป็นเมนูสำหรับเพิ่มประเภทเรื่องร้องเรียน โดยผู้ใช้งานระบบ สามารถจัดการข้อมูล เช่น เพิ่ม, ลบ แก้ไข และกำหนดสถานะเปิด/ปิดการใช้งานข้อมูลได้

| ระเภทเรื่องร้ | ้ <b>องเรียน หน้าหลัก</b> - ประเภทเรื่องร้องเรียน                                                          | 1             | <ul> <li>เพิ่ม ประเภทเรื่องร้องเรียน</li> </ul> |
|---------------|----------------------------------------------------------------------------------------------------|---------------|-------------------------------------------------|
| F             | จำค้นหาชื่อ ประเภทเรื่องร้องเรียน                                                                          |               | 3                                               |
| Show 10       | entries                                                                                                    |               | 2                                               |
| # 11          | รายการ 4                                                                                                   | สถานะ 5 การกร | ะทำ 6 การแก้ไข 🗈                                |
| 6             | TH : เรื่องร้องเรียน2<br>EN : เรื่องร้องเรียน2                                                             |               | 📋 admin ເຄື່ອງານ 13:29                          |
| 8             | TH : เรื่องทั่วไปของสถาบัน<br>EN : Gereneral                                                               |               | admin 19 ອ້າໄມ່ເຫັນສາ                           |
| 1             | TH : ร้องเรียนที่มีลักษณะเป็นข้อร้องทุกข์สถานพยาบาล<br>EN : ร้องเรียนที่มีลักษณะเป็นข้อร้องทุกข์สถานพยาบาล |               | admin süəru 13-46                               |

# รูปภาพแสดงหน้าจอจัดการประเภทเรื่องร้องเรียน

| ลำดับ | คำอธิบาย                                     |  |
|-------|----------------------------------------------|--|
| 1     | ช่องกรอกข้อมูลชื่อประเภทเรื่องร้องเรียน      |  |
| 2     | ปุ่ม สำหรับค้นหาข้อมูล                       |  |
| 3     | ปุ่ม                                         |  |
| 4     | ไอคอนสำหรับกำหนดสถานะเปิด/ปิดการใช้งานข้อมูล |  |
| 5     | ปุ่ม 📕 สำหรับแก้ไขข้อมูล                     |  |
| 6     | ปุ่ม 🗎 สำหรับลบข้อมูล                        |  |

# 19.1.1 ขั้นตอนการเพิ่มประเภทเรื่องร้องเรียน

- กดปุ่ม
   กดปุ่ม
   ขึ้นมา
- 2. กรอกข้อมูลลงในช่องที่ระบบกำหนด และกำหนดสถานะเปิด/ปิดการใช้งานข้อมูล
- จากนั้นกดปุ่ม
   จากนั้นกดปุ่ม

| ชื่อ ประ | ะเภทเรื่องร้องเรียน (ภาษาไทย)    | *สาเป็น    | 1 |       |      |
|----------|----------------------------------|------------|---|-------|------|
| นื้อ 1   | ไระเภทเรื่องร้องเรียน (ภาษาไทย)  |            |   |       |      |
| ชื่อ ประ | ะเภทเรื่องร้องเรียน (ภาษาอังกฤ   | ษ) *สาเป็น | 2 |       |      |
| ชื่อ 1   | ไระเภทเรื่องร้องเรียน (ภาษาอังกฤ | )          |   |       |      |
| Email    | สำหรับรับเรื่อง                  | 3          |   |       |      |
| Ema      | แ! สำหรับรับเรื่อง               |            |   |       |      |
| eg.some  | one@example.com,someone2@exan    | nple.com   |   |       |      |
| สถานะ    | การใช้งาน                        |            |   |       |      |
| I        | X 4                              |            |   | <br>F | 6    |
|          | _                                |            |   |       | L, Ľ |

# รูปภาพแสดงหน้าจอการเพิ่มข้อมูลประเภทเรื่องร้องเรียน

| ลำดับ | คำอธิบาย                                              |  |  |
|-------|-------------------------------------------------------|--|--|
| 1     | ช่องสำหรับกรอกชื่อ ประเภทเรื่องร้องเรียน (ภาษาไทย)    |  |  |
| 2     | ช่องสำหรับกรอกชื่อ ประเภทเรื่องร้องเรียน (ภาษาอังกฤษ) |  |  |
| 3     | ช่องสำหรับกรอกชื่อ Email สำหรับรับเรื่อง              |  |  |
| 4     | ส่วนกำหนดสถานะเปิด/ปิดการ ใช้งานข้อมูล                |  |  |
| 5     | ปุ่ม <b>อ บันทึก</b> สำหรับบันทึกข้อมูล               |  |  |
| 6     | ปุ่ม สำหรับบันเคลียข้อมูล                             |  |  |

# 19.2 เมนูย่อย รายการเรื่องร้องเรียน

เมนูย่อย "รายการเรื่องร้องเรียน" เป็นเมนูสำหรับจัดการรายการเรื่องร้องเรียน โดยผู้ใช้งานระบบ

สามารถจัดการข้อมูล เช่น เพิ่ม, ลบ แก้ไข และกำหนดสถานะเปิด/ปิดการใช้งานข้อมูลได้

|            | ศาค้นหาชื่อ รายการเรื่องร้องเรียน        |                   | , e                 | ันหา                                       |
|------------|------------------------------------------|-------------------|---------------------|--------------------------------------------|
| now 10     | entries                                  |                   |                     |                                            |
| #          | รายการ                                   | 1 หน่วยงาน 1      | การกระทำ 1          | การแก้ไข                                   |
| ร้องเรียนเ | <i>ก</i> ัวไปของสถาบัน                   |                   | 3                   |                                            |
| 3          | ทดสอบการร้องเรียน                        | หน่วยงาน<br>ทดสอบ | •                   | ส <b>่ง : zxczxcxzc</b> 01 ม.ศ. 0544 00.00 |
| 4          | ทดสอบการร้องเรียน                        | หน่วยงาน<br>ทดสอบ | <ul><li>♦</li></ul> | ส่ง : ผปแหม่แหม่แ 01 แ.ค. 0544 00:00       |
| ร้องเรียนเ | ก็มีลักษณะเป็นข้อร้องทุกข์สถานพยาบาล     |                   |                     |                                            |
| 1          | ทดสอบการร้องเรียน                        | หน่วยงาน<br>ทดสอบ |                     | ส <b>่ว</b> : test test 01 ม.ศ. 0544 00:00 |
| ร้องเรียนข | ขอให้เพ็กถอนการรับรองคุณภาพของสถานพยาบาล |                   |                     |                                            |
| 2          | ทดสอบการร้องเรียน                        | หน่วยงาน<br>ทดสอบ |                     | ส่ง : ฟหคฟหค 01 ม.ศ. 0544 00:00            |
| 5          | ทดสอบการร้องเรียน                        | หน่วยงาน<br>ทดสอบ | •                   | ສ່ຈ : asdadsasd 01 ນ.ສ. 0544 00:00         |
| 6          | ทดสอบการร้องเรียน                        | หน่วยงาน<br>ทดสอบ | •                   | ส่ง : ฟหคทฟคฟ 01 ม.ศ. 0544 00.00           |
| #          | รายการ                                   | หน่วยงาน          | การกระทำ            | การแก้ใข                                   |

# รูปภาพแสดงหน้าจอรายการเรื่องร้องเรียน

| ลำดับ | คำอธิบาย                                 |
|-------|------------------------------------------|
| 1     | ช่องกรอกข้อมูลชื่อเรื่องร้องเรียน        |
| 2     | ปุ่ม สำหรับค้นหาข้อมูล                   |
| 3     | ปุ่ม 💿 ดูรายละเอียดข้อมูลเรื่องร้องเรียน |

ดำเนินการกดปุ่ม 🎑 เพื่อดูรายละเอียดข้อมูลเรื่องร้องเรียน

| บการเรื่องร้องเรีย | น หน้าหลัก - รายละเอียด  | ข้อมูลรายการเรื่องร้องเรียน         |   | < กลับ |
|--------------------|--------------------------|-------------------------------------|---|--------|
|                    | ประเภทเรื่องร้องเรียน    | ร้องเรียนทั่วไปของสถาบัน            | 1 |        |
|                    | ชื่อ-นามสกุล             | นาย ทดสอบ ระบบ                      |   |        |
|                    | แผนก (สำหรับเจ้าหน้าที่) | -                                   |   |        |
|                    | Email                    | Test@gmail.com                      |   |        |
|                    | หัวเรื่อง                | ทดสอบแจ้งเรื่องร้องเรียน            |   |        |
|                    | รายละเอียด               | รายละเอียดทดสอบ แจ้งเรื่องร้องเรียน |   |        |
|                    | ประเทศ                   | ไทย                                 |   |        |
|                    | จังหวัด                  | กรุงเทพา                            |   |        |
|                    | ไฟล์แนบ                  |                                     |   |        |

# รูปภาพแสดงหน้าจอรายละเอียดเรื่องร้องเรียน

| ลำดับ |                                      | คำอธิบาย |
|-------|--------------------------------------|----------|
| 1     | แสดงรายละเอียดการแจ้งเรื่องร้องเรียน |          |

# 19.2.1 ขั้นตอนการแจ้งเรื่องร้องเรียน

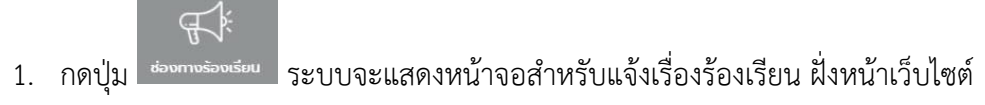

- 2. กรอกข้อมูลลงในช่องที่ระบบกำหนด
- จากนั้นกดปุ่ม
   สงเรื่องร้องเรียน
   เพื่อส่งเรื่องร้องเรียน

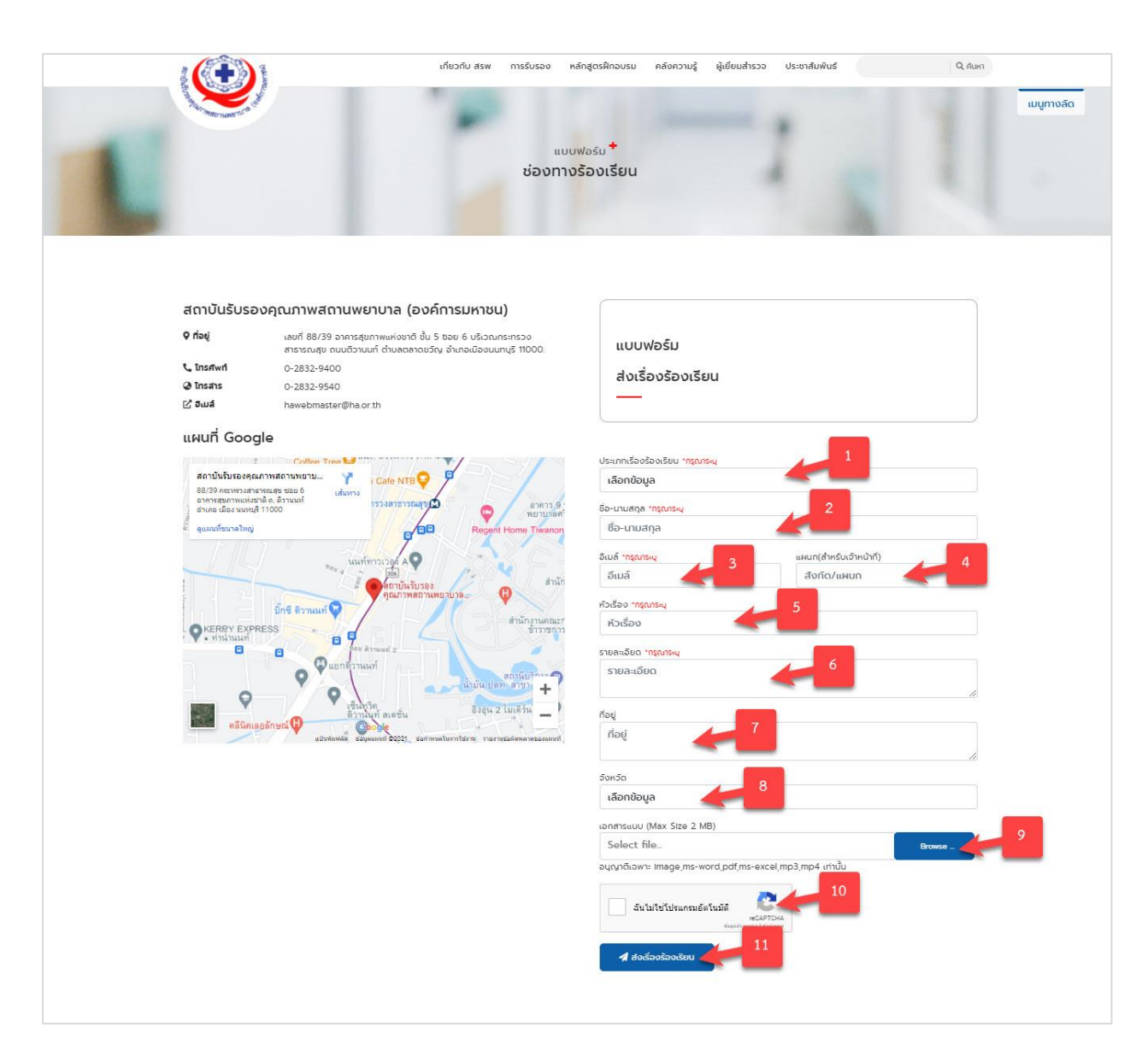

# รูปภาพแสดงหน้าจอการแจ้งเรื่องร้องเรียน

| ลำดับ | คำอธิบาย                                    |
|-------|---------------------------------------------|
| 1     | ช่องสำหรับเลือกชื่อ ประเภทเรื่องร้องเรียน   |
| 2     | ช่องสำหรับกรอกชื่อ-นามสกุล ผู้ร้อง          |
| 3     | ช่องสำหรับกรอกชื่อ Email ผู้ร้อง            |
| 4     | ช่องสำหรับกรอกชื่อ แผนก (สำหรับเจ้าหน้าที่) |
| 5     | ช่องสำหรับกรอกชื่อ หัวเรื่อง                |
| 6     | ช่องสำหรับกรอกชื่อ รายละเอียด               |
| 7     | ช่องสำหรับกรอกชื่อ ที่อยู่                  |
| 8     | ช่องสำหรับเลือกชื่อ จังหวัด                 |
| 9     | ปุ่ม Browse - สำหรับแนบเอกสารแนบ            |

| ลำดับ | คำอธิบาย                              |
|-------|---------------------------------------|
| 10    | ช่องเลือก ฉันไม่ใช่โปรแกรมอัตโนมัติ   |
| 11    | ปุ่ม <b>ส</b> ำหรับส่งเรื่องร้องเรียน |

#### 20. เมนู Chatbot

การสอน Bot ให้เข้าใจบทสนทนาด้วย Dialogflow

ให้กด CREATE เบาๆ จากนั้นจะเจอหน้าแรกของ Agent ที่เราสร้างแล้ว โดยในหน้านี้ จะมี Intent พื้นฐานมาให้ 2 ตัว

| ∃ Intents                                                                                                    | CREATE INTENT |
|----------------------------------------------------------------------------------------------------|---------------|
| Search intents                                                                                                   | Q <b>T</b>    |
| Default Fallback Intent                                                                                          |               |
| Default Welcome Intent                                                                                           |               |
| $\odot$                                                                                                    |               |
| No regular intents yet. Create the first one.                                                                    |               |
| Intents are mappings between a user's queries and actions fulfilled by<br>your software. <u>Read more here</u> . |               |
| Before you start, check out <u>Prebuilt Agents</u> , a collection of agents<br>developed by the Dialogflow team. |               |

รูปภาพแสดงหน้าจอ Intents

#### 20.1 Default Fallback Intent

หน้าที่ของ Intent ตัวนี้คือ เมื่อไรที่ผู้ใช้ป้อนอะไรมาแล้วมันไม่เข้าใจ มันจะวิ่งเข้า Intent ตัวนี้ ลอง กดเข้าไปดู จะพบว่ามี section ที่ชื่อ Responses มีข้อความที่แสดงความไม่เข้าใจ กรอกไว้เป็นตัวอย่างหลาย บรรทัดเลย ซึ่งเมื่อเราใช้งานจริงก็จะพบว่า หากเราพิมพ์อะไรที่มันไม่เข้าใจ มันจะสุ่มคำพูดใน responses ตอบกลับไปให้

| Pialogflow       | Default Fallback Intent                                                                                                    | SAVE |
|------------------|----------------------------------------------------------------------------------------------------|------|
| LINE-Bot-BMI - 🔆 | Responses 🚱                                                                                                    | ^    |
| 💬 Intents 🛛 🕂    | DEFAULT +                                                                                                    |      |
|                  | Text response           1         จับไม่เข้าใจดัะพูดโทมโปรมมาะ           2         อะโรมะกระพูดไทมโปรมมาะ           3         ขอโทมต่ะ           4         ขอโทมต่ะ           5         พูดอิกที่มีไปหมาะ           6         ขอโทมต่ะ           7         ขอโทมต่ะ อะไรมะตะ           8         อักที่เด็โทมมาะ           9         ว่ายังไม่มชำใจต่ะ           10         ช่วมขุดอีกที่ได้โทมนาะ           11         จับไม่เช้าใจดีะ           12         จับไม่เช้าใจดีะ           13         จับไม่เช้าใจดีะ           14         จับไม่เช้าใจดีะ           15         ระคะการและ           16         ระคะระคะ | 0    |
| ③ Support        | ADD RESPONSES  Set this intent as end of conversation                                                                                                    |      |

รูปภาพแสดงหน้าจอข้อความ Default Fallback Intent

#### 20.2 Default Welcome Intent

หน้าที่ของ Intent ตัวนี้คือการทักทายกลับ กดเข้าไปดูจะพบว่าจะมีส่วนที่ชื่อ Training Phrases ที่ สอนให้ Dialogflow เข้าใจว่าเมื่อผู้ใช้พิมพ์คำที่อยู่ในบริบท หรือ context เหล่านี้เข้ามา ก็ให้สุ่มคำตอบใน Responses กลับไป

| Pialogflow               | Default Welcome Intent                                       | SAVE                      |
|--------------------------|--------------------------------------------------------------|---------------------------|
| LINE-Bot-BMI - 🔆<br>th + | Training phrases 🔞                                           | Search training phrases Q |
| 💬 Intents 🛛 🕂            | 99 Add user expression                                       |                           |
| 🛱 Entities +             | 59 สวัสดี                                                    |                           |
| Knowledge [beta]         | 55 หวัดดีจัะ                                                 |                           |
| 4 Fulfillment            | <b>55</b> สวัสดีจ้ะ                                          |                           |
| ₹ Integrations           |                                                              |                           |
| 🗇 Training               | Action and parameters                                        | ~                         |
| History                  | December 0                                                   |                           |
| It Analytics             | Responses 🧭                                                  | ^                         |
| Prebuilt Agents          | DEFAULT +                                                    |                           |
| > Docs                   | Text response                                                | 0 Ē                       |
| > Forum                  | 1 สวัสดีค่ะ                                                  |                           |
| Standard Upgrade         | 2     สมาชิสโทมเละ       3     Enter a text response variant |                           |
| ③ Support                | ADD RESPONSES                                                |                           |
| Account                  | Set this intent as end of conversation                       |                           |

รูปภาพแสดงหน้าจอข้อความ Default Welcome Intent

# 20.4 ขั้นตอนการทดสอบสอบถาม Chatbot

- 1. กรอกข้อมูลลงในช่องที่ระบบกำหนด
- 2. จากนั้นกดปุ่ม ≻ เพื่อสอบถามข้อมูลจาก Chatbot

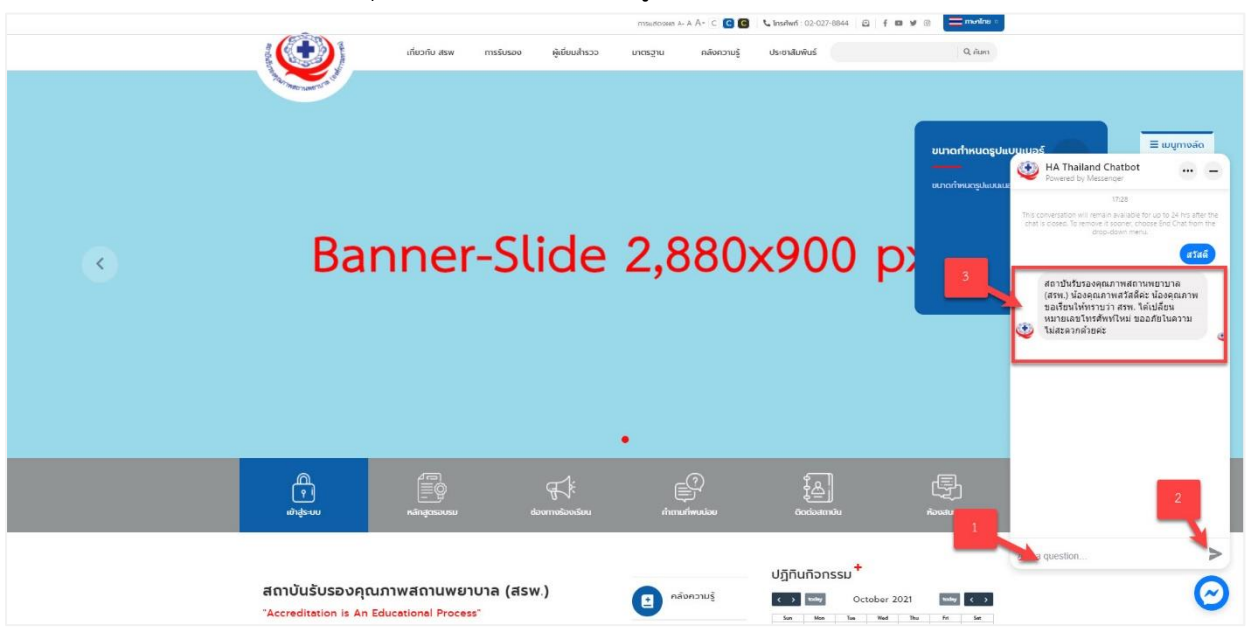

# รูปภาพแสดงหน้าจอการคุยกับ Chatbot

| ลำดับ | คำอธิบาย                                          |
|-------|---------------------------------------------------|
| 1     | ช่องสำหรับกรอกข้อความ ที่ต้องการสอบถามกับ Chatbot |
| 2     | ปุ่ม 🔪 สำหรับส่งข้อมูลสอบถาม                      |
| 3     | แสดงข้อความจาก Chatbot ทำการตอบกลับ               |

#### 21. เมนูลักษณะเว็บไซต์

เมนู "ลักษณะเว็บไซต์" เป็นเมนูสำหรับจัดการข้อมูลเกี่ยวกับเมนู สำหรับให้ผู้ดูแลระบบสามารถ เข้ามาจัดการข้อมูลเมนู ที่กำหนดไว้ โดยมีรายละเอียด ดังนี้

### 21.1 เมนูย่อย โครงสร้างเมนู

เมนูย่อย "โครงสร้างเมนู" เป็นเมนูสำหรับเพิ่มเมนู โดยผู้ดูแลระบบสามารถจัดการข้อมูล เช่น เพิ่ม,

#### ลบ และแก้ไขได้

| โครงสร้างเมนู | หน้าหลัก - โดรวดรังอนมุ | 2                   |
|---------------|-------------------------|---------------------|
| 5             | ส่อมูลเนื้อหา           |                     |
| 3             | ข้อมูลตาวน์โหลด         |                     |
| 31            | หมวดหมู่ลาวบิโหลด       |                     |
| 32            | รายการสาวน์โหลด         | аф Астис рас фа     |
| 4             | เสียวกัน สวง            |                     |
| 11            | ประวัติความเป็นมา       | 🛛 🖨 АСТИК: 🖉 🖉 🖪    |
| 12            | ภารกิจหลัก              | 🛛 🖨 АСТИК: 🖉 🖉 🗖    |
| 13            | โครงสร้างองศ์กร         | E 🔷 AGTINE 🖉 IS 🖓 🔳 |

#### รูปภาพแสดงหน้าจอโครงสร้างเมนู

| ลำดับ | คำอธิบาย                                 |  |  |
|-------|------------------------------------------|--|--|
| 1     | ปุ่ม เพิ่มเมนูหลัก สำหรับเพิ่มข้อมูลใหม่ |  |  |
| 2     | แสดงรายการโครงสร้างเมนู                  |  |  |

# 21.1.1 ขั้นตอนการเพิ่มข้อมูลเมนู

- 2. กรอกข้อมูลรายละเอียดของกิจกรรมลงในช่องที่ระบบกำหนด

| 3. | จากนั้นกดปุ่ม | 🕒 บันทึก | เพื่อบันทึกข้อมูล หรือกดปุ่ม | ดื่นค่า | เพื่อคืน |
|----|---------------|----------|------------------------------|---------|----------|
|    | ค่าข้อมูล     |          |                              |         |          |

| โครงสร้างเมนู หน้าหลัก - รายละเอีย | ดข้อมูลโครงสำระบบ                 | < กลับ         |
|------------------------------------|-----------------------------------|----------------|
|                                    | ประเภทแบ ระเยง                    |                |
|                                    | นญหลัก ×ุกรณาเลือก                |                |
|                                    | สังกัดเมนู (แสดงหลังบ่านเท่าขึ้น) |                |
|                                    | rsaulan -                         |                |
|                                    | ชื่อเมนุ (กาษาโทย) ∾ะเอิน         |                |
|                                    | ชื่อ โครงสร้างแก่ (ภาษาไทย)       |                |
|                                    | ชื่อเมชุ (กาษาอังกฤษ) ••เอิน      |                |
|                                    | ชื่อ โครงสร้างมายุ (ภาษาอังกฤษ)   |                |
|                                    | LADUWI 6                          |                |
|                                    | ≷ скит                            | 7 8            |
|                                    |                                   | TT             |
|                                    |                                   | 🔁 บันทึก คืนดำ |

# รูปภาพแสดงสำหรับการเพิ่มข้อมูลเมนู

| ลำดับ | คำอธิบาย                                                                                      |  |  |
|-------|-----------------------------------------------------------------------------------------------|--|--|
| 1     | ช่องสำหรับเลือกประเภทเมนู                                                                     |  |  |
| 2     | ช่องสำหรับเลือก รูปแบบข้อมูล ได้แก่ รายการเนื้อหา, เนื้อหาแบบหนึ่งหน้า, รายการดาวน์โหลด       |  |  |
| 3     | ช่องสำหรับเลือก สังกัดเมนู ที่ใช้สำหรับแสดงรายการเมนู ไว้ภายใต้ สังกัดเมนูที่เลือก (ไม่บังคับ |  |  |
|       | เลือก)                                                                                        |  |  |
| 4     | ช่องสำหรับกรอกชื่อเมนู (ภาษาไทย)                                                              |  |  |
| 5     | ช่องสำหรับกรอกชื่อเมนู (ภาษาอังกฤษ)                                                           |  |  |
| 6     | ส่วนกำหนดสถานะเปิด/ปิดการใช้งานข้อมูล                                                         |  |  |
| 7     | ปุ่ม <b>อ<sub>บันทึก</sub></b> สำหรับบันทึกข้อมูล                                             |  |  |
| 8     | ปุ่ม สำหรับบันเคลียข้อมูล                                                                     |  |  |

# 21.1.2 ขั้นตอนการกำหนดลำดับการแสดงข้อมูล

1. กำหนดข้อมูลลำดับการแสดงลงในช่องที่ระบบกำหนด

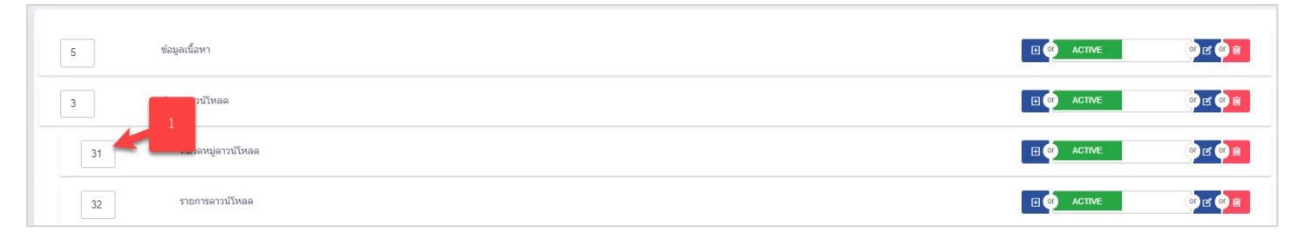

#### รูปภาพแสดงสำหรับกำหนดลำดับการแสดงข้อมูล

| ลำดับ | คำอธิบาย                          |  |
|-------|-----------------------------------|--|
| 1     | ช่องสำหรับกำหนดลำดับการแสดงข้อมูล |  |

# 21.2 เมนูย่อย ตั้งค่าเมนูหลัก

เมนูย่อย "ตั้งค่าเมนูหลัก" เป็นเมนูสำหรับกำหนดเมนูการแสดงผลบนหน้าเว็บไซต์ โดยผู้ดูแลระบบ สามารถจัดการข้อมูล เช่น เพิ่ม, ลบ และแก้ไขได้

#### ตั้งค่าเมนูหลัก หน้าหลัก - ตั้งคำเมนูหลัก \_\_\_\_\_ ภาษาไทย entries Show 10 ະແຕ່ໄຈ ACTIVE 2 การรับรอง e 🖓 🔒 ACTIVE 3 e 00:28 system นลักสด e 🔍 🗉 4 คลังความรู้ C (\*) 8

## รูปภาพแสดงหน้าจอตั้งค่าเมนูหลัก

| ลำดับ | คำอธิบาย                          |  |  |
|-------|-----------------------------------|--|--|
| 1     | ช่องกรอกข้อมูลชื่อตั้งค่าเมนูหลัก |  |  |
| 2     | ปุ่ม 🤷 ต้นหา สำหรับค้นหาข้อมูล    |  |  |
| 3     | ปุ่ม                              |  |  |

| ลำดับ | คำอธิบาย                                     |
|-------|----------------------------------------------|
| 4     | แท็บสำหรับเลือกแสดงข้อมูลภาษา                |
| 5     | ช่องกรอกข้อมูลสำหรับเรียงลำดับข้อมูล         |
| 6     | ไอคอนสำหรับกำหนดสถานะเปิด/ปิดการใช้งานข้อมูล |
| 7     | ปุ่ม 🖆 สำหรับแก้ไขข้อมูล                     |
| 8     | ปุ่ม 🗎 สำหรับลบข้อมูล                        |

# 21.2.1 ขั้นตอนการเพิ่มข้อมูลเมนูหลัก (Top Menu)

- 1. กดปุ่ม ระบบจะแสดงหน้าจอสำหรับเพิ่มข้อมูลใหม่ขึ้นมา
- 2. กรอกข้อมูลรายละเอียดของกิจกรรมลงในช่องที่ระบบกำหนด
- จากนั้นกดปุ่ม
   จำกนั้นกดปุ่ม
   ที่อบันทึกข้อมูล หรือกดปุ่ม
   ค่าข้อมูล

|                                            | ภาษาไทย |   |                  | lish |
|--------------------------------------------|---------|---|------------------|------|
| รื่อเซอร์วิส "พุฒาแมร่อมูล<br>ชื่อเซอร์วิส |         | 2 | เร็บที่เชื่อมโอง |      |
| ณ้านมุ<br>กรุณาเลือก                       | 4       |   | สถามหารเหยมพ่    |      |
|                                            |         |   | 5                |      |

## รูปภาพแสดงสำหรับการเพิ่มข้อมูลเมนูหลัก (Top Menu)

| ลำดับ | คำอธิบาย                                          |  |  |
|-------|---------------------------------------------------|--|--|
| 1     | ช่องสำหรับเปลี่ยนภาษา สำหรับการเพิ่มข้อมูล        |  |  |
| 2     | ช่องสำหรับกรอกชื่อเซอร์วิส                        |  |  |
| 3     | ช่องสำหรับกรอกเว็บที่เชื่อมโยง                    |  |  |
| 4     | ช่องสำหรับเลือกหน้าเมนู ที่ต้องการแสดงข้อมูล      |  |  |
| 5     | ส่วนกำหนดสถานะเปิด/ปิดการใช้งานข้อมูล             |  |  |
| 6     | ปุ่ม <b>อ<sub>บันทึก</sub></b> สำหรับบันทึกข้อมูล |  |  |
| 7     | ปุ่ม <b>ค</b> ืนค่า<br>สำหรับบันเคลียข้อมูล       |  |  |

สถาบันรับรองคุณภาพสถานพยาบาล (องค์การมหาชน)

## 21.2.2 ขั้นตอนการกำหนดลำดับการแสดงข้อมูล

1. กำหนดข้อมูลลำดับการแสดงลงในช่องที่ระบบกำหนด

| # 5 <b>5</b>   | รายการ | การกระชาว | การแก้ไข        |
|----------------|--------|-----------|-----------------|
| 1 เดียวดับ สรพ |        | ACTIVE    | ye 21:28 asadio |
|                |        | er 📀 🔳    |                 |
| 2 01601604     |        | ACTIVE    | ηε 22:39 asadio |
|                |        | ा 📀 🗷     |                 |

#### รูปภาพแสดงสำหรับกำหนดลำดับการแสดงข้อมูล

| ลำดับ | คำอธิบาย                          |  |
|-------|-----------------------------------|--|
| 1     | ช่องสำหรับกำหนดลำดับการแสดงข้อมูล |  |

# 21.3 เมนูย่อย ตั้งค่าเมนูข้อมูลสื่อเผยแพร่

เมนูย่อย "ตั้งค่าเมนูข้อมูลสื่อเผยแพร่" เป็นเมนูสำหรับกำหนดเมนู สื่อเผยแพร่ การแสดงผลบนหน้า เว็บไซต์ โดยผู้ดูแลระบบสามารถจัดการข้อมูล เช่น เพิ่ม, ลบ และแก้ไขได้

| ดั้งค่าเมนูข้อมูลสื่อเผยแพร่ | หน้าหลัก - ดั้งค่านบุชอมูลสื่อเผยแพร่ |                                       | 💽 เพิ่ม ดั่งค่าบญข้อมูลสื่อเสยมพร่ |
|------------------------------|---------------------------------------|---------------------------------------|------------------------------------|
| ดำตับหายื่                   | ง ตั้งค่ามหุรโอมุลล้องคมาง            | · · · · · · · · · · · · · · · · · · · | Q #un 3                            |
|                              | anfran 🚍                              |                                       | English English                    |
| # 5                          |                                       | ายการ                                 | 6 กรณระห่า 🗄 กรณกิษ                |
| 1 คลังคว                     | ωž                                    |                                       |                                    |
| 2 ຄາວນກີ                     | 180                                   |                                       | ACTIVE                             |
| 3 ประเมท                     | กับรอง                                |                                       | ACTIVE                             |

# รูปภาพแสดงหน้าจอตั้งค่าเมนูข้อมูลสื่อเผยแพร่

| ลำดับ | คำอธิบาย                                       |
|-------|------------------------------------------------|
| 1     | ช่องกรอกข้อมูลชื่อตั้งค่าเมนูข้อมูลสื่อเผยแพร่ |
| 2     | ปุ่ม สำหรับค้นหาข้อมูล                         |
| 3     | ปุ่ม                                           |

| ลำดับ | คำอธิบาย                                     |
|-------|----------------------------------------------|
| 4     | แท็บสำหรับเลือกแสดงข้อมูลภาษา                |
| 5     | ช่องกรอกข้อมูลสำหรับเรียงลำดับข้อมูล         |
| 6     | ไอคอนสำหรับกำหนดสถานะเปิด/ปิดการใช้งานข้อมูล |
| 7     | ปุ่ม 🖆 สำหรับแก้ไขข้อมูล                     |
| 8     | ปุ่ม 🗎 สำหรับลบข้อมูล                        |

# 21.3.1 ขั้นตอนการเพิ่มข้อมูลตั้งค่าเมนูข้อมูลสื่อเผยแพร่

- กดปุ่ม
   1. กดปุ่ม
   1. กดปุ่ม
   1. กดปุ่ม
   1. กดปุ่ม
   1. กดปุ่ม
   1. กดปุ่ม
   1. กดปุ่ม
   1. กดปุ่ม
   1. กดปุ่ม
   1. กดปุ่ม
   1. กดปุ่ม
   1. กดปุ่ม
   1. กดปุ่ม
   1. กดปุ่ม
   1. กดปุ่ม
   1. กดปุ่ม
   1. กดปุ่ม
   1. กดปุ่ม
   1. กดปุ่ม
   1. กดปุ่ม
   1. กดปุ่ม
   1. กดปุ่ม
   1. กดปุ่ม
   1. กดปุ่ม
   1. กดปุ่ม
   1. กดปุ่ม
   1. กดปุ่ม
   1. กดปุ่ม
   1. กดปุ่ม
   1. กดปุ่ม
   1. กดปุ่ม
   1. กดปุ่ม
   1. กดปุ่ม
   1. กดปุ่ม
   1. กดปุ่ม
   1. กดปุ่ม
   1. กดปุ่ม
   1. กดปุ่ม
   1. กดปุ่ม
   1. กดปุ่ม
   1. กดปุ่ม
   1. กดปุ่ม
   1. กดปุ่ม
   1. กดปุ่ม
   1. กดปุ่ม
   1. กดปุ่ม
   1. กดปุ่ม
   1. กดปุ่ม
   1. กดปุ่ม
   1. กดปุ่ม
   1. กดปุ่ม
   1. กดปุ่ม
   1. กดปุ่ม
   1. กดปุ่ม
   1. กดปุ่ม
   1. กดปุ่ม
   1. กดปุ่ม
   1. กดปุ่ม
   1. กดปุ่ม
   1. กดปุ่ม
   1. กดปุ่ม
   1. กดปุ่ม
   1. กดปุ่ม
   1. กดปุ่ม
   1. กดปุ่ม
   1. กดปุ่ม
   1. กดปุ่ม
   1. กดปุ่ม
   1. กดปุ่ม
   1. กดปุ่ม
   1. กดปุ่ม
   1. กดปุ่ม
   1. กดปุ่ม
   1. กดปุ่ม
   1. กดปุ่ม
   1. กดปุ่ม
   1. กดปุ่ม
   1. กดปุ่ม
   1. กดปุ่ม
   1. กดปุ่ม
   1. กดปุ่ม
   1. กดปุ่ม
   1. กดปุ่ม
   1. กดปุ่ม
   1. กดปุ่ม
   1. กุ่ม
   1. กดปุ่ม
   1. กดปุ่ม</l
- 2. กรอกข้อมูลรายละเอียดของกิจกรรมลงในช่องที่ระบบกำหนด
- จากนั้นกดปุ่ม
   จากนั้นกดปุ่ม
   พื่อบันทึกข้อมูล หรือกดปุ่ม
   ค่าข้อมูล

| ั้งค่าเมนูข้อมูลสื่อเผยแพร่ หม่หนัด - ราอละเอียดข้อมูดตั้งค่าอมูข้อมูดสื่อเผยแพร่                                       | 1                                                        |
|----------------------------------------------------------------------------------------------------|----------------------------------------------------------|
| 2 3 มาษาไหย                                                                                                    | English English                                          |
| ร้องประวัติ veenession loon เริ่มนี้หนึ่งอย่อง<br>ซึ่งองเหลียง Loon Name เป็นที่หนึ่งอย่อง exemple : Marka 4<br>หน้าแหน | eonaniskeuwe                                             |
| recuidan<br>5                                                                                                    | • • • солыт 7 8<br>• • • • • • • • • • • • • • • • • • • |

# รูปภาพแสดงสำหรับการเพิ่มข้อมูลตั้งค่าเมนูข้อมูลสื่อเผยแพร่

| ลำดับ | คำอธิบาย                                          |  |  |
|-------|---------------------------------------------------|--|--|
| 1     | ช่องสำหรับเปลี่ยนภาษา สำหรับการเพิ่มข้อมูล        |  |  |
| 2     | ช่องสำหรับกรอกชื่อเซอร์วิส                        |  |  |
| 3     | ช่องสำหรับกรอกชื่อคลาสไอคอน                       |  |  |
| 4     | ช่องสำหรับกรอกเว็บที่เชื่อมโยง                    |  |  |
| 5     | ช่องสำหรับเลือกหน้าเมนู ที่ต้องการแสดงข้อมูล      |  |  |
| 6     | ส่วนกำหนดสถานะเปิด/ปิดการใช้งานข้อมูล             |  |  |
| 7     | ปุ่ม <b>อ<sub>บันทึก</sub></b> สำหรับบันทึกข้อมูล |  |  |
| 8     | ปุ่ม สำหรับบันเคลียข้อมูล                         |  |  |

## 21.3.2 ขั้นตอนการกำหนดลำดับการแสดงข้อมูล

1. กำหนดข้อมูลลำดับการแสดงลงในช่องที่ระบบกำหนด

| # 11             | รายการ | การกระหว่า 🗄 | การแก้ไข             |
|------------------|--------|--------------|----------------------|
|                  |        | ACTIVE       | พฤทีสมดี 00:50 admin |
| ·                |        | ् छ 🥺 🔳      |                      |
| 2                |        | ACTIVE       | не 00:28 system      |
| 2 10 1331 (3486) |        | ल 🗘 🔒        |                      |

#### รูปภาพแสดงสำหรับกำหนดลำดับการแสดงข้อมูล

| ลำดับ |                                   | คำอธิบาย |
|-------|-----------------------------------|----------|
| 1     | ช่องสำหรับกำหนดลำดับการแสดงข้อมูล |          |

# 21.4 เมนูย่อย ตั้งค่าเมนูบริการหลัก

เมนูย่อย "ตั้งค่าเมนูบริการหลัก" เป็นเมนูสำหรับกำหนดเมนู บริการหลัก การแสดงผลบนหน้า

เว็บไซต์ โดยผู้ดูแลระบบสามารถจัดการข้อมูล เช่น เพิ่ม, ลบ และแก้ไขได้

| ตั้งค่าเมนูบริการหลั | โก หน่าหลัก - ดั่            | งคำเมนูบริการหลัก |        |                  | Imี่ม ตั้งค่านมูมริการหลัก |
|----------------------|------------------------------|-------------------|--------|------------------|----------------------------|
|                      | คำสันทาชื่อ ตั้งค่าเมซูบริกา | ารหลัก            | 4      | Q. ศัมหา<br>2    | 3                          |
|                      |                              | อากาษาไทย         |        | English          |                            |
| Show 10 entrie       | Image                        |                   | STRIDS | epeneral h       | 6 กระเบริเช                |
| 2                    |                              | นลักสูดรอบรม      |        | 7 ACTIVE         | 20 admin                   |
| 3                    |                              | ช่องหางต้องเรียน  |        | ACTIVE.          | iye 00.28 system           |
| -4                   |                              | ศากามที่พบบ่อย    |        | ACTIVE<br>ef 😋 🖲 | ye 00.28 system            |

### รูปภาพแสดงหน้าจอตั้งค่าเมนูบริการหลัก

| ลำดับ | คำอธิบาย                                 |
|-------|------------------------------------------|
| 1     | ช่องกรอกข้อมูลชื่อตั้งค่าเมนูบริการหลัก  |
| 2     | ปุ่ม สำหรับค้นหาข้อมูล                   |
| 3     | ปุ่ม เพิ่ม ตั้งค่าเมนูบริการหลัก<br>ปุ่ม |
| 4     | แท็บสำหรับเลือกแสดงข้อมูลภาษา            |
| 5     | ช่องกรอกข้อมูลสำหรับเรียงลำดับข้อมูล     |

| ลำดับ | คำอธิบาย                                     |
|-------|----------------------------------------------|
| 6     | ไอคอนสำหรับกำหนดสถานะเปิด/ปิดการใช้งานข้อมูล |
| 7     | ปุ่ม 📴 สำหรับแก้ไขข้อมูล                     |
| 8     | ปุ่ม 🗎 สำหรับลบข้อมูล                        |

# 21.4.1 ขั้นตอนการเพิ่มข้อมูลตั้งค่าเมนูบริการหลัก

- กดปุ่ม
   เพิ่ม ดั้งค่านมุบริการหลัก
   ระบบจะแสดงหน้าจอสำหรับเพิ่มข้อมูลใหม่ขึ้นมา
- 2. กรอกข้อมูลรายละเอียดของกิจกรรมลงในช่องที่ระบบกำหนด
- จากนั้นกดปุ่ม
   จากนั้นกดปุ่ม
   เพื่อบันทึกข้อมูล หรือกดปุ่ม
   ผื่อคืน
   ค่าข้อมูล

| จำเมนูบริการหลัก หน้าพลึก - รายละเลียตร้องต่องต่องอุบดีการหลัก1 | C nấu<br>English                                                |
|-----------------------------------------------------------------|-----------------------------------------------------------------|
| 50x50 px (jpeg., jpg., gif.,png) ******daepi                    | รัญระสาวิส *พระกามปลุด<br>ขึ้นหนังกิส *พระกามปลุด               |
| Drag & drop files here                                          | รับที่เนื้อมโอง<br>เว็บที่เนื้อมโอง exemple : http://google.com |
|                                                                 |                                                                 |
| Select file                                                     | 6                                                               |
| mtuuy<br>mpusudan *                                             |                                                                 |
| 5                                                               | B thuến được                                                    |

# รูปภาพแสดงสำหรับการเพิ่มข้อมูลตั้งค่าเมนูบริการหลัก

| ลำดับ | คำอธิบาย                                          |
|-------|---------------------------------------------------|
| 1     | ช่องสำหรับเปลี่ยนภาษา สำหรับการเพิ่มข้อมูล        |
| 2     | ช่องสำหรับกรอกชื่อเซอร์วิส                        |
| 3     | ช่องสำหรับกรอกเว็บที่เชื่อมโยง                    |
| 4     | ปุ่ม Browse สำหรับแนบไฟล์รูปภาพ                   |
| 5     | ช่องสำหรับเลือกหน้าเมนู ที่ต้องการแสดงข้อมูล      |
| 6     | ส่วนกำหนดสถานะเปิด/ปิดการใช้งานข้อมูล             |
| 7     | ปุ่ม <b>อ<sub>บันทึก</sub></b> สำหรับบันทึกข้อมูล |
| ลำดับ |                  | คำอธิบาย             |
|-------|------------------|----------------------|
| 8     | ปุ่ม<br>- คืนค่า | สำหรับบันเคลียข้อมูล |

#### 21.4.2 ขั้นตอนการกำหนดลำดับการแสดงข้อมูล

1. กำหนดข้อมูลลำดับการแสดงลงในช่องที่ระบบกำหนด

| # 1. Image | รากมาร           | การกระทำ | การแก้ไข             |
|------------|------------------|----------|----------------------|
| 2          | นลักสูตรอบรม     |          | wຄາໃຫມສັ 00:20 admin |
| 3          | ข่องทางร้องเรียน | ACTIVE   | ₩= 00:28 system      |

#### รูปภาพแสดงสำหรับกำหนดลำดับการแสดงข้อมูล

| ลำดับ | คำอธิบาย                          |  |
|-------|-----------------------------------|--|
| 1     | ช่องสำหรับกำหนดลำดับการแสดงข้อมูล |  |

### 21.5 เมนูย่อย ตั้งค่าเมนูบริการ HA

เมนูย่อย "ตั้งค่าเมนูบริการ HA" เป็นเมนูสำหรับเพิ่มข้อมูลบริการ HA โดยผู้ใช้งานระบบ สามารถ

จัดการข้อมูล เช่น เพิ่ม, ลบ แก้ไข และกำหนดสถานะเปิด/ปิดการใช้งานข้อมูลได้

| กั้งค่าเมนูบริการ H | (A หน่าหลัก - ตั้ง          | งคำแหูบริการ HA     |        | 📺 ເຫັນ ສົມສາມແກການ HA        |
|---------------------|-----------------------------|---------------------|--------|------------------------------|
|                     | คำคันหาชื่อ ตั้งค่านมนุบริก | 19 HA               |        | Q. étan                      |
|                     |                             | 🤠 ภาษาไทย 🖊         |        | English                      |
| Show 10 entri       | age 5                       |                     | รายการ | 6 กระหว่า 6                  |
| 1                   | ·~/                         | บริการของเรา        |        |                              |
| 2                   | 0<br>.~/                    | บริการผู้เขียมสำรวจ |        | AGTIVE wetraul 0027 anado    |
| 3                   | 0<br>.//                    | บริการให้ด่าปรึกษา  |        | ACTIVE: medicul 00.27 avadio |
| #                   | Image                       |                     | รายการ | การกระบ่า การแก้ไข           |
|                     |                             |                     |        | Previous 1 Next              |

รูปภาพแสดงหน้าจอตั้งค่าเมนูบริการ HA

| ลำดับ | คำอธิบาย                                     |
|-------|----------------------------------------------|
| 1     | ช่องกรอกข้อมูลชื่อตั้งค่าเมนูบริการ HA       |
| 2     | ปุ่ม <sup>(Q.ศัมหา</sup> ) สำหรับค้นหาข้อมูล |
| 3     | ปุ่ม                                         |
| 4     | แท็บสำหรับเลือกแสดงข้อมูลภาษา                |
| 5     | ช่องกรอกข้อมูลสำหรับเรียงลำดับข้อมูล         |
| 6     | ไอคอนสำหรับกำหนดสถานะเปิด/ปิดการใช้งานข้อมูล |
| 7     | ปุ่ม 📴 สำหรับแก้ไขข้อมูล                     |
| 8     | ปุ่ม 🧰 สำหรับลบข้อมูล                        |

## 21.5.1 ขั้นตอนการเพิ่มข้อมูลตั้งค่าเมนูบริการ HA

- กดปุ่ม
  1. กดปุ่ม

   เพิ่ม ตั้งค่าเมนบริการ HA

  ระบบจะแสดงหน้าจอสำหรับเพิ่มข้อมูลใหม่ขึ้นมา
- 2. กรอกข้อมูลลงในช่องที่ระบบกำหนด และกำหนดสถานะเปิด/ปิดการใช้งานข้อมูล

| าเมนูบริการ HA 👊                       | รำหลัก - รายละเอียดข่อมูลดั้งค่ามนุบริการ HA |        |                                                |
|----------------------------------------|----------------------------------------------|--------|------------------------------------------------|
|                                        | 🧰 ภาษาไทย                                    |        | English                                        |
| i0x50 px (jpeg , jpg , gif ,png) ***** | แล้อคุป                                      |        | ข้อเชอร์วิส "กรุณาหมุข้อมูล 2                  |
|                                        |                                              | ×      | ข้อเชอรวิส                                     |
|                                        |                                              |        | เว็บที่เนื่องโยง                               |
|                                        | Drag & drop files here                       |        | เริ่มที่เริ่มมาโกง exemple : http://google.com |
|                                        |                                              |        |                                                |
|                                        |                                              |        |                                                |
| Select file                            |                                              | Browse |                                                |
| ภายกน                                  |                                              |        | สถานะการเผยแพร่                                |
| กรุณาเลือก                             | 5                                            |        | No DRAFT                                       |
|                                        |                                              |        |                                                |
|                                        |                                              |        |                                                |
|                                        |                                              |        | 🕒 มันทึก คืนค่า                                |

## รูปภาพแสดงหน้าจอการเพิ่มข้อมูลตั้งค่าเมนูบริการ HA

| ลำดับ | คำอธิบาย                                       |
|-------|------------------------------------------------|
| 1     | ช่องสำหรับเปลี่ยนภาษา สำหรับการเพิ่มข้อมูล     |
| 2     | ช่องสำหรับกรอกชื่อเซอร์วิส                     |
| 3     | ช่องสำหรับกรอกข้อมูล URL สำหรับเชื่อมโยงรูปภาพ |

| ลำดับ | คำอธิบาย                                      |  |  |
|-------|-----------------------------------------------|--|--|
| 4     | ปุ่ม Browse<br>สำหรับแนบไฟล์รูปภาพ            |  |  |
| 5     | ช่องสำหรับเลือกเมนูที่ต้องการลิงค์            |  |  |
| 6     | ส่วนกำหนดสถานะเปิด/ปิดการ ใช้งานข้อมูล        |  |  |
| 7     | ปุ่ม <mark>อิบันทึก</mark> สำหรับบันทึกข้อมูล |  |  |
| 8     | ปุ่ม <sup>คืนค่า</sup> สำหรับบันเคลียข้อมูล   |  |  |

#### 21.5.2 ขั้นตอนการกำหนดลำดับการแสดงข้อมูล

1. กำหนดข้อมูลลำดับการแสดงลงในช่องที่ระบบกำหนด

| # 11 | Image    | รายการ              | การกระฟา | การแก้ไข                |
|------|----------|---------------------|----------|-------------------------|
| 1    |          | บริการของเรา        |          | พentaาเลี 00:27 ตรงช่อง |
| 2    | 0<br>.^^ | บริการผู้เห็นมสำรวจ | ACTIVE   | meitsuñ 00:27 assolio   |

รูปภาพแสดงสำหรับกำหนดลำดับการแสดงข้อมูล

### 21.6 เมนูย่อย ตั้งค่าเมนูทางลัด

เมนู "ตั้งค่าเมนูทางลัด" เป็นเมนูสำหรับการเพิ่มข้อมูลให้แสดงผลเมนูลัดหน้าเว็บไซต์ โดย ผู้ใช้งานระบบสามารถจัดการข้อมูล เช่น เพิ่ม, ลบ แก้ไข และกำหนดสถานะเปิด/ปิดการใช้งานข้อมูลได้

| าเมนูทางลัด หน้าหลัก - ดั้งค่าแมนูทางลัด |        | 1 viu ástranyu                |
|------------------------------------------|--------|-------------------------------|
| ดำคำมหาขึ้อ ตั้งดำบญหางสัด               | 4      | Q dun 2                       |
| <u> </u>                                 |        | English                       |
| #      7.        5                       | รายการ | การกรรวก                      |
| 1 สมัครสมาชิก                            |        | 7                             |
| 2 บริการของเรา                           |        | Active<br>wedraud 10:55 admin |
| 3 บริการผู้เป็นมสำรวจ                    |        | ACITIVE wetfaul 01:33 asadio  |

#### รูปภาพแสดงหน้าจอตั้งค่าเมนูทางลัด

| ลำดับ | คำอธิบาย                                     |
|-------|----------------------------------------------|
| 1     | ช่องกรอกข้อมูลชื่อตั้งค่าเมนูทางลัด          |
| 2     | ปุ่ม สำหรับค้นหาข้อมูล                       |
| 3     | ปุ่ม                                         |
| 4     | แท็บสำหรับเลือกแสดงข้อมูลภาษา                |
| 5     | ช่องกรอกข้อมูลสำหรับเรียงลำดับข้อมูล         |
| 6     | ไอคอนสำหรับกำหนดสถานะเปิด/ปิดการใช้งานข้อมูล |
| 7     | ปุ่ม 🖆 สำหรับแก้ไขข้อมูล                     |
| 8     | ปุ่ม 🤷 สำหรับลบข้อมูล                        |

## 21.6.1 ขั้นตอนการเพิ่มข้อมูลตั้งค่าเมนูทางลัด

- กดปุ่ม
  1. กดปุ่ม
- 2. กรอกข้อมูลลงในช่องที่ระบบกำหนด และกำหนดสถานะเปิด/ปิดการใช้งานข้อมูล

จากนั้นกดปุ่ม

เพื่อบันทึกข้อมูล

| าเมนูทางสัด หน้าหลัก - รายละเอียดข้อมูลตั้งคำแหูทางลัด | 1 |                                               | < กลับ          |
|--------------------------------------------------------|---|-----------------------------------------------|-----------------|
| 🧰 ภาษาไทย                                              |   |                                               | nglish          |
| โอเซอร์วิส "กรุณาระบุร่อมูล                            | 2 | เว็บที่เชื่อมโยง 3                            |                 |
| นื่อเชอรวิส                                            |   | เว็นที่เชื่อมกับว exemple : http://google.com |                 |
| លាំយក្                                                 | 4 | สถานะการเผยแพร่                               |                 |
| กรุณาเลือก                                             | - | No DRAFT 5                                    | 6               |
|                                                        |   |                                               |                 |
|                                                        |   |                                               | 🖹 มันทึก คืนค่า |

## รูปภาพแสดงหน้าจอการเพิ่มตั้งค่าเมนูทางลัด

| ลำดับ | คำอธิบาย                                           |  |
|-------|----------------------------------------------------|--|
| 1     | ช่องสำหรับเปลี่ยนภาษา สำหรับการเพิ่มข้อมูล         |  |
| 2     | ช่องสำหรับกรอกชื่อเซอร์วิส                         |  |
| 3     | ช่องสำหรับกรอกข้อมูล URL สำหรับเชื่อมโยงรูปภาพ     |  |
| 4     | ช่องสำหรับเลือกรายเมนูที่ลิงค์                     |  |
| 5     | ส่วนกำหนดสถานะเปิด/ปิดการ ใช้งานข้อมูล             |  |
| 6     | ปุ่ม <b>อ<sub>ิบันทึก</sub></b> สำหรับบันทึกข้อมูล |  |

| ลำดับ | คำอธิบาย               |                      |
|-------|------------------------|----------------------|
| 7     | ปุ่ม <sup>คืนค่า</sup> | สำหรับบันเคลียข้อมูล |

# 21.6.2 ขั้นตอนการกำหนดลำดับการแสดงข้อมูล

1. กำหนดข้อมูลลำดับการแสดงลงในช่องที่ระบบกำหนด

| # 14 | รายกร               | การกระห่า 🛛 | การแก้ไข               |
|------|---------------------|-------------|------------------------|
| 1    | 1 - กอพรสมาชิก      |             | พยาโสมลี 01:33 asadio  |
| 2    | บริการของเรา        |             | พฤทิสมดี 10:56 admin   |
| 3    | บริการผู้เขียมสำรวจ | ACTIVE      | worlfarud 01:33 asadio |

## รูปภาพแสดงสำหรับกำหนดลำดับการแสดงข้อมูล

| ลำดับ | คำอธิบาย                          |  |
|-------|-----------------------------------|--|
| 1     | ช่องสำหรับกำหนดลำดับการแสดงข้อมูล |  |